# KÄYTTÖOHJE OUMAN S105 Kompakti ilmastoinnin säädin

OUMAN S105 3:07 14.06:2023 〗22:0°C Ⅹ40/40 Käy, aikaohj altimen nopeusasetus minimiteho äynnin ohjaus Tuloilman lämpötila 22.5°C Poistolämpötila

Ouman S105 on kompakti ja monipuolinen ilmastoinnin säädin jolla voi ohjata 1-5 portaista ilmastointikojetta: pellit, jäähdytys, lämmöntalteenotto, lämmitys ja puhallinohjaukset. Se soveltuu sekä portaattomasti taajuusmuuttajilla ohjattaviin että kiinteänopeuksisiin kontaktoriohjattuihin IV-koneisiin, mukaan lukien sähköpatterilla varustetut IV-koneet.

XM1484B ver. 1.0

**OUMAN** 

Saving energy, creating comfort

# OUMAN S105

Painamalla valintapvö-

rää mennään toimin-

toon sisälle ja vahviste-

taan tehdyt valinnat.

### Kompakti ilmastoinninsäädin

OUMAN S105 on älykäs ilmastoinninsäädin, joka soveltuu mitä erilaisimpiin ja vaativimpiin sovelluskohteisiin. Säätimessä yhdistyvät monipuoliset ja innovatiiviset säätöratkaisut ainutlaatuisen helppoon käytettävyyteen.

S105:n avulla voidaan toteuttaa tarpeenmukainen ilmanvaihto, joka huomioi ilmastoitavan tilan olosuhteiden muuttumisen (lämpötila, CO2-pitoisuus, kosteus, ilmamäärä, kanavapaine). S105:ssä on normaalien viikko/vrk-kellotoimintojen lisäksi vuosikello, jonka avulla voidaan helposti luoda vuosikalenteriin sidottuja IV-koneen käynninohjauksia (esim. kesäloma-ajat, sunnuntait jne.).

#### Perusnäyttö

| i,          | 13:07 14.06.2023 📲 22.0°C                                                           | \$\$40/40                                       |
|-------------|-------------------------------------------------------------------------------------|-------------------------------------------------|
| H<br>D<br>L | Käynnin ohjaus<br>Puhaltimen nopeusasetus<br>Tuloilman lämpötila<br>Poistolämpötila | Käy, aikaohj.<br>minimiteho<br>21.9°C<br>22.5°C |

#### Valintapyörä ja OK-painike

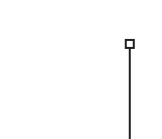

Kiertämällä valintapyörää liikutaan toiminnosta toiseen.

Painamalla pitkään valintapyörää, tulevat piilovalikot esille.

Käyttöohjeessa esiintyvien symbolin selitys

 Kyseessä on piilotettu asetusarvo, jonka saat näkyville painamalla pitkään OK:ta.
 Asetusarvon muuttaminen edellyttää huoltokoodia.

 OUMAAN SIOS

 -- Käyttöönotto

 -- Käyttöönotto

 -- Tulojan konfigurointi

 -- Tulojan konfigurointi

 -- Lähtöjan konfigurointi

 -- Väyläpisteiden valinnat

**Info-painike:** Painamalla painiketta pääset suoraan infonäkymään. Pääset takaisin aikaisempaan näkymään painamalla ESC-painike.

| <b>i</b> [ | 10:27 19.12.2023        | <b>X</b> 070 | 1     |
|------------|-------------------------|--------------|-------|
| ₽          | Käynnin ohjaus          | Hälyty       | spys. |
| A          | Puhaltimen nopeusasetus | Seis         |       |
| $\leq$     | Tulo- ja poistovirtaus  | 0 I/s        | 0 I/s |
| 則          | Tuloilman lämpötila     | 25.0 °       | °C    |

### Peruuta-painike

Painamalla pitkään painiketta, säädin palaa perustilaan. Näytössä näkyy perusnäyttö, näytön valo himmenee ja painikkeet lukittuvat, jos lukitustoiminto on otettu käyttöön.

## SISÄLLYS

| 1 Valikkorakenne                                          | 4    |
|-----------------------------------------------------------|------|
| 2 Info                                                    | 5    |
| 2.1 IV-koneen ohjauksen prioriteetit                      | 6    |
| 3 Asetukset                                               | 7    |
| 3.1 Käynnin ohjaus                                        | 7    |
| 3.2 Puhaltimien ohjaus                                    | 9    |
| 3.2.1 1-nopeus puhaltimien ohjaus                         | 9    |
| 3.2.2 2-nopeus puhaltimien ohjaus                         | 10   |
| 3.2.3 Vakionopeuspuhaltimet                               | 11   |
| 3.2.4 Paineohjatut puhaltimet                             | 13   |
| 3.2.4 Ilmamääräohjatut puhaltimet                         | 15   |
| 3.3 Peltien ohjaus                                        | 17   |
| 3.3.1 On/Off-pellit                                       | 17   |
| 3.3.2 Vakioasentopellit                                   | 18   |
| 3.3.3 Sarjasäätöpellit                                    | 19   |
| 3.4 Lämmöntalteenoton ohjaus                              | _20  |
| 3.4.1 Levy LTO                                            | 22   |
| 3.4.2 Pyörivä LTO                                         | _23  |
| 3.4.3 Neste LTO                                           | 23   |
| 3.5 Lämmityksen ohjaus                                    | _24  |
| 3.5.1 Sähkölämmitys                                       | 25   |
| 3.5.2 Vesipatteri                                         | _26  |
| 3.6 Jäähdytyksen ohjaus                                   | _27  |
| 3.7 Käyntiaikalaskuri                                     | _28  |
| 3.8 Säätöportaiden ohjaus                                 | _28  |
| 4 Aikaohjelmat                                            | _30  |
| 4.1 Viikko-ohjelmien tarkasteleminen ja muokkaaminen      | _30  |
| 4.2 Poikkeuskalenterin tarkasteleminen ja muokkaaminen    | 31   |
| 4.3 Erikoispäiväohjelmien tarkasteleminen ja muokkaaminen | 32   |
| 4.4 Nykyinen arvo                                         | 32   |
| 5 Pisteinfo                                               | 32   |
| 6 Hälytykset                                              | _33  |
| 6.1 Reititysaikaohjelma                                   | _34  |
| 6.2 Hälytysten vastaanottajat                             | _35  |
| 6.3 Hälytysääni                                           | _35  |
| 6.4 Hälytysasetukset                                      | 35   |
| 7 Järjestelmäasetukset                                    | 38   |
| 7.1 Ajan ja päivämäärän asettaminen sekä kielen vaihto    | 38   |
| 7.2 SMS-asetukset                                         | 39   |
| 7.3 Väyläasetukset                                        | 40   |
| 7.4 Näytön asetukset                                      | 41   |
| 7.5 Tyyppitiedot                                          | 41   |
| 7.6 Lukituskoodi                                          | 41   |
| 7.7 Asetusten palautukset ja päivitykset                  | 42   |
| 8 Käyttöönotto                                            | 42   |
| 8.1 Toimintojen valinta                                   | 43   |
| 8.2 Tulojen konfigurointi                                 | 46   |
| 8.3 Lähtöjen konfigurointi                                | 48   |
| 8.4 Väyläpisteiden valinnat                               | 50   |
| 9 Kytkentäohjeet                                          | 52   |
| Kommunikointi säätimen kanssa tekstiviesteillä            | 56   |
| Näytön kääntäminen                                        | 57   |
| Etäkäyttömahdollisuudet                                   | _ 57 |
| Lisävarusteet                                             | 58   |
| Tuotetiedot                                               | 59   |
| Takuutiedot ja tuotteen hävittäminen                      | 59   |
| Tekniset tiedot                                           | 60   |

## 1 Valikkorakenne

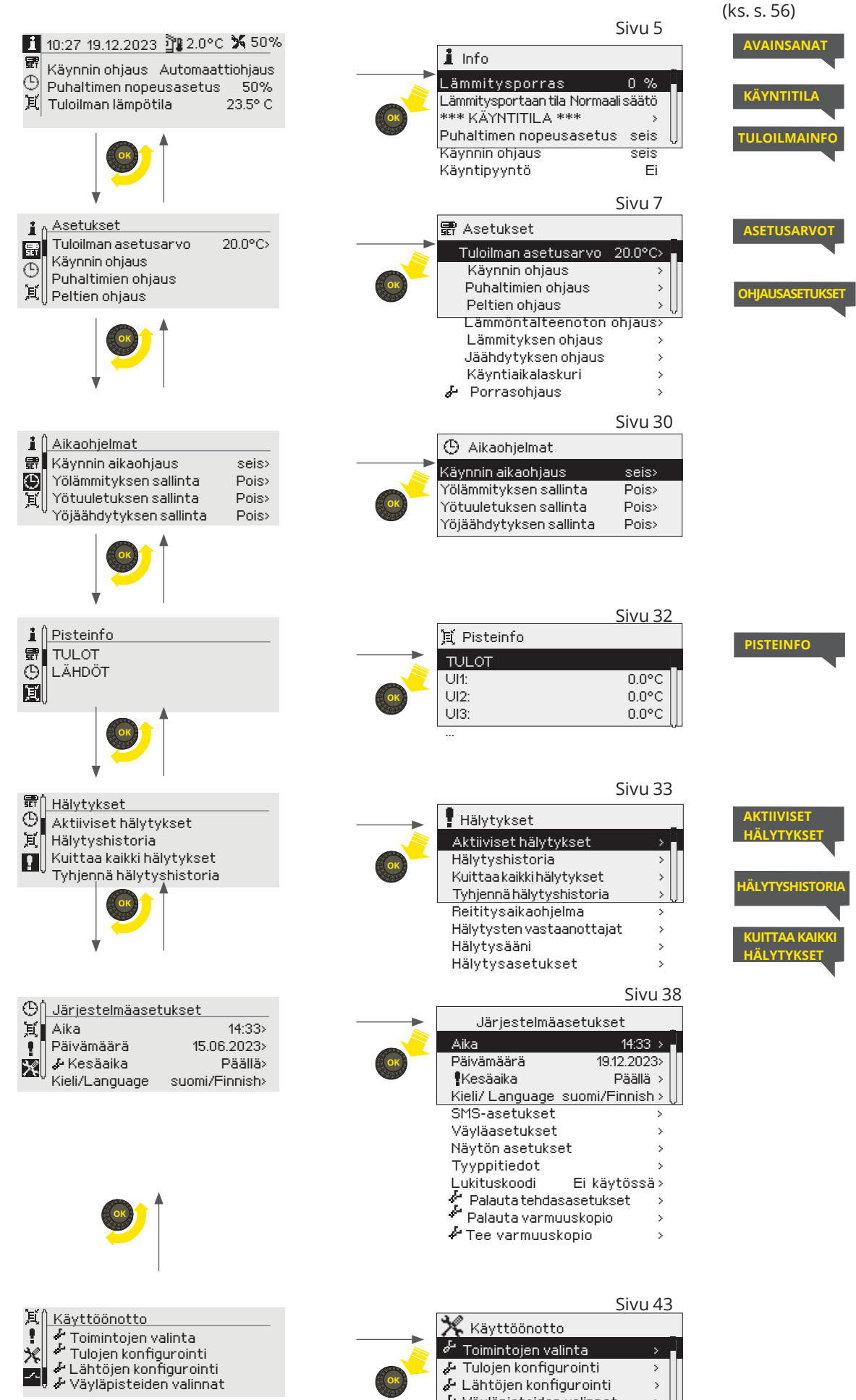

🦨 Väyläpisteiden valinnat

SMS-kommunikointi

## 2 Info

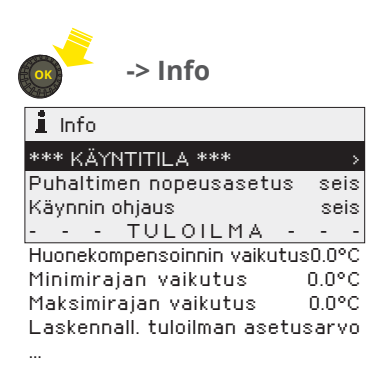

Infossa näytettävät tiedot on ryhmitelty seuraavasti: Käyntitila, tuloilma ja tehostus/rajoitus sekä porrasohjaus.

Pääset aina suoraan info-näkymään painamalla 🖸 -painiketta.

| KÄYNTITILA                      | Kuvaus                                                                                                    |  |  |
|---------------------------------|----------------------------------------------------------------------------------------------------|--|--|
| Puhaltimen nopeusasetus         | Puhaltimen nopeus voi olla: seis; minimiteho, pieni teho, koro-<br>tettu teho tai maksimiteho. Kaksinopeuspuhaltimien nopeudet<br>ovat Seis, 1/2 -teho ja 1/1 -teho.                                                                                                    |  |  |
| Käynnin ohjaus                  | IV-koneen käynnin tila voi olla hätäseis, jälkikäynti, hälytyspy-<br>säytys, ulkoinen ajastin, käsiohjaus, automaattiohjaus, CO2-<br>käynnistys, yölämmitys, yötuuletus, yöjäähdytys, aikaohjelman<br>mukainen käynnin ohjaus ulkoinen ohjaus tai IV-kone voi olla<br>pysähtymässä.                                              |  |  |
| Jäljellä oleva käyntiaika h.min | Kun puhallinta ohjataan ajastimella, näytössä näkyy jäljellä<br>"Ajastimen päälläoloaika".                                                                                                    |  |  |
| TULOILMA                        | Näytettävät tiedot                                                                                                    |  |  |
|                                 | <ul> <li>Tuloilman lämpötilan ohjaukseen vaikuttavat tekijät</li> <li>Tuloilman laskennallinen asetusarvo</li> <li>Lämpötilan mittaustiedot: tuloilma ja huone/poistolämpötila</li> <li>Tieto siitä, onko käänteinen toiminto ja jäähdytys sallittu</li> <li>Tieto, onko käytössä talvi- vai kesäajan mukainen ohjaus</li> </ul> |  |  |
| TEHOSTUS/RAJOITUS               | Näytettävät tiedot                                                                                                    |  |  |
|                                 | <ul> <li>Ilmanvaihdon tehostus CO2-pitoisuuden mukaan</li> <li>Ilmanvaihdon tehostus huonelämpötilan mukaan</li> <li>Ilmanvaihdon tehostus ilmankosteuden mukaan</li> <li>Ilmanvaihdon rajoitus ulkolämpötilan mukaan</li> </ul>                                                                                                 |  |  |
| PORRASOHJAUS                    | Näytettävät tiedot                                                                                                    |  |  |
|                                 | • tiedot Jäähdytys-, LTO-, pelti- ja lämmitysportaan ohjauksista                                                                                                    |  |  |

### Käyntiin liittyvät tiedot on luettavissa myös tekstiviestin avulla.

Jos säätimeen on kytketty GSM-modeemi, voit lukea säätimen tietoja myös SMS-viestillä. Kirjoita vain yksi avainsana/viesti. (Jos säätimellä on käytössä laitetunnus, kirjoita laitetunnus avainsanan eteen, esim. TC01 Käyntitila).

| Lähetä viesti |                                                                                       | Selitys                                                                                                    |
|---------------|---------------------------------------------------------------------------------------|----------------------------------------------------------------------------------------------------|
| KÄYNTITILA    | KÄYNTITILA:<br>Puhaltimen nopeusasetus:<br>minimi teho/ Käynnin<br>ohjaus: Automaatti | Lähetä viesti: <b>Käyntitila</b><br>Säädin vastaa viestillä, jossa näkyy puhaltimien nopeusasetukset ja käyn-<br>nin ohjaus.                                                                                                    |
| TULOILMAINFO  | TULOILMAINFO:<br>Huonekompensoinnin<br>vaiktutus 0.0 °C/<br>Minimirajan vaiktutus     | Lähetä viesti: <b>Tuloilmainfo</b><br>Säädin vastaa viestillä, jossa näkyy mitkä tekijät vaikuttavat tuloilman<br>laskennalliseen asetusarvoon. Lisäksi näkyy tulo-, huone- ja poistoilman<br>mittaustieto ja näiden asetusarvot. |

## 2.1 IV-koneen ohjauksen prioriteetit

Käynnin ohjauksessa priorisoidaan käyntikäskyt. Taulukossa ylempänä oleva käynnin ohjaus ohittaa listassa alempana olevan ohjauksen.

| Priori | teetti Käyntitila    | Selitys                                                                                                    |
|--------|----------------------|----------------------------------------------------------------------------------------------------|
| I      | Käyntikäskyt, joilla | i ohitetaan automaatti- ja käsiohjaukset sekä ulkoinen ajastinohjaus                                                                                                    |
|        | Huolto seis          | Huolto seis on aktiivinen säätimen ensimmäisen käynnistyksen ja konfiguroinnin jälkeen ennen kuin käyttäjä muuttaa tilaa. "Huolto seis" katkaisee myös IV-käyntiluvan keskukselle.                                                                                                    |
|        | Hätäseis             | Kun tulo "Hätäpysäytys" aktivoituu. IV-kone pysäytetään ja lähdöt nollautuvat vä-<br>littömästi. Hälytyksen tuloviive on 1 s ja poistumisviive 5 s. Hälytyksen kuittaus<br>vaaditaan ennen kuin koje voi käynnistyä uudelleen.                                                                                                    |
|        | Jälkikäynti          | Kun IV-koneelle tulee pysäytyskäsky, sähköpattereilla varustetuissa IV-koneissa suoritetaan jälkituuletus ennen kuin IV-kone pysähtyy.                                                                                                    |
|        | Hälytyspysäytys      | Ohjelman sisäinen hälytys. IV-kone pysähtyy jonkun häiriön johdosta.                                                                                                    |
| П      | Automaattiohjauks    | sen ohittavat ohjaukset:                                                                                                    |
|        | Ulkoinen ajastin     | Ulkoinen käynnistyksen ohjaus. IV-kone käynnistyy asetusarvon "Ajastimella oh-<br>jattu teho" määräämällä teholla. Ohjaus jää päälle asetusarvon "Ajastimen päällä-<br>oloaika" määräämäksi ajaksi. (Käynnin ohjaus ->Asetusarvot)                                                                                                    |
|        | Käsiohjaus           | Puhaltimen käynnin ohjaukseksi on valittu jokin muu kuin "Automaatti" (Käynnin ohjaus -> Asetusarvot (lisätietoa seuraavalla sivulla).                                                                                                    |
| ш      | IV-koneen ohjaus a   | utomaatilla sisältää seuraavat ohjaukset:                                                                                                    |
|        | - Automaatti         | Käynnin aikaohjaus  (Aikaohjelmat-> Käynnin aikaohjaus).<br>IV-kone käy aikaohjelman mukaisesti.                                                                                                    |
|        | - CO2-käynnistys     | Toiminto otetaan käyttöön asetusarvosta "Käynnistys CO2-mittauksesta (Käyn-<br>nin ohjaus -> CO2-käynnistys). Käynnistykselle on asetettavissa Käynnistysraja ja<br>Eroalue. Koje käynnistyy asetusarvon määräämällä teholla.                                                                                                    |
|        | - Yölämmitys         | Toiminto otetaan käyttöön asetusarvosta "Yölämmitys" (Käynnin ohjaus -> Yöläm-<br>mitys). Jos huonelämpötila laskee "Käynnistysrajan" asetusarvoon, käynnistetään<br>yölämmitys, jos aikaohjelma sen sallii. Mittauksen noustessa eroalueen verran,<br>yölämmitys lopetetaan. IV-kone käy asetusarvon "IV-teho yölämmityksessä"<br>määräämällä teholla. Anturin vikatilanteessa yölämmitys ei ole käytössä.                                                                                                    |
|        | - Yötuuletus         | Toiminto otetaan käyttöön asetusarvosta "Yötuuletus" (Käynnin ohjaus -> Yötuu-<br>letus). Jos huonemittaus on 1.5°C lämpimämpi kuin huoneen päiväasetusarvo ja<br>ulkolämpötilamittaus on asetusarvon "Huonel. ja ulkol. eron käynnistysraja" ver-<br>ran huoneasetusarvon alapuolella, IV-kone voi käynnistyä aikaohjelman sallimana<br>ajankohtana. Koje käynnistyy asetusarvon "IV-teho yötuuletuksella" määräämällä<br>teholla. Yötuuletus pysähtyy mittauksen saavuttaessa asetusarvon, ulkolämpö-<br>tilan ja huonelämpötilan välisen eron käydessä liian pieneksi tai aikaohjelman py-<br>säyttämänä. |
|        | -Yöjäähdytys         | Toiminto otetaan käyttöön asetusarvosta "Yöjäähdytys" (Käynnin ohjaus -> Yö-<br>jäähdytys). Yöjäähdytys käynnistyy aikaohjelman sallimana. jos huonelämpötila<br>ylittää yöjäähdytyksen "Käynnistysraja"-asetusarvon. Yöjäähdytys pysähtyy, kun<br>huonelämpötia laskee asetusarvon "Hystereesi" verran käynnistysrajasta. Käyn-<br>nin aikana tuloilman asetusarvo on jäähdytysaikainen minimiraja (Asetukset -><br>Jäähdytyksen ohjaus -> Tulolämpötilan mimimi jäähd.).                                                                                                    |

Turvahälytykset, jotka pysäyttävät aina IV-koneen (IV-käyntilupa katkeaa):

Tuloilman palovaara

Paluuveden alaraja (Jäät.suoja)

Hätäseis-pysäytys

Lämmityspumpun hälytys

## 3 Asetukset

Symboli kertoo, että kysessä on piilotettu asetusarvo, jota harvoin tarvitsee muuttaa. Kun painat pitkään OK:ta saat piiloasetusarvot esille.

>

🥙 Symboli kertoo, että asetusarvon muuttaminen edellyttää huoltokoodin antamista.

Jäähdytyksen ohjaus & Porrasohjaus

| Asetukset                    | 覇 Asetukset                  |
|------------------------------|------------------------------|
| Tuloilman asetusarvo 20.0°C> | Tuloilman asetusarvo 20.0°C> |
| Käyppin objaus               | Käynnin ohjaus >             |
| 民 Puhaltimen ohjaus          | Puhaltimien ohjaus >         |
| V ·                          | Peltien ohjaus 🛛 🕹 🖯         |
|                              | Lämmöntalteenoton ohjaus >   |
|                              | Lämmityksen ohjaus >         |

Voit asettaa joko tuloilman lämpötilan tai huone-/poistoilmanlämpötilan riippuen siitä, onko käytössä tulo-ohjattu vai huone/poisto-ohjattu IV-kone.

## 3.1 Käynnin ohjaus

#### Asetukset -> Käynnin ohjaus

| Asetusarvot                                                           | Tehdas-<br>asetus                                                                                   | Asettelu-<br>alue        | Kuvaus                                                                                                    |
|-----------------------------------------------------------------------|----------------------------------------------------------------------------------------------------|--------------------------|----------------------------------------------------------------------------------------------------|
| Käynnin ohjaus                                                        | Auto-<br>maatti                                                                                     |                          | Puhaltimen ohjaus voi olla: seis, minimiteho, pieni teho, ko-<br>rotettu teho, maksimiteho, automaatti tai huolto seis. Yksi-<br>nopeuspuhaltimen ohjaus voi olla: käy, seis, automaatti tai<br>huolto seis. Kaksinopeuspuhaltimien ohjaus voi olla: seis,<br>1/2 -teho, 1/1 -teho, automaatti tai huolto seis". |
| Ajastimen päälläoloaika                                               | 120 min                                                                                             | 0 480                    |                                                                                                    |
| Ajastimella ohjattu teho                                              | Minimi-<br>teho                                                                                     |                          | Ajastimella ohjattu teho voi olla: seis, minimiteho, pieni<br>teho, korotettu teho, maksimiteho. Kaksinopeuspuhaltimien<br>ohjaus voi olla seis, 1/2-teho tai 1/1-teho.                                                                                                    |
| Ulkoinen ohjaus                                                       |                                                                                                    |                          | Ulkoinen ohjaus voi olla: seis, minimiteho, pieni teho, koro-<br>tettu teho, maksimiteho. Kaksinopeuspuhaltimien ohjaus<br>voi olla seis, 1/2-teho tai 1/1-teho.                                                                                                    |
| Käynnin aikaohjaus                                                    |                                                                                                    |                          |                                                                                                    |
| Viikko-ohjelma<br>Poikkeuskalenteri<br>Erikoispäivät<br>Nykyinen arvo |                                                                                                    |                          | Voit tehdä käynnin ohjaukselle viikko-ohjelman, poikkeus-<br>kalenterin ja erikoispäiväohjelman. Näet, mikä on käynnin<br>ohjauksen tila juuri nyt (nykyinen tila). Aikaohjelmointi esi-<br>tellään kohdassa "Aikaohjelmat".                                                                                     |
| CO2-käynnistys                                                        |                                                                                                    |                          |                                                                                                    |
| Käynnistys CO2<br>mittauksesta                                        | Estetty                                                                                             | Estetty/<br>Sallittu     |                                                                                                    |
| Käynnistysraja                                                        | 600 ppm                                                                                             | 400 1200                 | CO2-mittauksen arvo, jossa IV-kone käynnistetään.                                                                                                    |
| Eroalue                                                               | 100 ppm                                                                                             | 5 200                    | Tehdasoletus 100 ppm. CO2-mittauksen arvon täytyy<br>laskea eroalueen verran alle käynnistysrajan ennen kuin IV-<br>kone pysähtyy.                                                                                                    |
| IV-teho                                                               | Minimi-<br>teho                                                                                     |                          | Puhaltimen teho voi olla "Minimi teho, Pieni teho, Korotettu<br>teho tai Maksimiteho"                                                                                                    |
| Yölämmitys                                                            |                                                                                                    |                          |                                                                                                    |
| Yölämmitys                                                            | Ei käy-<br>tössä                                                                                    | Ei käytössä/<br>Käytössä | Lupa yölämmitystoiminnolle.                                                                                                    |
| Eroalue                                                               | 5.0 °C                                                                                              | 1.0 10.0                 |                                                                                                    |
| Käynnistysraja                                                        | 15.0 °C                                                                                             | 10 30                    | Huonelämpötila, jossa yölämmitys käynnistyy.                                                                                                    |
| Sallinnan Viikko-ohjelma                                              | Saliinnan viikko-ohjeli<br>Maanantai<br>Tiistai<br>Keskiviiko<br>Perjantai<br>Lauantai<br>Sunnuntai |                          | Oletuksena aikaohjeman mukaan yölämmitys on sallittu<br>klo 22:00 - 6:00. (Lisätietoa viikko-ohjelman muokkaami-<br>sesta s. 29)                                                                                                    |
| IV-teho yölämmityksellä                                               | Minimi-<br>teho                                                                                     |                          | Puhaltimien nopeus yölämmityksen aikana voi olla: mi-<br>nimiteho, pieni teho, korotettu teho tai maksimiteho. Kaksi-<br>nopeuspuhaltimien nopeudet ovat 1/2 -teho tai 1/1-teho.                                                                                                    |

| Asetusarvot                                                        | Tehdas-<br>asetus | Asettelu-<br>alue              | Kuvaus                                                                                                    |                                                                                            |
|--------------------------------------------------------------------|-------------------|--------------------------------|----------------------------------------------------------------------------------------------------|--------------------------------------------------------------------------------------------|
| Yötuuletus                                                         |                   |                                |                                                                                                    |                                                                                            |
| Yötuuletus<br>Yötuuletus ja yöjäähdytys<br>voivat toimia sariassa. | Ei käy-<br>tössä  | Ei käytös-<br>sä/Käytös-<br>sä | <ul> <li>Lupa yötuuletustoiminnalle annetaan, kun:</li> <li>LTO on 0% ja lämmitys ei ole päällä ja</li> <li>huonemittaus on yli 1.5°C huonelämpötilan asetus-<br/>arvon ja</li> <li>ulkolämpötila on asetusarvon "Huonel. ja ulkol eron<br/>käynnistysrajan" verran huoneasetusarvon alapuo-<br/>lella ja</li> <li>yötuuletuksen aikaohjelman sallii IV-koneen käynnis<br/>Kun ehdot täyttyyät IV-kone käynnistyy asetusaryon</li> </ul> |                                                                                            |
|                                                                    |                   |                                | <ul> <li>"IV-teho yötuuletuksessa" määrään</li> <li>Yötuuletus pysähtyy, kun: <ul> <li>huonemittaus saavuttaa asetus</li> <li>ulkolämpötilan ja huonelämpöt<br/>laero pienenee alle käynnistyst</li> <li>aikaohjelma pysäyttää yötuulet</li> </ul> </li> </ul>                                                                                                    | ailä teholla.<br>arvon <b>tai</b><br>tilan välinen lämpöti-<br>ajan <b>tai</b><br>uksen    |
| Huonel. ja ulkol. eron<br>käynnistysraja                           | 2 °C              | 1 5                            | Huonelämpötilan asetusarvon ja mita<br>välinen lämpötilaero, jossa yötuuletu                                                                                                    | atun ulkolämpötilan<br>s voi käynnistyä.                                                   |
| Ulkolämmön estoraja                                                | 12 °C             | 5 25                           | Yötuuletus voi käynnistyä, kun ulko<br>lämmön estorajan" yläpuolella.                                                                                                    | lämpötila on "Ulko-                                                                        |
| Sallinnan Viikko-ohjelma                                           |                   |                                | Oletuksena yötuuletus on au-<br>tomaatilla, jolloin aikaohjelman<br>mukaan yötuuletus on sallittu klo<br>22:00 - 6:00. Jos ohjaus on käsiajol-<br>la, rivin alussa on kämmenen kuva.                                                                                                    | Sallinnan viikko-ohjelma<br>Maanantai<br>Keskiviikko<br>Perjantai<br>Lauantai<br>Sunnuntai |
| IV-teho yötuuletuksella                                            | Minimi-<br>teho   |                                | Puhaltimien teho yötuuletuksen aika<br>teho, Pieni teho, Korotettu teho tai M<br>peuspuhaltimien nopeudet ovat Seis,                                                                                                    | na voi olla: Minimi-<br>aksimiteho. Kaksino-<br>, 1/2-teho ja 1/1 teho.                    |
| Yöjäähdytys                                                        |                   |                                |                                                                                                    |                                                                                            |
| Yöjäähdytys                                                        | Ei käy-<br>tössä  | Ei käytös-<br>sä/Käytös-<br>sä | Lupa yöjäähdytystoiminnolle. Yöjää<br>kaohjelman sallimana, jos huoneläi<br>nistysraja" -asetusarvon. Käynnin a<br>tusarvo on jäähdytysaikainen minir                                                                                                    | ähdytys käynnistyy ai-<br>mpötila ylittää "Käyn-<br>ikana tuloilman ase-<br>niraja.        |
| Eroalue                                                            | 2.0 °C            | 1.0 10.0                       | Yöjäähdytys pysähtyy, kun huonelä<br>alueen verran käynnistysrajasta.                                                                                                    | mpötila laskee ero-                                                                        |
| Käynnistysraja                                                     | 23.0 °C           | 10.0 30.0                      | Kun huonelämpötilamittaus ylittää<br>din antaa luvan yöjäähdytyksen käy                                                                                                    | käynnistysrajan, sää-<br>/nnistymiselle.                                                   |
| Sallinnan viikko-ohjelma                                           |                   |                                | Oletuksena yötuuletus on au-<br>tomaatilla, jolloin aikaohjelman<br>mukaan yöjäähdytys on sallittu<br>klo 22:00 -6:00. Jos ohjaus on kä-<br>siajolla, rivin alussa on kämme-<br>nen kuva.                                                                                                    | Sallinnan viiko-ohjelma<br>Maanantai<br>Keskivko<br>Torstai<br>Perjantai<br>Sunnuntai      |
| IV-teho yöjäähdytyksellä                                           | Minimi-<br>teho   |                                | Puhaltimien nopeus yöjäähdytykse<br>nimiteho, Pieni teho, Korotettu teho<br>Kaksinopeusphaltimien nopeudet o<br>teho.                                                                                                    | n aikana voi olla: Mi-<br>o tai Maksimiteho.<br>ovat 1/2 -teho ja 1/1-                     |
| Mittaukset/ Lähdöt                                                 |                   |                                |                                                                                                    |                                                                                            |

## 3.2 Puhaltimien ohjaus

### Asetukset ->Puhaltimien ohjaus

#### Käyttöohjeessa esiintyvien symbolin selitys

- Kyseessä on piilotettu asetusarvo, jonka saat näkyville painamalla
   pitkään OK:ta.
- Asetusarvon muuttaminen edellyttää huoltokoodia.

Puhaltimen ohjauksen asetusarvot riippuvat siitä, minkä tyyppinen puhallin on valittu käyttöön. Puhaltimen tyyppi voi olla 1-nopeus-, 2-nopeus, vakionopeus, paineohjattu tai Ilmamääräohjattu IV-kone. Asetusarvot määräytyvät sen mukaan, mikä on puhaltimen tyyppi.

Saneerauskohteissa voidaan käyttää ratkaisua, jossa S105 ei osallistu varsinaiseen säätöön. Puhaltimia ohjataan tällöin säätimen ulkopuolisella ohjauksella. Säädintä käytetään yhtenä linkkinä käyntiluvassa. 'Käynnin ohjaus' -valikossa näkyy tällöin teksti "Käy ulk. käyntitieto".

### 3.2.1 1-nopeus puhaltimien ohjaus

Tulo- ja poistopuhaltimissa on vain yksi nopeus. Tulot voidaan myös konfiguroida hälytystuloiksi. Käyntitieto/hälytysviive aseteltavissa. Tulo- ja poistumisviiveet ovat samat. Hälytyksen aktivoituessa IV-kone pysäytetään.

#### Asetukset ->Puhaltimien ohjaus

| Asetusarvo                                        | Tehdas-<br>asetus | Asettelu-<br>alue                       | Selitys                                                                                  |
|---------------------------------------------------|-------------------|-----------------------------------------|------------------------------------------------------------------------------------------|
| Hälytyksen tuloviive<br>Hälytyksen poistumisviive | 10 s<br>10 s      | 0 200 s<br>0 200 s                      |                                                                                          |
| 💯 🦨 Puhaltimen tyyppi                             | 1-nopeus          |                                         |                                                                                          |
| TF Indikoinnin tyyppi<br>PF Indikoinnin tyyppi    | Käyntitieto       | Ei käytössä/<br>Käyntitieto/<br>Hälytys | Voit valita, käytetäänkö tuloa käynnin indikointiin vai hä-<br>lytystiedon indikointiin. |
| Mittaukset/Lähdöt                                 |                   |                                         |                                                                                          |

#### Esimerkki puhaltimen käynnin ohjauksesta säätimen ulkopuolelta

"Säädön käynnistys käyntitiedosta" -toiminnon avulla voidaan hallita prosessia, jossa säädin ei varsinaisesti ohjaa puhaltimien käyntiä vaan puhaltimien käyntiä ohjataan ulkopuolisella kellolla tms. ja säädin hoitaa lämmityksen säädön ym. "heikkopuolen" ohjauksen, sekä toimii yhtenä osana puhaltimien käyntiluvalle. Tällainen ulkoinen ohjaus oli aikaisemmin yleinen ja sitä esiintyy saneerauskohteissa.

Säädön käynnistys käyntitiedosta -valinta tehdään säätimen käyttöönotossa. Valitse tällöin TF Indikoinnin tyypiksi 'Käyntitieto' ja PF Indikoinnin tyypiksi 'Ei käytössä'. (Käyttööönotto -> Toimintojen valinta -> Puhaltimet). Katso kytkentäperiaate sivulla 54.

#### 1-nopeus koneet, kun 'Säädön käynnistys käyntitiedosta' -asetus on 'Estetty'

- Jos käynnin ohjaus on Automaatti ilman tehopyyntöä ja säätimelle tulee käyntitieto, niin säädin antaa ristiriitahälytyksen tulo- ja poistopuhaltimilta.
- Jos 'käynnin ohjaus on Seis' ja säätimelle tulee käyntitieto, niin säädin antaa ristiriitahälytys tulo- ja poistopuhaltimilta

#### 1-nopeus koneet, kun 'Säädön käynnistys käyntitiedosta' -asetus on 'Sallittu'

- jos käynnin ohjaus on Automaatti ilman tehopyyntöä ja säätimelle tulee käyntitieto, niin säätö käynnistyy mutta säädin ei aktivoi puhallinohjausta.
- Kun käyntitieto poistuu, sähköpatterikoneilla säädin aktivoi puhallinohjauksen jälkituuletuksen ajaksi
- jos käynnin ohjaus on Seis, mutta säätimelle tulee käyntitieto tulee -> Ei tapahdu mitään.

## 3.2.2 2-nopeus puhaltimien ohjaus

Tulo- ja poistopuhaltimissa on kaksi nopeutta. Tulot voidaan myös konfiguroida hälytystuloiksi. Käyntitieto/hälytysviive on aseteltavissa. Tulo- ja poistumisviiveet ovat samat.

| Asetusarvo                                        | Tehdas-<br>asetus | Asettelu-<br>alue                       | Selitys                                                                                                    |
|---------------------------------------------------|-------------------|-----------------------------------------|----------------------------------------------------------------------------------------------------|
| Hälytyksen tuloviive<br>Hälytyksen poistumisviive | 10 s<br>10 s      | 0 200 s<br>0 200 s                      |                                                                                                    |
| Tehonvaihto ulkol.                                | -20 °C            | -50 0                                   | Puhaltimen teho vaihdetaan 1/1-nopeudelta 1/2-nopeudelle,<br>kun ulkolämpötila laskee alle "Tehonvaihto ulkol." rajan. Kun<br>ulkolämpötila nousee 2 °C raja-arvon yläpuolelle, ulkoläm-<br>pötilarajoitus poistuu.                                                                                                    |
| 💯 🖑 Puhaltimen tyyppi                             | 2-nopeus          |                                         |                                                                                                    |
| TF Indikoinnin tyyppi<br>PF Indikoinnin tyyppi    | Käyntitieto       | Ei käytössä/<br>Käyntitieto/<br>Hälytys | Valittavissa: Ei käytössä, Käyntitieto tai Hälytys. Jos käynti-<br>tieto otetaan keskukselta, pitää Indikoinnin tyypiksi valita<br>"Käyntitieto".                                                                                                    |
| Mittaukset/Lähdöt                                 |                   |                                         | Täällä näytetään puhaltimen ohjaustieto.                                                                                                    |
| CO2-tehostus                                      |                   |                                         |                                                                                                    |
| CO2-tehostus                                      | Ei käytössä       | Ei käytössä/<br>Käytössä                | Jos toiminto on valittu käyttöön, mittauksen ylitettyä ase-<br>tetun "CO2-tehostus raja"- asetusarvon, puhaltimet ohja-<br>taan täysteholle. Mittauksen alittaessa "CO2-tehostus raja"<br>– "CO2-tehostus eroalue" -arvon, täysteho on päällä vielä<br>asetetun "CO2 jälkikäyntiajan".                                                         |
| CO2-tehostus raja                                 | 700 ppm           | 400 1200                                | CO2 ppm   CO2 -pitoisuus                                                                                                    |
| CO2-tehostus<br>eroalue                           | 100 ppm           | 50 300                                  | CO2-tehostus raja                                                                                                    |
| CO2 jälkikäyntiaika                               | 15 min            | 0 99                                    | IV-teho     Jälkikäyntiaika       1/1- teho     CO2-tehostus päällä       1/2- teho     Aika                                                                                                    |
| Huonelämpötilatehostus                            |                   |                                         |                                                                                                    |
| Huonel. tehostus                                  | Ei käytössä       | Ei käytössä/<br>Käytössä                | Huonelämpötilan mittauksen laskettua "Huonetehostusraja"<br>-asetuksen verran alle huoneasetusarvon, puhaltimet ohja-<br>taan täysteholle. Huonelämpötilamittauksen saavuttaessa<br>huoneasetusarvon, puhaltimet käyvät täysteholla vielä "Huo-<br>netehostus jälkikäyntiajan". Puhaltimet ohjataan jälkikäynti-<br>ajan jälkeen puoliteholle. |
| Huonetehostusraja                                 | 4 °C              | 1 15                                    | Huonelämpötila                                                                                                    |
| Huonetehostus jälkikäyn-<br>tiaika                | 15 min            | 0 99                                    | Huonelämpötilan asetusarva<br>Huonetehostusraja<br>IV-teho<br>1/1- teho<br>1/2- teho<br>0-teho                                                                                                    |
| Ulkolämpötilarajoitus                             |                   |                                         |                                                                                                    |
| Ulkolämpötila-<br>rajoitus                        | Sallittu          | Estetty/<br>Sallittu                    |                                                                                                    |
| Tehonvaihto ulkol.                                | -20 °C            | -50 0                                   | Puhaltimen teho vaihdetaan 1/1-nopeudelta 1/2-nopeudelle,<br>kun ulkolämpötila laskee alle "Tehonvaihto ulkol." rajan. Kun<br>ulkolämpötila nousee 2 °C raja-arvon yläpuolelle, ulkoläm-<br>pötilarajoitus poistuu.                                                                                                    |

#### Asetukset ->Puhaltimien ohjaus

### 3.2.3 Vakionopeuspuhaltimet

Puhaltimia ohjataan 0 ...100% ohjauksella. Käyntiohjauksessa on valittavana neljä aseteltavaa nopeusasetusta. Tulo- ja poistopuhaltimille voidaan erikseen asettaa ohjausalue, joilla nopeusasetukset toimivat. Käyntilupa aktivoituu, kun ohjaus on yli 1%. Ohjaussignaalin maksimi muutosnopeus on aseteltavissa. Käyntitietotulot on valittavissa käyntitieto- tai hälytystuloiksi. Hälytysviiveet aseteltavissa.

#### Asetukset ->Puhaltimien ohjaus

| Asetusarvo                                             | Tehdas-<br>asetus          | Asettelu-<br>alue                                                                | Selitys                                                                                                    |
|--------------------------------------------------------|----------------------------|----------------------------------------------------------------------------------|----------------------------------------------------------------------------------------------------|
| 🕬 🕊 Tulopuhallin/Poistopuhallir                        | ı                          |                                                                                  |                                                                                                    |
| Ilmanvaihdon minimiteho                                | 40 %                       | 0 100%                                                                           |                                                                                                    |
| Ilmanvaihdon pieni teho                                | 50 %                       | 0 100%                                                                           |                                                                                                    |
| Ilmanvaihdon korotettu teho                            | 70%                        | 0 100%                                                                           |                                                                                                    |
| Ilmanvaihdon maksimiteho                               | 100 %                      | 0 100%                                                                           |                                                                                                    |
| Puhaltimen ohjauksen minimi                            | 0 %                        | 0 100 %                                                                          |                                                                                                    |
| Puhaltimen ohjauksen maksimi                           | 100 %                      | 0 100 %                                                                          |                                                                                                    |
| Hälytyksen tuloviive<br>Hälytyksen poistumisviive      | 10 s<br>10 s               | 0 200 s<br>0 200 s                                                               |                                                                                                    |
| 🕬 🕊 Puhaltimen tyyppi: Vakion                          | opeus                      |                                                                                  |                                                                                                    |
| 🕬 📲 TF Indikoinnin tyyppi<br>🕬 🖑 PF Indikoinnin tyyppi | Käyntitieto<br>Käyntitieto |                                                                                  | Valittavissa: Ei käytössä, Käyntitieto tai Hälytys                                                                                                    |
| 🕬 🖧 Ohjauksen maksimi muutosnopeus                     | 50 s                       | 0 500s                                                                           | Maksimi muutosnopeus, jossa IV-koneen nopeus voi<br>muuttua 0%:sta 100 %:iin.                                                                                                    |
| CO2-tehostus                                           |                            |                                                                                  |                                                                                                    |
| CO2-tehostus                                           | Ei käytössä                | Ei käytössä/<br>Ei minimi/                                                       | Valitse, onko tehostus käytössä vai ei. Voit halutessasi<br>rajata, myös niin, että tehostus ei ole käytössä silloin, kun<br>puhallin on minimiteholla tai pienellä teholla. Puhaltimi-                                                                                                    |
|                                                        |                            | pieni teholla/<br>Käytössä kai-<br>killa tehoilla                                | en tehoa nostetaan lineaarisesti CO2-mittauksen ylitet-<br>tyä asetetun tehostuksen aloitusrajan. CO2-tehostus on<br>maksimissa asetetussa mittauksen maksimirajassa. Te-<br>hostuksen määrä tässä pisteessä on aseteltavissa (CO2<br>maksimitehostus).                                                                                                    |
| CO2-tehostuksen aloitus                                | 500 ppm                    | 3001000                                                                          | CO2 ppm                                                                                                    |
| CO2-tehostus maksimissa                                | 800 ppm                    | 3001500                                                                          | CO2- tehostus maksimissa                                                                                                    |
| CO2 maksimitehostus                                    | 50 %                       | 0 100                                                                            | CO2- tehostus minimissa<br>Puhaltimien ohjaus %<br>CO2-maksimitehostus<br>IV- tehostus maksimissa<br>Aika                                                                                                    |
| Kosteustehostus                                        |                            |                                                                                  |                                                                                                    |
| Kosteustehostus                                        | Ei käytössä                | Ei käytössä/<br>Ei minimi/pie-<br>ni teholla/<br>Käytössä kai-<br>killa tehoilla | Valitse, onko tehostus käytössä vai ei. Voit halutessasi<br>rajata, myös niin, että tehostus ei ole käytössä silloin, kun<br>puhallin on minimiteholla tai pienellä teholla.<br>Puhaltimien tehoa nostetaan lineaarisesti kosteusmit-<br>tauksen ylitettyä asetetun "Kosteustehostuksen aloitus"<br>-rajan. Kosteustehostus on maksimissa, kun huonekoste-<br>us nousee asetusarvoon "Kosteustehostus maksimissa".<br>Tehostuksen määrä tässä pisteessä on aseteltavissa (Kos-<br>taustehostus maks.) |
| Kosteustehostuksen aloitus                             | 50 rH%                     | 0 100                                                                            | Huonekosteus rh%                                                                                                    |
| Kosteustehostus maksimissa                             | 90 rH%                     | 0 100                                                                            | Kosteustehostus mak-<br>simissa<br>Kosteustehostuksen<br>aloitus                                                                                                    |
| Kosteus maksimitehostus                                | 50 %                       | 0 100                                                                            | Punaltimien ohjaus % 1 V-teho<br>Kosteus maksimite-<br>hostus                                                                                                    |

| Asetusarvo                          | Tehdas-<br>asetus | Asettelu-<br>alue               | Selitys                                                                                                    |
|-------------------------------------|-------------------|---------------------------------|----------------------------------------------------------------------------------------------------|
| Huonelämpötilatehostus              |                   |                                 |                                                                                                    |
| Huonel. tehostus                    | Ei käytössä       | Ei käytössä/                    | Valitse, onko tehostus käytössä vai ei. Voit halutessasi raja-                                                                                                    |
|                                     |                   | Ei minimi/pieni<br>teholla/     | ta, myös niin, että tehostus ei ole käytössä silloin, kun pu-<br>hallin on minimiteholla tai pienellä teholla.                                                                                                    |
|                                     |                   | Käytössä kai-<br>killa tehoilla | Puhaltimien tehoa nostetaan portaattomasti mittauksen<br>alitettua huoneasetusarvon "Huonel. tehostuksen aloitus"<br>-asetusarvon verran. Kun huonelämpötila laskee "Huonel.<br>tehostus maksimissa" - asetusarvon verran alle huonelmpö-<br>tilan asetusarvo, saavuttavat puhaltimet "Huonetehostuk-<br>sen maksimin".                                                                                                    |
|                                     |                   |                                 | Huonelämpötehostus ja puhallin sarjasäätö on mahdollista<br>laittaa molemmat toimintaan, jolloin voi tulla tilanne,<br>että ensin vähennetään puhallintehoa ja huone/poistoläm-<br>mön edelleen laskiessa nostetaan tehoa.                                                                                                    |
| Huonel. tehostuksen aloitus         | 4.0 °C            | 0 10                            |                                                                                                    |
| Huonel. tehostus maksimissa         | 10.0 °C           | 0 15                            | Huonelämpötila                                                                                                    |
| Huonetehostuksen maksimi            | 100 %             | 0 100                           | Puhaltimien ohjaus % IV-teho<br>Huonetehostuksen maksimi                                                                                                    |
| Illkolämpötilarajoitus              |                   |                                 |                                                                                                    |
| Ulkolämpötilarajoitus               | Käytössä          | Käytössä/<br>Ei käytössa        | Puhaltimien tehoa pienennetään portaattomasti ulkoläm-<br>pötilamittauksen alitettua "Ulkolämpötilarajoituksen aloi-<br>tus" -asetusarvon. Kun ulkolämpötila laskee "Ulkolämpöti-<br>larajoitus maksimissa" - asetusarvoon, puhallin käy pienellä<br>teholla.                                                                                                    |
| Ulkolämpötilarajoituksen<br>aloitus | -10 °C            | -30 0                           | Ulkolämpötila<br>+ Aika                                                                                                    |
| Ulkolämpötilarajoitus<br>maksimissa | -15°C             | -40 0                           | Ulkolämpötilarajoituksen aloitus<br>Ulkolämpöti rajoitus maksimissa<br>IV-teho<br>Normaali IV-teho<br>Ilmanvaihdon minimiteho                                                                                                    |
| Sarjasäätö                          |                   |                                 |                                                                                                    |
| Sarjasäätö                          | Käytössä          | Käytössä/<br>Ei käytössä        | Kun lämmitysporras on aktiivinen ja lämmön tarve kasvaa,<br>lisätään lämmityksen tehoa. Kun lämmitysporras on mak-<br>simissaan ja kuitenkaan mittaus ei ole saavuttanut ase-<br>tusarvoa, aletaan pienentämään puhaltimien tehoa. Tämä<br>vaikuttaa tulolämpötilaan nostavasti (samalla lämmityspat-<br>terin teholla virtauksen pienetessä lämpötila nousee).<br>Huonelämpötehostus ja puhallin sarjasäätö on mahdollista |
|                                     |                   |                                 | aittaa molemmat toimintaan, jolloin voi tulla tilanne,<br>että ensin vähennetään puhallintehoa ja huone/poistoläm-<br>mön edelleen laskiessa nostetaan tehoa.                                                                                                    |
| Sarjasäädön maksimivaikutus         | -100%             | -100 0                          | Säätövuoron siirtyessä puhallinportaalle, tuloilman lämpöti-<br>la pyritään pitämään asetusarvossaan pienentämällä puhal-<br>timien tehoa. Asetusarvolla 'Sarjasäädön maksimivaikutus'<br>rajoitetaan säädön pudottavaa vaikutusta.                                                                                                    |
| Mittaukset/Lähdöt                   |                   |                                 |                                                                                                    |

### 3.2.4 Paineohjatut puhaltimet

Puhaltimia ohjataan 0 ...10V ohjauksella siten, että kanavan painemittaukset pysyvät asetusarvossaan. Käyntiohjauksessa on valittavana neljä aseteltavaa paineasetusta. Tulo- ja poistopuhaltimille voidaan erikseen asettaa ohjausalue, joilla paineohjaukset toimivat. Käyntilupa aktivoituu, kun ohjaus on yli 1%. Ohjaussignaalin maksimi muutosnopeus on aseteltavissa. Käyntitietotulot on valittavissa käyntitieto- tai hälytystuloksi. Hälytysviiveet ovat aseteltavissa. Tulo- ja poistumisviiveet ovat samat. Hälytyksen aktivoituessa IVkone pysäytetään.

Käyntitietona voidaan käyttää myös kanavan painemittausta. Painemittauksen käyntitietoraja on aseteltavissa tulo- ja poistopuhaltimille erikseen.

#### Asetukset ->Puhaltimien ohjaus

| Asetusarvo                                         | Tehdas-<br>asetus | Asettelu-<br>alue                        | Selitys                                                                                                    |
|----------------------------------------------------|-------------------|------------------------------------------|----------------------------------------------------------------------------------------------------|
| 🕬 🕊 Tulopuhallin/Poistopuhallin                    |                   |                                          |                                                                                                    |
| Paine minimiteholla                                | 100 Pa            | 0 1000 Pa                                | Paine (Pa)                                                                                                    |
| Paine pienellä teholla                             | 200 Pa            | 0 1000 Pa                                | Paine korotetulla teholla 300                                                                                                    |
| Paine korotetulla teholla                          | 300 Pa            | 0 1000 Pa                                | Paine minimiteholla 100 Paine minimiteholla 100 Paine minimiteholla Aika                                                                                                    |
| Paine maksimiteholla                               | 400 Pa            | 0 1000 Pa                                | Puhallin miniminopeudella                                                                                                    |
| Puhaltimien ohjauksen minimi                       | 0 %               | 0 100%                                   |                                                                                                    |
| Puhaltimien ohjauksen maksimi                      | 100 %             | 0 100 %                                  |                                                                                                    |
| Poikkeamahälytys:                                  |                   |                                          |                                                                                                    |
| Poikkeamahälytys                                   | Käytössä          | Ei käytössä/<br>Käytössä                 |                                                                                                    |
| Sallittu poikkeama max                             | 50 Pa             | 10 1000 Pa                               |                                                                                                    |
| Hälytyksen tuloviive                               | 60 s              | 0 200 s                                  | Poikkeamahälytyksen tuloviive                                                                                                    |
| Viritysarvot:                                      |                   |                                          |                                                                                                    |
| P-alue                                             | 750 Pa            | 509000 Pa                                |                                                                                                    |
| I-aika                                             | 8 s               | 5 300 s                                  |                                                                                                    |
| D-aika                                             | 0 s               | 0 100 s                                  |                                                                                                    |
| Hälytyksen tuloviive<br>Hälytyksen poistumisviive  | 10 s<br>10 s      | 0 200 s<br>0 200 s                       |                                                                                                    |
| 🕗 🖨 Puhaltimen tyyppi                              | Paineohjaus       |                                          |                                                                                                    |
| 🕬 🕊 TF Indikoinnin tyyppi<br>PF Indikoinnin tyyppi | Käyntitieto       | Käyntitieto/<br>Painelähetin/<br>Hälytys |                                                                                                    |
| Ohjauksen maksimi<br>muutosnopeus                  | 50 s              | 0 500s                                   | Maksimi muutosnopeus, jossa IV-koneen nopeus voi<br>muuttua 0%:sta 100 %:iin.                                                                                                    |
| CO2-tehostus                                       |                   |                                          |                                                                                                    |
| CO2-tehostus                                       | Ei käytössä       | Ei käytössä/                             | Valitse, onko tehostus käytössä vai ei. Voit halutessasi ra-                                                                                                    |
|                                                    |                   | Ei minimi/pie-<br>ni teholla/            | puhallin on minimiteholla tai pienellä teholla. Puhaltimi-<br>en tehoa nostetaan lineaarisesti CO2-mittauksen ylitettyä<br>asetetun tehostuksen aloitusrajan. CO2-tehostus on mak- |
|                                                    |                   | Käytössä kai-<br>killa tehoilla          | simissa asetetussa mittauksen maksimirajassa. Tehostuk-<br>sen määrä tässä pisteessä on aseteltavissa (CO2 maksimi-<br>tehostus).                                                  |
| CO2- tehostuksen aloitus                           | 500 ppm           | 3001000                                  | CO2 ppm                                                                                                    |
| CO2- tehostus maksimissa                           | 800 ppm           | 3001500                                  | CO2- tehostuksen aloitus                                                                                                    |
| CO2 maksimitehostus                                | 100 Pa            | 0 200                                    | CO2 maksimitehostus                                                                                                    |

| Asetusarvo                            | Tehdas-<br>asetus | Asettelu-<br>alue                                                               | Selitys                                                                                                    |
|---------------------------------------|-------------------|---------------------------------------------------------------------------------|----------------------------------------------------------------------------------------------------|
| Kosteustehostus                       |                   |                                                                                 |                                                                                                    |
| Kosteustehostus                       | Ei käytössä       | Ei käytössä/<br>Ei minimi/<br>pieni teholla/<br>Käytössä kai-<br>killa tehoilla | Valitse, onko tehostus käytössä vai ei. Voit halutessasi rajata,<br>myös niin, että tehostus ei ole käytössä silloin, kun puhallin<br>on minimiteholla tai pienellä teholla.<br>Puhaltimien tehoa nostetaan lineaarisesti kosteusmittauksen<br>ylitettyä asetetun tehostuksen aloitusrajan. Kosteustehos-<br>tus on maksimissa asetetussa mittauksen maksimirajassa.<br>Tehostuksen määrä tässä pisteessä on aseteltavissa (Kosteus<br>maksimitehostus) |
| Kosteustehostuksen aloitus            | 50 rH%            | 0 100                                                                           |                                                                                                    |
| Kosteustehostus maksimissa            | 90 rH%            | 0 100                                                                           | Huonekosteus rH%                                                                                                    |
| Kosteus maksimitehostus               | 100 Pa            | 0 200                                                                           | Kosteustehostus mak-<br>simissa<br>Kosteustehostuksen<br>aloitus<br>Paine (Pa)<br>Kosteus maksimite-<br>hostus<br>IV- tehostus maksimissa<br>Aika                                                                                                    |
| Huonelämpötilatehostus                |                   |                                                                                 |                                                                                                    |
| Huonel. tehostus * <sup>)</sup>       | Ei käytössä       | Ei käytössä/<br>Ei minimi/<br>pieni teholla/<br>Käytössä kai-                   | Valitse, onko tehostus käytössä vai ei. Voit halutessasi rajata,<br>myös niin, että tehostus ei ole käytössä silloin, kun puhallin<br>on minimiteholla tai pienellä teholla. Jos sarjasäätö on käy-<br>tössä, pyritään aluksi "Sarjasäädön maksimivaikutus" -asetus-<br>arvon avulla säätämään puhaltimen tehoa.<br>Puhaltimien tehoa nostetaan portaattomasti mittauksen                                                                               |
|                                       |                   | killa tehoilla                                                                  | alitettua huoneasetusarvon "Huonel. tehostuksen aloitus"<br>-asetusarvon verran. Kun huonelämpötila laskee "Huonel. te-<br>hostus maksimissa" - asetusarvon verran alle huonelämpöti-<br>lan asetusarvon, saavuttavat puhaltimet "Huonetehostuksen<br>maksimin".                                                                                                    |
| Huonel. tehostuksen aloitus           | 4.0 °C            | 0 10                                                                            |                                                                                                    |
| Huonel. tehostus maksimissa           | 10.0 °C           | 0 15                                                                            | Huonelämpötila                                                                                                    |
| Huonetehostuksen maksimi              | 100 Pa            | 0 200                                                                           | Huonel, tehostuksen aloitus<br>Huonel, tehostus maksimissa<br>Huonethostus<br>Huonritehostuksen maksimi                                                                                                    |
| Ulkolämpötilarajoitus                 |                   |                                                                                 | IV- tehostus maksimissa Aika                                                                                                    |
| Ulkolämpötilarajoitus                 | Käytössä          | Käytössä/<br>Ei kävtössa                                                        |                                                                                                    |
| Ulkolämpötilarajoituksen<br>aloitus   | -10 °C            | -30 0                                                                           | Puhaltimien paineasetusarvoa lasketaan lineaarisesti ulko-<br>lämpötilan alitettua "Ulkolämpötilarajoituksen aloitus"-rajan.                                                                                                    |
| Ulkolämpötilarajoitus mak-<br>simissa | -15 °C            | -40 0                                                                           | Rajoitus on maksimissa, kun ulkolampotila on laskenut "Ül-<br>kolämpötilarajoitus maksimissa" -rajaan. Rajoitus tehdään<br>alentamalla kanavapaineen asetusarvoa. Kun ulkolämpötila<br>rajoitus on maksimissa, puhaltimet käyvät asetusarvon "Paine<br>pienellä teholla" mukaisesti.                                                                                                    |
| Sarjasäätö                            |                   |                                                                                 |                                                                                                    |
| Sarjasäätö *)                         | Käytössä          | Käytössä/<br>Ei käytössä                                                        | Kun lämmitysporras on aktiivinen ja lämmön tarve kasvaa, li-<br>sätään lämmityksen tehoa. Kun lämmitysporras on maksimis-<br>saan ja kuitenkaan mittaus ei ole saavuttanut asetusarvoa,<br>aletaan pienentämään puhaltimien paineasetusarvoa. Tämä<br>vaikuttaa tulolämpötilaan nostavasti (samalla lämmityspatte-<br>rin teholla virtauksen pienetessä lämpötila nousee).                                                                              |
| Sarjasäädön maksimi vaiku-<br>tus     | -500 Pa           | -500 0                                                                          | Säätövuoron siirtyessä puhallinportaalle, tuloilman lämpötila<br>pyritään pitämään asetusarvossaan pienentämällä puhaltimi-<br>en paineasetusarvoa. Asetusarvolla 'Sarjasäädön maksimivai-<br>kutus' rajoitetaan säädön pudottavaa vaikutusta.                                                                                                    |
| Mittaukset/Lähdöt                     |                   |                                                                                 |                                                                                                    |

\*) Huonelämpötehostus ja puhallin sarjasäätö on mahdollista laittaa molemmat toimintaan jolloin voi tulla tilanne, että ensin vähennetään puhallintehoa ja huone/poistolämmön edelleen laskiessa nostetaan tehoa. 14

## 3.2.4 Ilmamääräohjatut puhaltimet

Puhaltimia ohjataan 0...10V ohjauksella siten että kanavan virtausmittaukset pysyvät asetusarvossaan. Käyntiohjauksessa on valittavana neljä aseteltavaa virtausasetusta. Tulo- ja poistopuhaltimille voidaan erikseen asettaa ohjausalue, joilla virtausohjaukset toimivat. Käyntilupa aktivoituu, kun ohjaus on yli 1%. Ohjaussignaalin maksimi muutosnopeus on aseteltavissa asetusarvosta. Käyntitietotulot on valittavissa käyntitieto- tai hälytystuloiksi. Hälytysviiveet ovat aseteltavissa. Tulo- ja poistumisviiveet ovat samat. Hälytyksen aktivoituessa IV-kone pysäytetään.

Käyntitietona voidaan käyttää myös kanavan virtausmittausta. virtausmittausta virtausmittausta virtausmittausta virtausmittausta virtausmittausta virtausmittausta.

| Asetusarvo                                        | Tehdas-<br>asetus | Asettelu-<br>alue                                                                   | Selitys                                                                                                    |
|---------------------------------------------------|-------------------|-------------------------------------------------------------------------------------|----------------------------------------------------------------------------------------------------|
| 🕬 🕊 Tulopuhallin/Poistopuhallin                   |                   | _                                                                                   | Vietous (I/e) Vietous                                                                                                    |
| Virtaus minimiteholla                             | 400 l/s           | 0 2500 v                                                                            | firtaus maksimiteholla 1500                                                                                                    |
| Virtaus pienellä teholla                          | 600 l/s           | 0 2500                                                                              | irraus pienellä teholla 600                                                                                                    |
| Virtaus korotetulla teholla                       | 1000 l/s          | 0 2500                                                                              |                                                                                                    |
| Virtaus maksimiteholla                            | 1500 l/s          | 0 2500                                                                              | Puhallin pienelle teholle                                                                                                    |
| Puhaltimien ohjauksen minimi                      | 0 %               | 0 100%                                                                              | Puhallin maksimiteholle                                                                                                    |
| Puhaltimien ohjauksen maksimi                     | 100 %             | 0 100 %                                                                             |                                                                                                    |
| Poikkeamahälytys:                                 |                   |                                                                                     |                                                                                                    |
| Poikkeamahälytys                                  | Käytössä          | Ei käytössä/<br>Käytössä                                                            |                                                                                                    |
| Sallittu poikkeama max                            | 250 l/s           | 10 1000                                                                             |                                                                                                    |
| Viritysarvot:                                     |                   |                                                                                     |                                                                                                    |
| P-alue                                            | 1200 l/s          | 509000                                                                              |                                                                                                    |
| I-aika                                            | 8 s               | 5 300 s                                                                             |                                                                                                    |
| D-aika                                            | 0 s               | 0 100 s                                                                             |                                                                                                    |
| Hälytyksen tuloviive<br>Hälytyksen poistumisviive | 10 s<br>10 s      | 0 200 s<br>0 200 s                                                                  |                                                                                                    |
| 🕬 🚰 Puhaltimen tyyppi                             | Ilmamäärä         | ohjaus                                                                              |                                                                                                    |
| 🔊 🖑 Indikoinnin tyyppi                            | Käyntitieto       | Ei käytössä/<br>Käyntitieto/<br>Painelähetin/<br>Virtausmittaus/<br>Hälytys         |                                                                                                    |
| 🥬 🖑 Ohjauksen maksimi<br>muutosnopeus             | 50 s              | 0 500s                                                                              | Maksimi muutosnopeus, jossa IV-koneen nopeus voi<br>muuttua 0%:sta 100 %:iin.                                                                                                    |
| CO2-tehostus                                      |                   |                                                                                     |                                                                                                    |
| CO2-tehostus                                      | Ei käytössä       | Ei käytössä/<br>Ei minimi/pie-<br>ni teholla/<br>Käytössä kai-<br>killa<br>tehoilla | Valitse, onko tehostus käytössä vai ei. Voit halutessasi<br>rajata, myös niin, että tehostus ei ole käytössä silloin,<br>kun puhallin on minimiteholla tai pienellä teholla. Pu-<br>haltimien tehoa nostetaan lineaarisesti CO2-mittauksen<br>ylitettyä asetetun tehostuksen aloitusrajan. CO2-tehos-<br>tus on maksimissa asetetussa mittauksen maksimirajas-<br>sa. Tehostuksen määrä tässä pisteessä on aseteltavissa<br>(CO2 maksimitehostus). |
| CO2-tehostuksen aloitus                           | 500 ppm           | 3001000                                                                             | CO2 ppm CO2 -pitoisuus                                                                                                    |
| CO2-tehostus maksimissa                           | 800 ppm           | 3001500                                                                             | CO2- tehostuksen aloitus                                                                                                    |
| CO2 maksimitehostus                               | 500 l/s           | 0 1000                                                                              | Virtaus I/s<br>CO2 maksimitehostus                                                                                                    |

#### Asetukset ->Puhaltimien ohjaus

15

| Asetusarvo                                 | Tehdas-<br>asetus | Asettelu-<br>alue                                                               | Selitys                                                                                                    |
|--------------------------------------------|-------------------|---------------------------------------------------------------------------------|----------------------------------------------------------------------------------------------------|
| Kosteustehostus                            |                   |                                                                                 |                                                                                                    |
| Kosteustehostus                            | Ei käytössä       | Ei käytössä/<br>Ei minimi/<br>pieni teholla/<br>Käytössä kai-<br>killa tehoilla | Valitse, onko tehostus käytössä vai ei. Voit halutessasi rajata,<br>myös niin, että tehostus ei ole käytössä silloin, kun puhallin on<br>minimiteholla tai pienellä teholla. Puhaltimien tehoa nostetaan<br>lineaarisesti kosteusmittauksen ylitettyä asetetun tehostuksen<br>aloitusrajan. Kosteustehostus on maksimissa asetetussa mitta-<br>uksen maksimirajassa. Tehostuksen määrä tässä pisteessä on<br>aseteltavissa (Kosteus maksimitehostus).                                                                                                    |
| Kosteustehostuksen<br>aloitus              | 50 rH%            | 0100                                                                            | Huonekosteus rH%                                                                                                    |
| Kosteustehostus<br>maksimissa              | 90 rH%            | 0100                                                                            | Kosteustehostus mak-<br>simissa<br>Kosteustehostuksen                                                                                                    |
| Kosteus maksimite-<br>hostus               | 500 l/s           | 0 1000                                                                          | aloitus Aika<br>Virtaus I/s<br>Kosteus maksimi-<br>tehostus I/V- tehostus maksimissa Aika                                                                                                    |
| Huonelämpötilatehost                       | us                |                                                                                 |                                                                                                    |
| Huonelämpötila-<br>tehostus * <sup>)</sup> | Ei käytössä       | Ei käytössä/<br>Ei minimi/<br>pieni teholla/<br>Käytössä kai-<br>killa tehoilla | Valitse, onko tehostus käytössä vai ei. Voit halutessasi rajata,<br>myös niin, että tehostus ei ole käytössä silloin, kun puhallin on<br>minimiteholla tai pienellä teholla.<br>Puhaltimien virtausasetusarvoa nostetaan lineaarisesti, kun mi-<br>tattu huonelämpötila on "Huonel. tehostuksen aloitus" -asetus-<br>arvon verran alle huonelämpötilan asetusarvon. Tehostus on<br>maksimissa, kun mitattu huonelämpötila on "Huonel. tehostus<br>maksimissa" -asetusarvon verran alle huonelämpötilan ase-<br>tusarvon. Tehostuksen määrä tässä pisteessä on aseteltavissa<br>(Huonetehostuksen maksimi). |
|                                            |                   |                                                                                 | Huonelämpötila                                                                                                    |
| Huonel. tehostuksen<br>aloitus             | 4.0 °C            | 0 10                                                                            | Huonelämpötilan asetusarvo<br>Huonel. tehostuksen aloitus                                                                                                    |
| Huonel. tehostus<br>maksimissa             | 10.0 °C           | 0 15                                                                            | Huonel, tehostus maksimissa                                                                                                    |
| Huonetehostuksen<br>maksimi                | 500 l/s           | 0 1000                                                                          | Huonetehostuksen maksimi                                                                                                    |
| Ulkolämpötilarajoitus                      |                   |                                                                                 |                                                                                                    |
| Ulkolämpötila-<br>rajoitus                 | Käytössä          | Käytössä/<br>Ei käytössa                                                        |                                                                                                    |
| Ulkolämpötilarajoi-<br>tuksen aloitus      | -10 °C            | -30 0                                                                           | Puhaltimien virtausarvoa lasketaan lineaarisesti ulkolämpötilan<br>alitettua "Ulkolämpötilarajoituksen aloitus"-rajan. Rajoitus on                                                                                                    |
| Ulkolämpötilarajoitus<br>maksimissa        | -15 °C            | -40 0                                                                           | maksimissa, kun ulkolämpötila on laskenut "Ulkolämpötilarajoi-<br>tus maksimissa" -rajaan. Rajoitus tehdään alentamalla puhal-<br>timen virtauksen asetusarvoa. Kun ulkolämpötila rajoitus on<br>maksimissa, puhaltimet käyvät asetusarvon "Virtaus pienellä<br>teholla" mukaisesti.                                                                                                    |
| Sarjasäätö                                 |                   |                                                                                 |                                                                                                    |
| Sarjasäätö* <sup>)</sup>                   | Käytössä          | Käytössä/<br>Ei käytössä                                                        | Kun lämmitysporras on aktiivinen ja lämmön tarve kasvaa, lisä-<br>tään lämmityksen tehoa. Kun lämmitysporras on maksimissaan<br>ja kuitenkaan mittaus ei ole saavuttanut asetusarvoa, aletaan<br>pienentämään puhaltimien virtausasetusarvoa. Tämä vaikuttaa<br>tulolämpötilaan nostavasti (samalla lämmityspatterin teholla<br>virtauksen pienetessä lämpötila nousee).                                                                                                    |
| Sarjasäädön maksimi<br>vaikutus            | -100 l/s          | -1000 0                                                                         | Säätövuoron siirtyessä puhallinportaalle, tuloilman lämpötila<br>pyritään pitämään asetusarvossaan pienentämällä puhaltimien<br>virtausasetusarvoa. Asetusarvolla 'Sarjasäädön maksimivaiku-<br>tus' rajoitetaan säädön pudottavaa vaikutusta.                                                                                                    |
| Mittaukset/Lähdöt                          |                   |                                                                                 |                                                                                                    |

\*) Huonelämpötehostus ja puhallin sarjasäätö on mahdollista laittaa molemmat toimintaan jolloin voi tulla tilanne, että ensin vähennetään puhallintehoa ja huone/poistolämmön edelleen laskiessa nostetaan tehoa. 16

## 3.3 Peltien ohjaus

Asetukset -> Peltien ohjaus

Voit valita peltien toimintatavaksi On/Off-pellit, vakioasentopellit tai sarjasäädön. Toimintatavan muuttaminen edellyttää huoltokoodia.

Mittaukset/Lähdöt valikossa näytettävät tiedot riippuvat siitä, mitä toiminnallisuuksia on valittu käyttöön.

Saat valikon/asetusarvot näkyville painamalla pitkään OK:ta.
 Asetusarvon muuttaminen edellyttää huoltokoodia.

### 3.3.1 On/Off-pellit

Asetukset -> Peltien ohjaus ->Pellin toimintatapa:On/Off pellit

Peltiporras pitää olla otettu käyttöön myös silloin, kun käytössä on On/Off-pelit (ks. s 43 Käyttöönotto -> Toimintojen valinta).

| Asetus                     | Tehdas-<br>asetus | Asettelualue | Selitys                                                                         |
|----------------------------|-------------------|--------------|---------------------------------------------------------------------------------|
| Pellin sulkeutumisviive    | 10 s              | 0 300        | IV-koneen pysähtyessä peltejä pidetään auki vielä sulkeu-<br>tumisviiveen ajan. |
| Pellin esiavaus            | 20 s              | 0 120        | Puhaltimille annetaan käyntilupa "Pellin esiavaus" ajan jäl-<br>keen.           |
| 🥬 🦨 Pellin<br>toimintatapa | On/Off pellit     | :            | Pellit ohjataan auki "ON/OFF-pellit"-lähdöllä                                   |
| Mittaukset/Lähdöt          |                   |              |                                                                                 |

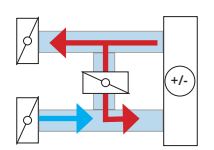

## 3.3.2 Vakioasentopellit

### Asetukset -> Peltien ohjaus ->Pellin toimintatapa:Vakioasentopellit

| Asetus                                                                                                    | Tehdas-<br>asetus            | Asettelu-<br>alue                    | Selitys                                                                                                    |
|----------------------------------------------------------------------------------------------------|------------------------------|--------------------------------------|----------------------------------------------------------------------------------------------------|
| Vakiopellin asento                                                                                                    | 60 %                         | 0 100 %                              | Pellin käyntiaikainen asento.  %-luku kertoo raitisilmapellin asen-<br>non. 0% = pelkästään kiertoilmaa ja 100% = pelkästään raitisil-<br>maa.                                                                                                    |
| 🕬 🚰 Toimilaitteen<br>ajoaika                                                                                                    | 90 s                         | 5 150 s                              | Ajoaika venttiilin ääriasennosta toiseen.                                                                                                    |
| CO2-tehostus                                                                                                    |                              |                                      |                                                                                                    |
| CO2-tehostus käytössä                                                                                                    | Ei                           | Ei /Kyllä                            |                                                                                                    |
| CO2-tehostus mini-<br>missä                                                                                                    | 700 ppm                      | 300 1500                             | Kun CO2-pitoisuuden mittausarvo ylittää "CO2-tehostus minimis-<br>sä "-asetusarvon, peltejä avataan lineaarisesti                                                                                                    |
| CO2-tehostus maksi-<br>missa                                                                                                    | 1000 ppm                     | 400 2000                             | Kun CO2-pitoisuus on kohonnut arvoon "CO2-tehostus maksimis-<br>sa", pelit ovat avautuneet "Pellin maksimirajaan".                                                                                                    |
| Pelti CO2 maksimi-<br>tehostuksessa                                                                                                    | 100%                         | 0 100%                               | Raitisilmapellin asento (%)<br>Pelti C02 maksimi-<br>tehostuksessa<br>Pellin asento<br>CO2-tehostus<br>mihimissä<br>Pellin asento<br>CO2-tehostus<br>maksimissa<br>CO2-tehostus<br>CO2-tehostus<br>CO2-tehostus<br>CO2-tehostus<br>CO2-tehostus<br>maksimissa<br>CO2-tehostus<br>maksimissa<br>CO2-tehostus<br>pmm<br>CO2-tehostus<br>pmm<br>CO2-pit.<br>ppm |
| Ulkolämpötilaraioitus                                                                                                    |                              |                                      |                                                                                                    |
|                                                                                                    |                              |                                      |                                                                                                    |
| Ulkolämpötilarajoitus<br>käytössä                                                                                                    | Ei                           | Ei/Kyllä                             | Tilanne: Ulkolämpötila laskee         Ulkolämpötila/<br>Rajoitus alkaa       -20°C       Ulkolämpötila/<br>Rajoitus maksimissa         Raitisilmapellin asento       (%)         Pellin asento         Pelti, kun ulkol.       30%         raj. maksimissa       -                                                                                                    |
| Ulkolämpötilarajoitus<br>käytössä<br>Rajoituksen minimi-<br>ulkolämpötila                                                                                                    | Ei<br>-20°C                  | Ei/Kyllä<br>-30 0                    | Tilanne: Ulkolämpötila laskee         Ulkolämpötila/         ajoitus alkaa         -20°C         Raitisilmapellin asento (%)         Pellin asento         Pelti, kun ulkol.         30%         raj. maksimissa         Ulkolämpötilamittauksen laskiessa alle "Rajoituksen minimiulkolämpötila"-asetusarvon, peltejä aletaan ohjaamaan lineaarisesti kiinnisuuntaan.                                                                                                    |
| Ulkolämpötilarajoitus<br>käytössä<br>Rajoituksen minimi-<br>ulkolämpötila<br>Rajoituksen maksimiul-<br>kolämpötila                                                                           | Ei<br>-20°C<br>-30 °C        | Ei/Kyllä<br>-30 0<br>-30 0           | Tilanne: Ulkolämpötila laskee         Ulkolämpötila/         Ajoitus alkaa         -20°C         Ulkolämpötila/         Rajoitus alkaa         -20°C         Ulkolämpötila/         Rajoitus alkaa         -20°C         Raitisilmapellin asento         Pelti, kun ulkol.         30%         raj. maksimissa         Ulkolämpötilamittauksen laskiessa alle "Rajoituksen minimiulkolämpötila"-asetusarvon, peltejä aletaan ohjaamaan lineaarisesti kiinnisuuntaan.         Ulkolämpötilan laskiessa "Rajoituksen maksimiulkolämpötila" rajaan, pellit on ajettu "Pelti kun ulkol.raj. maksimissa.                                                                                                    |
| Ulkolämpötilarajoitus<br>käytössä<br>Rajoituksen minimi-<br>ulkolämpötila<br>Rajoituksen maksimiul-<br>kolämpötila<br>Pelti kun ulkol. raj.<br>maksimissa                                    | Ei<br>-20°C<br>-30 °C<br>30% | Ei/Kyllä<br>-30 0<br>-30 0<br>0 100% | Tilanne: Ulkolämpötila laskee         Ulkolämpötila/         Ajoitus alkaa         -20°C         Raitisilmapellin asento (%)         Pellin asento         Pelti, kun ulkol.         30%         raj. maksimissa         Ulkolämpötilamittauksen laskiessa alle "Rajoituksen minimiulkolämpötila"-asetusarvon, peltejä aletaan ohjaamaan lineaarisesti kiinnisuuntaan.         Ulkolämpötilan laskiessa "Rajoituksen maksimiulkolämpötila" rajaan, pellit on ajettu "Pelti kun ulkol.raj. maksimissa.                                                                                                    |
| Ulkolämpötilarajoitus<br>käytössä<br>Rajoituksen minimi-<br>ulkolämpötila<br>Rajoituksen maksimiul-<br>kolämpötila<br>Pelti kun ulkol. raj.<br>maksimissa<br>So Pellin Vakio<br>toimintatapa | Ei<br>-20°C<br>-30 °C<br>30% | Ei/Kyllä<br>-30 0<br>-30 0<br>0 100% | Tilanne: Ulkolämpötila laske         Ulkolämpötila/         ajoitus alkaa         -20°C         Ulkolämpötila/         Raitisilmapellin asento (%)         Pelti, kun ulkol.         30%         Pelti, kun ulkol.         30%         Jukolämpötilamittauksen laskiessa alle "Rajoituksen minimiulkolämpötila"-asetusarvon, peltejä aletaan ohjaamaan lineaarisesti kiinnisuuntaan.         Ulkolämpötilan laskiessa "Rajoituksen maksimiulkolämpötila" rajaan, pellit on ajettu "Pelti kun ulkol.raj. maksimissa.                                                                                                    |

## 3.3.3 Sarjasäätöpellit

| Asetukset -> Peltien ohiaus     | -> Pellin toimintatapa: Sariasäätöpellit |
|---------------------------------|------------------------------------------|
| / Securisee · · · entrem onjuds | i chini committatapa. Darjabaacopenie    |

| Asetus                                  | Tehdas-<br>asetus     | Asettelu-<br>alue    | Selitys                                                                                                    |
|-----------------------------------------|-----------------------|----------------------|----------------------------------------------------------------------------------------------------|
| Käänteinen<br>toiminto                  | Estetty               | Estetty/<br>Sallittu | Käänteisessä toiminnossa ulkolämpötilan ollessa korkeam-<br>pi kuin huonelämpötila rajoitetaan ulkoa otettavan ilman<br>määrä minimiin ja lisätään kiertoilman määrää peltien<br>avulla. Peltien käänteinen toiminta aktivoituu, kun seuraa-<br>vat ehdot täyttyvät:                            |
|                                         |                       |                      | Ulkolämpötila on korkeampi kuin huonelämpötila                                                                                                    |
|                                         |                       |                      | <ul> <li>Huonelämpötila on lämmitysaikaisen ja jäähdytysaikai-<br/>sen huonelämpötilan asetusarvon puolivälissä.</li> </ul>                                                                                                    |
|                                         |                       |                      | <ul> <li>Huonelämpötila on vähintään 1 °C yli lämmitysaikaisen<br/>huoneasetusarvon.</li> </ul>                                                                                                    |
|                                         |                       |                      | Lisäksi on huomioitava ulkolämpötilamittauksen 10 min<br>aikavakio sekä se, että ulkolämpötilarajalla ja huonelämpö-<br>tilarajalla on 0.5 °C eroalue.                                                                                                    |
| Jäähd. aikainen asento                  | 40 %                  | 0100                 | Peltien asento, kun koneellinen jäähdytys on päällä.                                                                                                    |
| Pellin minimiasento                     | 30 %                  | 0 100                | Kun pellit eivät ole aktiivisena säätöportaana, ne toimi-<br>vat kuten vakioasentopellit. Käyntiaikainen asento ase-<br>tellaan "Pellin minimiasento"- asetusarvosta. Säätövuoron<br>siirtyessä peltiportaalle, tulolämpötila pyritään pitämään<br>asetusarvossaan muuttamalla peltien asentoa. |
| Pellin maksiraja                        | 100 %                 | 0 100                | Tulolämpötilan ollessa asetusarvon yläpuolella avataan<br>peltejä. Pellit voivat avautua "Pellin maksimirajaan" saakka.                                                                                                    |
| 🕬 🖑 Toimilaitteen<br>ajoaika            | 90 s                  | 5 150                | Ajoaika venttiilin ääriasennosta toiseen.                                                                                                    |
| CO2-tehostus                            |                       |                      |                                                                                                    |
| CO2-tehostus<br>käytössä                | Ei                    | Ei /On               |                                                                                                    |
| CO2-tehostus<br>minimissä               | 700 ppm               | 300 1000             | Kun CO2-pitoisuuden mittausarvo ylittää "CO2 tehostus minimissä "-asetusarvon, peltejä avataan lineaarisesti                                                                                                    |
| CO2-tehostus<br>maksimissa              | 1000 ppm              | 500 2000             | Kun CO2-pitoisuus on kohonnut arvoon "CO2 tehostus maksimissa", pellit ovat avautuneet "Pellin maksimirajaan".                                                                                                    |
| Ulkolämpötilarajoitus                   |                       |                      |                                                                                                    |
| Ulkolämpötilarajoi-<br>tus käytössä     | Ei                    | Ei/On                | Tilanne: Ulkolämpötila laskee                                                                                                    |
|                                         |                       |                      | Raitisilmapellin asento (%)                                                                                                    |
|                                         |                       |                      | Pellin asento                                                                                                    |
|                                         |                       |                      | Pellin minimi 30 % – – – Ulkolämpötilarajoitus<br>asento – – – – Ulkolämpötilarajoitus                                                                                                    |
|                                         |                       |                      | Ulkolämpötila pellin Ulkolämpötila pellin minimirajoitukselle maksimirajoitukselle                                                                                                    |
| Ulkol. pellin minimi-<br>rajoitukselle  | -10°C                 | -30 0                | Ulkolämpötilamittauksen laskiessa alle "Ulkolämpötila pel-<br>lin minimirajoitukselle"-asetusarvon, peltejä aletaan ohjaa-<br>maan lineaarisesti kiinnisuuntaan.                                                                                                    |
| Ulkol. pellin maksi-<br>mirajoitukselle | -20 °C                | -3510                | Ulkolämpötilan laskiessa "Ulkolämpötila pellin maksimira-<br>joitukselle" rajaan, pellit on ajettu "Pellin minimiasentoon.                                                                                                    |
| 🥗 🖨 Pellin toimin-<br>tatapa            | Sarjasää-<br>töpellit |                      | Peltejä ohjataan peltien ohjaus -lähdöllä (0 10 V)                                                                                                    |
| Mittaukset/Lähdöt                       |                       |                      |                                                                                                    |

## 3.4 Lämmöntalteenoton ohjaus

### Asetukset -> Lämmöntalteenoton ohjaus

Arvolla 100% lämmöntalteenotto on maksimillaan. Lämmön talteenoton asento IV-koneen seis-tilassa on aseteltavissa. Lämmöntalteenotto on aina mukana sarjasäädössä ja aktiivitilassa ollessaan pyrkii ohjauslähtöä muuttamalla pitämään tuloilman lämpötilan asetusarvossaan. Kaikissa vaihdintyypessä itse säätö tapahtuu identtisesti. Oheistoiminnot poikkeavat toisistaan.

| Asetus                                 | Tehdasasetus               | Asettelualue                                                             | Selitys                                                                                                    |
|----------------------------------------|----------------------------|--------------------------------------------------------------------------|----------------------------------------------------------------------------------------------------|
| Levy LTO/ Pyörivä LTO/ Neste LTO       |                            |                                                                          |                                                                                                    |
| Talteenoton hyötysuhde                 | 9                          |                                                                          |                                                                                                    |
| Hyötysuhdehälytys                      | Ei käytössä                | Ei käytössä/<br>Käytössä                                                 | Hyötysuhde näytetään silloin, kun puhaltimet käyvät, tar-<br>vittavat mittaukset on kytketty ja LTO:n teho on yli 50 %.<br>Hyötysuhde lasketaan kaavalla:<br>Huone-/Poistolämpötila - Jäteilman lämpötila<br>Huone-/poistolämpötila - Ulkolämpötila                                                                                                    |
| Hyötysuhteen hälytys-<br>raja          | 45 %                       | 0 100%                                                                   | Hälytys on estetty LTO-huurteeneston aikana tai jos<br>LTO:n ohjaus on olle 95%.                                                                                                    |
| Hälytysviive                           | 5 min                      | 0 120 min                                                                |                                                                                                    |
| 🕬 🦨 Ohjausviesti max                   | 100%                       | 0 100                                                                    | Lämmöntalteenoton ohjauksen maksimi.                                                                                                    |
| 🕬 🖑 Huurtumisen<br>tunnistus           | Lämpöti-<br>lasta          | Lämpötilasta/<br>Painekytkin/<br>2 painekytkin-<br>tä/ Painelä-<br>hetin | Huurtumistieto voidaan saada LTO:n jälkeen mitatus-<br>ta lämpötilasta, LTO:n yli kytketyltä painekytkimeltä<br>tai paine-erolähettimeltä. Jos LTO:n yli on kytketty 2<br>painekytkintä, saadaan 2-nopeuskoneissa molemmil-<br>le tehoille (1/2 ja 1/1) oikeat asetusarvot sulatuksen<br>aloittamiseksi.                                                                                                    |
| 🕬 🖑 Puhalt. tila<br>sulatuksessa       | Normaali<br>teho           | Normaali<br>teho/<br>Minimiteho/<br>Pieni teho                           | Tässä määritetään, millä teholla puhaltimet toimivat,<br>kun sulatuskäsky on tullut. Normaaliteho tarkoittaa<br>nykyisin käytössä oleva tehoa.                                                                                                    |
| 🕬 🖑 Talteenoton<br>asento seis-tilassa | 0 %                        | 0 100%                                                                   | Lämmöntalteenoton asento IV-koneen ollessa seis-<br>tilassa.                                                                                                    |
| 🕬 🖑 Käänteinen<br>toiminta             | Estetty                    | Estetty/<br>Sallittu                                                     | <ul> <li>Käänteisessä toiminnossa jäähdytetään ulkoa otettavaa raitisilmaa huoneesta poistettavan ilman lämpötilalla. LTO:n käänteisen toiminnan aikana LTO käy maksimilla. Peltien ja LTO:n käänteinen toiminta on sallittu, kun seuraavat ehdot täyttyvät:</li> <li>Ulkolämpötila on korkeampi kuin huonelämpötila</li> <li>Mitattu huonelämpötila on lämmitysaikaisen ja jäähdytysaikaisen huonelämpötilan asetusarvon puolivälissä</li> <li>Huonelämpötila on vähintään 1 °C yli lämmitysaikaisen huoneasetusarvon.</li> <li>Lisäksi on huomioitava ulkolämpötilamittauksen 10 min aikavakio sekä se, että ulkolämpötilarajalla ja huonelämpötilarajalla on 0.5 °C eroalue.</li> </ul> |
| 💯 🖨 Huurtumisen enn                    | <mark>akointi, kun </mark> | nuurtumisen tu                                                           | nnistuksesssa käytetään lämpötilatietoa                                                                                                    |
| Huurtumissuojaraja                     | 5 °C                       | -10 15                                                                   | Jäteilman lämpötila pidetään vähintään "Huurtumis-<br>suojarajan" asetusarvossa säätämällä LTO:n tehoa.                                                                                                    |
| Ohjauksen minimiasento                 | 20%                        | 5 100%                                                                   |                                                                                                    |
| P-alue                                 | 30 °C                      | 2 500                                                                    |                                                                                                    |
| I-aika                                 | 80 s                       | 5 300                                                                    |                                                                                                    |

| Asetus                                  | Tehdasasetus | Asettelualue                           | Selitys                                                                                                    |  |
|-----------------------------------------|--------------|----------------------------------------|----------------------------------------------------------------------------------------------------|--|
| Huurtumissuoja, kun                     | huurtumisen  | tunnistuksessa käytetään painekytkintä |                                                                                                    |  |
| Sulatuksen ulkoläm-<br>pöraja           | 5 °C         | -20 20                                 | Ulkolämpötilaraja, jonka yläpuolella sulatusta ei<br>tehdä.                                                                                                    |  |
| Jälkisulatusaika                        | 2 min        | 0 5                                    | Sulatustoiminta pysyy toiminnassa tässä asetetun viiveajan, kun käsky sulatukseen poistuu.                                                                                                    |  |
| Talteenoton sulatus-<br>aikainen asento | 10%          | 0 100 %                                | LTO-laitteiston ohjaus/teho sulatuksen aikana.                                                                                                    |  |
| Huurtumissuoja, kun                     | huurtumisen  | tunnistuksessa                         | käytetään 2 painekytkintä                                                                                                    |  |
| Sulatuksen ulkoläm-<br>pöraja           | 5 °C         | -20 20                                 | Ulkolämpötilaraja, jonka yläpuolella sulatusta ei<br>tehdä.                                                                                                    |  |
| Jälkisulatusaika                        | 3 min        | 0 10                                   | Sulatustoiminta pysyy toiminnassa tässä asetetun<br>viiveajan, kun käsky sulatukseen poistuu.                                                                                                    |  |
| Talteenoton sulatus-<br>aikainen asento | 10%          | 0 100                                  | LTO-laitteiston ohjaus/teho sulatuksen aikana.                                                                                                    |  |
| Huurtumissuoja, kun                     | huurtumisen  | tunnistuksessa                         | käytetään paine-erolähetintä                                                                                                    |  |
| Sulatuksen ulkoläm-<br>pöraja           | 5 °C         | -20 20                                 | Ulkolämpötilaraja, jonka yläpuolella sulatusta ei<br>tehdä.                                                                                                    |  |
| Jälkisulatusaika                        | 3 min        | 0 10                                   | Sulatustoiminta pysyy toiminnassa tässä asetetun<br>viiveajan, kun käsky sulatukseen poistuu.                                                                                                    |  |
| Talteenoton sulatus-<br>aikainen asento | 10 %         | 0 100                                  |                                                                                                    |  |
| Sulat. raja puhalti-<br>men minimillä   | 120 Pa       | 10 990                                 | Lämmöntalteenoton yli mitattu paine-ero, joka<br>aktivoi LTO:n sulatuksen (huurtumisen eston). Su-                                                                                                    |  |
| Sulat. raja puhalti-<br>men maksimilla  | 180 Pa       | 10 990                                 | latuksen aktivoitumisraja määräytyy lineaarisesti<br>puhaltimen nopeuden mukaan.                                                                                                    |  |
| Sulatuksen eroalue                      | 20 Pa        | 0 100                                  | LTO sulatuksen lopetuksen eroalue                                                                                                    |  |
|                                         |              |                                        | Sulatuksen aktivoituminen eri puhallinnopeuksilla<br>Pa<br>180 - Sulatus päällä<br>120 - Sulatus pois päältä<br>120 - Sulatus pois päältä<br>120 - Sulatus pois päältä<br>MIN MAX Puhaltimen<br>nopeus                                                                                                    |  |
| Etulämm. ohjaus pai-<br>nelähettimeltä  | Ei käytössä  | Ei käytössä/<br>Käytössä               | Etulämmityksellä ehkäistään LTO:n huurtuminen<br>ja jäätyminen.                                                                                                    |  |
| Etulämmityksen ero-<br>alue             | 20 Pa        | 0 100                                  | Etulämmitys ohjataan pois päältä, kun LTO:n yli<br>mitattu paine-ero on laskenut "Etulämmityksen<br>eroalueen" verran alle etulämmityksen raja-arvon.                                                                                                    |  |
| Etulämm. raja puhalt.<br>minimillä      | 160 Pa       | 10 990                                 | Lämmöntalteenoton yli mitattu paine-ero, joka ak-<br>tivoi etulämmityksen (huurtumisen eston).                                                                                                    |  |
| Etulämm. raja puhalt.<br>maksimilla     | 220 Pa       | 10 990                                 | Kun raja ylittyy, etulämmitys ohjataan päälle. Etu-<br>lämmityksen aktivoitumisraja määräytyy lineaari-<br>sesti puhaltimen nopeuden mukaan.                                                                                                    |  |
|                                         |              |                                        | Etulämmityksen aktivoituminen eri puhallinnopeuksilla         Paine-ero LTO:n yli (Pa)         220 -         220 -         Etulämmitys päällä         160 -         Etulämmi.         Pois Päältä         160 -         Etulämm.         Pois Päältä         160 -         Etulämm.         Puhalt.         maksimilla         Puhalt.         Puhalt.         MIN         MAX         Nopeus |  |

| Asetus                           | Tehdasasetus | Asettelualue | Selitys                                        |
|----------------------------------|--------------|--------------|------------------------------------------------|
| Etulämmitys                      |              |              |                                                |
| Lämpötilan asetus                | 3 °C         | -5 15        |                                                |
| Lämmityksen jälkiviive           | 2 min        | 0 5          |                                                |
| PWM jaksonaika                   | 60 s         | 10 300       |                                                |
| P-alue                           | 30 °C        | 2 500        |                                                |
| I-aika                           | 80 s         | 5 300        |                                                |
| D-aika                           | 0 s          | 0 100        |                                                |
| Etul. käynistysraja jäteilmasta  | -1 °C        | -15 10       |                                                |
| Etulämm. raja puhalt. minimillä  | 160 Pa       | 10 990       |                                                |
| Etulämm. raja puhalt. maksimilla | 220 Pa       | 10 990       |                                                |
| Etulämmityksen eroalue           | 20 Pa        | 0 100        |                                                |
| Etulämm. kun kierroksia          | 5            | 0 10         |                                                |
| 💯 🦨 Toimilaiteohjaus             |              |              |                                                |
| Ajoaika                          | 35 s         | 5 500        | Ajoaika venttiilin ääriasennosta toi-<br>seen. |
| Mittaukset/ Lähdöt               |              |              |                                                |

### 3.4.1 Levy LTO

Asetukset -> Lämmöntalteenoton ohjaus-> Talteenoton tyyppi: Levy LTO

Suurin osa LTO:n asetusarvoista on samoja, riippumatta siitä, minkätyyppinen lämmöntalteenotto on käytössä. Nämä yhteiset asetusarvot esitellään kappaleessa 3.4 Lämmöntalteenotto.

Tässä esitellään ainoastaan levy-LTO:ta koskevat asetusarvot.

Lohkosulatuksen toimintaperiaate: Kun sulatusehto (painetieto) täyttyy, aloitetaan sulatuskierrokset.

Kierroksen kulku: levylämmönvaihdin sulatetaan ajamalla yksi pelti (lohko) kerrallaan kiinni.

**Ohituspellin sulatusaikaisen asennon** tulee olla sellainen, että ohitusilmamäärä korvaa yhden suljetun lohkon ilmamäärän.

**Yksi sulatuskierto =** kaikki sulatuspellit käyneet kiinnioloajan kiinni yhden kerran.

| Asetus                                     | Tehdasasetus | Asettelualue             | Selitys                                                                                                    |  |
|--------------------------------------------|--------------|--------------------------|----------------------------------------------------------------------------------------------------|--|
| Levy LTO                                   |              |                          |                                                                                                    |  |
| Lohkosulatus                               |              |                          |                                                                                                    |  |
| Sulatuksen jälkeis-<br>ten kiertojen määrä | 2            | 0 10                     | Säädin ajaa sulatuskierroksia sulatustoiminnon päätteeksi vielä<br>"Sulatuksen jälkeisten kiertojen määrän". Tämän jälkeen palataan<br>normaalitoimintaan.                                                                                                    |  |
| Ohituspellin sula-<br>tusasento            | 55%          | 0 100                    | Sulatuskäskyn tullessa ohituspelti ajetaan sulatusaikaiseen asentoon<br>ja  muut kuin sulatusvuorossa olevat LTO-lohkojen pellit 100%:iin.                                                                                                    |  |
| Sulatuspeltien<br>määrä                    | 4            | 0 5                      |                                                                                                    |  |
| Pellin kiinnioloaika                       | 3 min        | 0 60                     | Sulatuskäskyn tultua säädin ajaa yhden LTO-lohkopellin vuorollaan<br>kiinni "Pellin kiinnioloajan" määräämäksi ajaksi kunnes sulatus-<br>käsky poistuu.                                                                                                    |  |
| Sulatushälytyksen<br>kierrosraja           | 10           | 5 20                     | Sulatuskierrosten maksimimäärä, jonka jälkeen annetaan hälytys<br>ja ohituspelti ajetaan auki ja sulatuspellit kiinni.                                                                                                    |  |
| Etulämm. ohjaus<br>sulatuskierroksista     | Ei käytössä  | Ei käytössä/<br>Käytössä | Etulämmitys voidaan ottaa avuksi myös sulatuskierrosten määrän perusteella.                                                                                                    |  |
| Etulämmitys, kun<br>kierroksia             | 5            | 0 10                     | Etulämmitys aktivoituu, kun haluttu määrä sulatuskierroksia on<br>tehty ja poistuu, kun sulatus on valmis. Huom! Jos etulämmityksen<br>ohjaus lämpötilasta, tai painelähettimeltä on käytössä, ohittavat ne<br>tämän, mikäli niiden osalta käynnistysehdot täyttyvät. |  |

Lohkosulatuksen toimintaperiaate, kun lämmönvaihtimen ohituspeltiä ohjataan FLEX AO 8:n lähdöllä numero 6: Käyttöönotossa ei tarvitse valita erikseen LTO:n ohjausta tai LTO:n ohituksen ohjausta. Kun LTO:n tehoa vähennetään, laitetaan kaikkia peltejä kiinni yhtä paljon ja vastaava prosenttimäärä ohitusta auki FLEX AO 8:n lähdöstä 6.

## 3.4.2 Pyörivä LTO

Asetukset -> Lämmöntalteenoton ohjaus-> Talteenoton tyyppi: Pyörivä

Suurin osa LTO:n asetusarvoista on samoja, riippumatta siitä, minkätyyppinen lämmöntalteenotto on käytössä. Nämä yhteiset asetusarvot esitellään kappaleessa 3.4 Lämmöntalteenotto.

Tässä esitellään ainoastaan pyörivää LTO:ta koskevat asetusarvot.

| Asetus                  | Tehdasasetus | Asettelualue         | Selitys                                                                                                    |
|-------------------------|--------------|----------------------|----------------------------------------------------------------------------------------------------|
| Pyörivä LTO             |              |                      |                                                                                                    |
| Talteenoton puhdistust  | toiminta     |                      |                                                                                                    |
| Toiminnon valinta       | Estetty      | Estetty/<br>Sallittu | Talteenoton puhdistustoiminta: Jos puhaltimet käyvät ja<br>LTO:n ohjaus on nollassa, käytetään LTO:n ohjausta 100% te-<br>holla 20 sekunnin ajan kahden tunnin välein. |
| 💯 🕊 Ohjausviesti<br>min | 10 %         | 0 100                | Y-ohjauksen arvo, jolla LTO:lle annetaan käyntilupa.                                                                                                    |
| 💯 🦨 Ohjausviesti<br>max | 100%         | 0 100                | Lämmöntalteenoton ohjauksen maksimi.                                                                                                    |

## 3.4.3 Neste LTO

### Asetukset -> Lämmöntalteenoton ohjaus-> Talteenoton tyyppi: Neste

Suurin osa LTO:n asetusarvoista on samoja, riippumatta siitä, minkätyyppinen lämmöntalteenotto on käytössä. Nämä yhteiset asetusarvot esitellään kappaleessa 3.4 Lämmöntalteenotto.

Tässä esitellään ainoastaan neste LTO:ta koskevat asetusarvot.

| Asetus                       | Tehdasasetus                  | Asettelualue                    | Selitys                                                                                                    |
|------------------------------|-------------------------------|---------------------------------|----------------------------------------------------------------------------------------------------|
| Neste LTO                    |                               |                                 |                                                                                                    |
| 💯 🦨 Toimilaiteohja           | us                            |                                 |                                                                                                    |
| Ajoaika                      | 35 s                          | 5 500                           | Ajoaika venttiilin ääriasennosta toiseen.                                                                                                    |
| Venttiilin huuhte-<br>luraja | 20 %                          | 0100 %                          | Neste-LTO:ssa venttiilin avautumismäärä pumpun virkistyskäy-<br>tön aikana eli maanantaisin klo 8:00-8:01.                                                                                                    |
| Verkoston paine: käy         | <mark>/tössä neste LTC</mark> | )                               |                                                                                                    |
| Painehälytys                 | Ei käytössä                   | Ei käytössä/<br>Käytössä        | Painehälytys voi tulla painekytkimeltä tai painelähettimeltä.                                                                                                    |
| Painehälytyksen<br>alaraja   | 0.5 bar                       | 0 5                             | Lähetintulohälytyksessä painehälytykselle asetetaan ala- ja ylä-<br>raja. Hälytysten tuloviive on 5 s ja poistumisviive 5 s. Aktiivinen                                                                                           |
| Painehälytyksen<br>yläraja   | 2.5 bar                       | 1 10                            | hälytys pysäyttää IV-koneen. Hälytys on kuitattava ennen kuin<br>IV-kone voi käynnistyä uudelleen.                                                                                                    |
| Hystereesi                   | 0.3 bar                       | 0 2                             |                                                                                                    |
| Pumpun ohjaus                |                               |                                 |                                                                                                    |
| Hälytyksen tyyppi            | Ristiriitahä-<br>lytys        | Ristiriitahäly-<br>tys/ Hälytys | Ristiriitahälytys: Jos säätimen antama käyntiohjaus poikkeaa<br>pumpulta saatavasta käyntitiedosta annetaan ristiriitahälytys.                                                                                                    |
|                              |                               |                                 | Hälytys saadaan pumpun omasta hälytyslähdöstä.  Kun kärki<br>on kiinni, säädin antaa hälytyksen. Toimisuunta voidaan vaihtaa<br>(NO/NC).                                                                                          |
| Pumpun virkistys-<br>käyttö  | Estetty                       | Estetty/<br>Sallittu            | Pumpun virkistyskäyttö: Jos pumppu on seis, pumppua käyte-<br>tään maanantaisin klo 8.00-8.01. Jos LTO:n ohjaus on tällöin alle<br>1%, ohjataan venttiiliä auki "Venttiilin huuhteluraja"-asetusarvon<br>mukaisesti (oletus 20%). |
| Mittaukset/ Lähdöt           |                               |                                 |                                                                                                    |

## 3.5 Lämmityksen ohjaus

### Asetukset -> Lämmityksen ohjaus

ىچ

Säädin ohjaa tarvittaessa lämmityksen päälle, jotta haluttu tuloilman lämpötila saavutetaan. Lämmityksessä voidaan käyttää mitä tahansa lämmittävää laitetta, jota voidaan ohjata 0-10V tai PWM tyyppisesti.

Ø Saat valikon/asetusarvot näkyville painamalla pitkään OK:ta. Asetusarvon muuttaminen edellyttää huoltokoodia.

| Asetus                                  | Tehdasasetus        | Asettelualue                               | Selitys                                                                                                    |
|-----------------------------------------|---------------------|--------------------------------------------|----------------------------------------------------------------------------------------------------|
| Huonekompensointisuhde                  | 2.0                 | 0 5                                        | Huonekompensointitoiminta korjaa tuloilman<br>lämpötilaa. Huonekompensointisuhde on kerroin,<br>jolla huonemittauksen ja -asetusarvon välinen ero<br>siirretään tuloilman asetusarvoon.<br>Esim. jos huonelämpötila on 1.5 alle asetusarvon<br>ja kompensointisuhde on 2.0, tuloilman asetusar-<br>voa korotetaan 3 astetta (1.5 x 2.0).                    |
| Tulolämpötilan minimi                   | 18.0 °C             | 0 35                                       | Tulolämpötilan minimi, kun käytössä on poisto-/<br>huoneohjattu IV-kone. Koska huonekompensointi<br>antaa tulolämpötilalle asetusarvon, tällä asetusar-<br>volla rajoitetaan tuloilman minimilämpötilaa.                                                                                                    |
| Tulolämpötilan maksimi                  | 30.0 °C             | 0 40                                       | Tulolämpötilan maksimi, kun käytössä on poisto-/<br>huoneohjattu IV-kone. Koska huonekompensointi<br>antaa tulolämpötilalle asetusarvon, tällä asetusar-<br>volla rajoitetaan tuloilman maksimilämpötilaa.                                                                                                    |
| Tulolämpötilan palovaararaja            | 60 °C               | 25 100                                     | Jos tulolämpötila nousee yli "Tulolämpötilan palo-<br>vaararajan", annetaan tuloilman palovaarahälytys.<br>IV-kone pysäytetään. Hälytyksen tuloviive on 1 s ja<br>poistumisviive 5 s. Eroalue on 1 °C. Säädin antaa<br>"Hätäseis"-hälytyksen.                                                                                                    |
| Ulkolämpötilaraja kesä/talvi<br>tilalle | 15 °C               | 0 30                                       | Kun ulkolämpötila ylittää 1°C verran "Ulkolämpö-<br>tilaraja kesä/talvi tila" asetusarvon, ohjaus vaihtuu<br>kesätilaan. Kun ulkolämpötila alittaa 1°C verran<br>"Ulkolämpötilaraja kesä/talvi tila" asetusarvon, oh-<br>jaus vaihtuu talvitilaan. Kesätilassa lämmitys ei voi<br>mennä päälle, mutta jäähdytys voi mennä päälle<br>20 min viiveen jälkeen. |
| 💯 🦑 Lämmityksen tyyppi                  | Vesipatteri         | Vesipatteri/<br>Sähkölämm.                 | Lämmityksessä voidaan käyttää joko vesipatteria<br>tai sähkölämmitystä.                                                                                                    |
| 🕬 🖑 Lämpötilan ohjaus-<br>tapa          | Tulo-ohjattu        | Tulo-ohjattu/<br>Poisto-/huoneoh-<br>jattu | IV-kone voi olla joko tulo-ohjattu tai poisto-/huone-<br>ohjattu.                                                                                                    |
| 🕬 🖑 Sähkölämm.<br>ohjaustapa            | 0 10 V              | 0 10 V/<br>PWM/<br>Porrasohjain            | Ohjaukseksi valittavissa 0-10V ohjaus, PWM ohjaus<br>24 Vac tai 10Vdc (jotkin puolijohdekontaktorityy-<br>pit)) tai porrasohjaus, Porrasohjaus tapahtuu FLEX<br>DO4-TRS tai FLEX DO4-R lisämodulin avulla.                                                                                                    |
| Mittaus säätöön                         | Huonelämpö-<br>tila | Poistoilma/<br>Huonelämpötila              | Jos lämpötilan ohjaustavaksi on valittu "Poisto-/<br>huoneohjattu", voit valita, tapahtuuko ohjaus pois-<br>toilmaohjatusti vai huonelämpötilaohjatusti.                                                                                                    |

## 3.5.1 Sähkölämmitys

Lämmityksen ohjaus -> Lämmitys -> Lämmityksen tyyppi: Sähkölämmitys

| Asetus                               | Tehdasasetus   | Asettelualue                    | Selitys                                                                                                    |                                                                                                    |  |  |
|--------------------------------------|----------------|---------------------------------|----------------------------------------------------------------------------------------------------|----------------------------------------------------------------------------------------------------|--|--|
| Sähkölämm. ohjaustapa                | 0 10 V         | 0 10 V/<br>PWM/<br>Porrasohjain |                                                                                                    |                                                                                                    |  |  |
| Sähkölämmitys >                      |                |                                 |                                                                                                    |                                                                                                    |  |  |
| Sähköpatterin jälkituule-<br>tusaika | 30 s           | 0 500                           | IV-koneen pysähtyessä katkaistaan lämmitys, pi-<br>detään peltejä auki ja käytetään puhaltimia vielä<br>"Puhaltimien jälkituuletusajan" sillä teholla, millä<br>puhaltimet olivat, kun pysäytyskäsky tuli.                   |                                                                                                    |  |  |
|                                      |                |                                 | Hätäseis- ja palovaaratila<br>sammuvat välittömästi ili<br>kituuletusta.                                                                                                    | nteissa puhaltimet<br>nan sähköpatterin jäl-                                                                                                    |  |  |
| Porrasohjain: Ohjaus ta              | pahtuu FLEX DO | <mark>04-TRS:n tai FL</mark>    | EX DO4-R:n avulla                                                                                                    | []_                                                                                                    |  |  |
| PWM teho                             | 0,0 kW         | 0 100                           | Lämmityksen teho,<br>käytettäessä<br>PWM-ohjausta tai<br>FLEX-DO4:ää (R tai<br>TRS). Jos tehoarvo jä-<br>tetään nollaksi, lähtö<br>ei ole käytössä. PWM<br>ohjausta käytetään<br>kiinteiden portaiden<br>apuna hienosäätöön. | Jos lähtö ei ole<br>käytössä, tehoarvo<br>jätetään nollaksi.<br>Parhaan<br>säätötuloksen<br>saavuttamiseksi<br>kaikkien<br>säätöportaiden,<br>myös PWM, |  |  |
| Teho 1                               | 0,0 kW         | 0 100                           | Teho, TRS1/R1 ohjaus                                                                                                    | tulisi olla saman                                                                                                    |  |  |
| Teho 2                               | 0,0 kW         | 0 100                           | Teho, TRS2/R2 ohjaus                                                                                                    | tenoisia.                                                                                                    |  |  |
| Teho 3                               | 0,0 kW         | 0 100                           | Teho, TRS3/R3 ohjaus                                                                                                    |                                                                                                    |  |  |
| Teho 4                               | 0,0 kW         | 0 100                           | Teho, TRS4/R4 ohjaus                                                                                                    |                                                                                                    |  |  |
| PWM jakso                            | 60 s           | 5 300 s                         | Lämmityksen päälläoloja<br>lämmitystä ohjataan PWI                                                                                                    | kso PWM teholla, kun<br>M-ohjauksella                                                                                                    |  |  |
| Minimi päälläoloaika                 | 10 s           | 0 300 s                         | Minimi aika, jonka TRS-lä<br>ennen poistumista.                                                                                                    | htö täytyy olla päällä                                                                                                    |  |  |
| PWM toiminta-alueen<br>maksimi       | 90 %           | 0 100 %                         |                                                                                                    |                                                                                                    |  |  |
| PWM toiminta-alueen<br>minimi        | 10 %           | 0 100 %                         |                                                                                                    |                                                                                                    |  |  |
| Mittaukset/ Lähdöt                   |                |                                 |                                                                                                    |                                                                                                    |  |  |

### 3.5.2 Vesipatteri

Ilmanvaihdon ohjaus -> Lämmityksen ohjaus->Lämmityksen tyyppi -> Vesipatteri

| Asetus                                    | Tehdasasetus      | Asettelualue                                 | Selitys                                                                                                    |
|-------------------------------------------|-------------------|----------------------------------------------|----------------------------------------------------------------------------------------------------|
| 🕬 🖑 Lämmityksen<br>tyyppi                 | Vesipatteri       | <b>Vesipatteri</b> /<br>Sähkölämm.           | Lämmityksessä voidaan käyttää joko vesipatteria tai<br>sähkölämmitystä.                                                                                                    |
| Säädön aloituspiste                       | 40 %              | 0 100                                        | Asento, johon käynnistystoiminta ajaa venttiilimoot-<br>torin IV-koneen käynnistyessä.                                                                                                    |
| 🕬 🖑 Paluuvesikompenso                     | ointi (Jäätymissu | ioja) <sup>*)</sup>                          |                                                                                                    |
| Käyntitilan paluuvesi-<br>asetus          | 13.0 °C           | 0 50                                         | IV-koneen käynnistyessä paluuveden asetusarvo<br>muutetaan "Seis-tilan paluuvesiasetuksesta" "Käyn-<br>titilan paluuvesiasetukseen" "Asetuksen muutos-<br>ajan" kuluessa.                                                                                                    |
| Seis-tilan paluuvesiasetus                | 20.0 °C           | 0 50                                         | Seisonta-aikana venttiiliä ohjataan niin, että paluve-<br>den lämpötila pysyy Seis-tilan paluuvesiasetusar-<br>vossa.                                                                                                    |
| Asetuksen muutosaika                      | 5 min             | 0 10                                         | Nopeus, jolla Seis-tilan paluuvesiasetusarvo muut-<br>tuu Käyntitilan paluuvesi asetusarvoksi käynnistymi-<br>sen jälkeen.                                                                                                    |
| Paluuvesihälytyksen<br>raja (jäät. suoja) | 8 °C              | 0 10                                         |                                                                                                    |
| Paluuvesihäl. kuittaus<br>vaadittu        | Ei                | Ei/Kyllä                                     |                                                                                                    |
| P-alue                                    | 40 °C             | 2 500                                        |                                                                                                    |
| I-aika                                    | 40 s              | 5 300                                        | I-aika sekunteina.                                                                                                    |
| 💯 🚰 Toimilaiteohjaus                      |                   |                                              |                                                                                                    |
| Toimilaitteen ajoaika                     | 35 s              | 5 500                                        | Ajoaika venttiilin ääriasennosta toiseen.                                                                                                    |
| Venttiilin huuhteluraja                   | 20 %              | 0100 %                                       | Venttiilin avautumismäärä huuhtelun aikana.                                                                                                    |
|                                           |                   |                                              | Venttiilin huuhtelu tapahtuu samanaikaisesti pum-<br>pun virkistyskäytön kanssa säätimen ollessa kesä-<br>tilassa. Venttiili avataan huuhteluraja-asentoon ja<br>takaisin kiinni. Venttiilin huuhtelu aktivoituu, jos<br>venttiilin ohjaus on alle 1% ja "Pumpun virkistyskäyt-<br>tö" on sallittu. |
| 🕬 🕊 Verkoston paine                       |                   |                                              |                                                                                                    |
| Painehälytys                              | Ei käytössä       | Ei käytössä/<br>Painekytkin/<br>Painehälytys | Painehälytys voi tulla painekytkimeltä tai painelähet-<br>timeltä.                                                                                                    |
| Painehälytyksen alaraja                   | 0.5 bar           | 0 5                                          | Lähetintulohälytyksessä painehälytykselle asetetaan                                                                                                    |
| Painehälytyksen yläraja                   | 2.5 bar           | 1 100                                        | ala- ja yläraja. Hälytysten tuloviive on 60 s ja poistu-<br>misviive 5 s. Aktiivinen hälytys pysäyttää IV-koneen.<br>Hälytys on kuitattava ennen kuin koie voi uudelleen                                                                                                    |
| Hystereesi                                | 0.3 bar           | 0 2                                          | käynnistyä.                                                                                                    |
| 💯 🖨 Lämmityspumppu                        |                   |                                              |                                                                                                    |
| Pumpun kesäpysäytys                       | Käytössä          | Ei käytössä/<br>Käytössä                     | Kesätilassa pumppu ohjataan päälle, kun venttiilin<br>ohjaus on yli 1%. Pumppu pysäytetään, kun venttiilin<br>ohjaus on ollut 20 min alle 1%.                                                                                                    |
| Pumpun virkistyskäyttö                    | Estetty           | Estetty/<br>sallittu                         | Valittavissa, jos Pumpun kesäpysätys -toiminto on<br>käytössä. Jos pumppu on pysähtyneenä, pumppua<br>virkistyskäytetään joka maanantai klo 8.00-8.01 (ole-<br>tus aikaohjelma, voit muuttaa ajankohdan).                                                                                           |
| Hälytyksen tyyppi                         | Ristiriitahälytys |                                              | Valittavissa: Ristiriitahälytys, Hälytys tai Ei tilatietoa                                                                                                    |
| Häl. kuittaus vaadittu                    | Ei                | Ei/Kyllä                                     |                                                                                                    |

<sup>\*)</sup> Kun "Jäätymissuoja on/off" (ulkopuoinen jäätymissuoja) on käytössä ja paluuvesimittaus kytketty, on paluuvesimittaus informatiivinen ilman paluuveden säätötoiminnallisuutta, ennakointia ja jäätymissuojatoiminnallisuutta.

Kun "Jäätymissuoja on/off" -tulo aktivoituu, S105 antaa "Jäätymisvaara" hälytyksen ja pysäyttää kojeen. (Lisätie-26 toa sivulla 45).

## 3.6 Jäähdytyksen ohjaus

Jäähdytys voidaan toteuttaa LTO:n ja peltiportaan käänteisellä kesätoiminnalla, tuuletuksella ja koneellisella jäähdytyksellä. Koneellisessa jäähdytyksessä voidaan käyttää joko On/Off tyyppistä säätöä (esim. suorahöyrystyspatterin magneettiventtiilit) tai 0-10V ohjaus (Jatkuva). Koneellinen jäähdytys voi käynnistyä, kun säädin on kesätilassa ja jäähdytyksen päälläoloehdot täyttyvät.

Jäähdytys on sallittu säätimen ollessa kesätilassa, kun ulkolämpötila ylittää "Ulkolämpötilaraja kesä/talvitilalle"-asetusarvon, lämmityksen ohjaus on ollut yli 20 min alle 1 % ja lämmityspumppu on seis tilassa, mikäli pumppu on kytketty. Jatkuvasääteisessä ohjauksessa jäähdytykselle annetaan käyntilupa esim. pumpulle, kun jäähdytyksen ohjaus on suurempi kuin 1%. Käyntilupa poistuu 20 min kuluttua siitä, kun ohjaus menee 0 %:iin.

Koneellisen jäähdytyksen aktivoitumiselle/poistumiselle on aseteltavat viiveet, joiden perusteella säädin saa luvan jäähdytyksen säätöportaalle ja käyntiluvalle. Näillä viiveillä estetään turhaa jäähdytyksen päälle/pois ohjausta ulkolämpötilan ollessa lähellä "Jäähdytyksen ulkolämpötilarajaa".

## Saat valikon/asetusarvot näkyville painamalla pitkään OK:ta. Asetusarvon muuttaminen edellyttää huoltokoodia.

| Asetus                              | Tehdasasetus | Asettelualue                    | Selitys                                                                                                    |
|-------------------------------------|--------------|---------------------------------|----------------------------------------------------------------------------------------------------|
| Tulolämpötilan mi-<br>mimi jäähd.   | 15.0 °C      | 0 35                            | Poisto-/huoneohjatulle IV-koneen tulolämpötilalle voidaan asettaa minimilämpötila jäähdytystilanteeseen                                                                                                    |
| Jäähd. aikainen<br>huoneasetus      | 23.0 °C      | 0 40 °C                         | Huonelämpötilan asetusarvo, kun jäähdytys on päällä.                                                                                                    |
| Jäähdytyksen ulko-<br>lämpötilaraja | 19 °C        | 050                             | Ulkolämpötilaraja, jonka yläpuolella jäähdytys voi mennä päälle.                                                                                                    |
| Lämm/Jäähd ero-<br>alue             | 2.0 °C       | 1 5 °C                          | Huonelämpötilan tulee olla "Lämm/Jäähd. raja" - asetusarvon<br>verran korkempi kuin huonelämpötilan asetusarvo, jotta jääh-<br>dytys voi mennä päälle.                                                                                                    |
| Jäähdytysviive-<br>päälle           | 2 min        | 0 30                            | Jäähdytys voi mennä päälle, kun säädin on kesätilassa ja 'Jääh-<br>dytyksen ulkolämpötilaraja' ylittyy, sekä tulee jäähdytyspyyntö.<br>Lupa säädölle ja käyntiluvan fyysiselle pisteelle aktivoituu, kun<br>jäähdytyspyyntö on ollut voimassa 'Jäähdytysviive - päälle' mu-<br>kaisen ajan.                                                     |
| Jäähdytysviive-pois                 | 2 min        | 0 30                            | Jäähdytys menee pois päältä, kun säädin on kesätilassa mutta<br>'Jäähdytyksen ulkolämpöraja' alittuu, sekä jäähdytyspyyntö pois-<br>tuu. Lupa säädölle ja fyysisen pisteen käyntilupa poistuu ase-<br>tusarvon 'Jäähdytysviive - pois' määräämän ajan kuluttua.                                                                                 |
| 💯 🕊 Jäähdytyksen<br>tyyppi          | Jatkuva      | Jatkuva/<br>On/Off              | Koneellisessa jäähdytyksessä voidaan käyttää joko On/Off -tyyppis-<br>tä säätöä (magneettiventtiilit) tai jatkuvaa säätöä (nestejäähdytys).                                                                                                    |
| Jatkuva säätö                       |              |                                 |                                                                                                    |
| 🔊 🖑 Toimilaiteohjai                 | us           |                                 |                                                                                                    |
| Toimil. ajoaika                     | 35 s         | 5 500                           |                                                                                                    |
| Venttiilin huuhte-<br>luraja        | 20 %         | 0 100                           | Venttiilin avautumismäärä huuhtelun aikana. Venttiilin<br>huuhtelu tapahtuu samanaikaisesti pumpun virkistyskäy-<br>tön kanssa säätimen ollessa kesätilassa. Venttiili avataan<br>huuhteluraja-asentoon ja takaisin kiinni. Venttiilin huuh-<br>telu aktivoituu, jos venttiilin ohjaus on alle 1% ja "Pum-<br>pun virkistyskäyttö" on sallittu. |
| 🕬 🕊 Verkoston pain                  | e            |                                 |                                                                                                    |
| Painehälytys                        | Ei käytössä  |                                 | Valittavissa: Ei käytössä, Painekytkin tai Painelähetin.                                                                                                    |
| Painehäl. alaraja                   | 0.5 bar      | 0.0 5.0                         | Säädin hälyttää, kun jäähdytysverkoston paine laskee painehä-<br>lytyksen alarajaan.                                                                                                    |
| Painehäl. yläraja                   | 2.5 bar      | 1.0 10                          | Säädin hälyttää, kun jäähdytysverkostonpaine nousee painehä-<br>lytyksen ylärajaan.                                                                                                    |
| Hystereesi                          | 0.3 bar      | 0 2                             |                                                                                                    |
| 🔊 🖉 Jäähdytyspum                    | opu          |                                 |                                                                                                    |
| Hälytyksen tyyppi                   | Hälytys      | Ristiriitahäly-<br>tys/ Hälytys | Valitaan pumppuhälytyksen tyyppi. Hälytyksen tulo- ja poistu-<br>misviive on 5 s.                                                                                                    |
| Pumpun virkistys-<br>toiminta       | Ei käytössä  | Ei käytössä/<br>Käytössä        | Pumpun ollessa pysähtyneenä, suoritetaan pumpun virkistys-<br>toiminta joka maanantai klo 8:00-8:01.                                                                                                    |
| Pysäyttävä hälytys                  | Ei           | Ei/On                           | Voit valita, pysäytetäänkö IV-kone, kun säädin antaa pumppu-<br>hälytyksen                                                                                                    |

#### Asetukset -> Jäähdytyksen ohjaus

| Asetus                                        | Tehdasasetus | Asettelualue | Selitys                                                                                                    |  |  |  |  |  |
|-----------------------------------------------|--------------|--------------|----------------------------------------------------------------------------------------------------|--|--|--|--|--|
| ON/ OFF -säätö magneettiventtiileitä käyttäen |              |              |                                                                                                    |  |  |  |  |  |
| Ohjauksen raja 1                              | 1 %          | 0 100        | Jäähdytyssäätimen lähdön saavuttaessa arvon "Ohjauksen raja<br>1", aktivoituu magneettiventtiilin ohjaus 1 (On/Off jäähd. 1. por-<br>ras). Ohjaus poistuu, kun säätimen lähtö laskee 2% alle 'Ohja-<br>uksen raja 1' arvon ja ohjaus on ollut päällä minimissään ajan<br>'Minimi ON-aika'. Vastaavasti magneettiventtiilin on täytynyt olla<br>off-tilassa minimissään 'Minimi OFF-aika' -ajan ennen kuin ne se<br>voi aktivoitua uudelleen. |  |  |  |  |  |
| Ohjauksen raja 2                              | 90 %         | 0 100        | Toimii samoin kuin Ohjauksen raja 1, Tässä lähdön saavutta-<br>essa "Ohjauksen raja 2" asetusarvon, aktivoituu On/Off Jäähd.<br>2. porras.                                                                                                    |  |  |  |  |  |
| Minimi ON-aika                                | 10 s         | 0300 s       | Jäähdytys voi mennä pois päältä aikaisintaan tässä asetetun<br>ajan kuluttua.                                                                                                    |  |  |  |  |  |
| Minimi OFF-aika                               | 10 s         | 0300 s       | Jäähdytys voi mennä uudelleen päälle vasta tässä asetetun ajan jäl-<br>keen.                                                                                                    |  |  |  |  |  |
| Mittaukset/Lähdöt                             |              |              |                                                                                                    |  |  |  |  |  |

## 3.7 Käyntiaikalaskuri

### Asetukset -> Käyntiaikalaskuri

| Asetus                              | Tehdas-<br>asetus | Asettelualue             | Selitys                                                                                                    |
|-------------------------------------|-------------------|--------------------------|----------------------------------------------------------------------------------------------------|
| Kokonaiskäyntiaika                  |                   |                          | Käyntiaikalaskennan tieto.                                                                                                    |
| 💯 🖑 Kokonais-<br>käyntiajan nollaus |                   |                          | Paina pitkään OK niin saat asetusarvon esille. Anna huolto-<br>koodi, niin voit nollata asetusarvon. Paina OK. Valitse "Nollaa<br>laskuri" ja paina OK. |
| Huoltovälihälytys                   | Ei käytössä       | Ei käytössä/<br>Käytössä | Voit valita, otetaanko huoltovälihälytys käyttöön.                                                                                                    |
| Huoltovälilaskuri                   |                   |                          | Huoltovälilaskuri näyttää IV-koneen käyntiajan viimeisen<br>huollon jälkeen.                                                                            |
| Huoltovälilaskurin<br>nollaus       |                   |                          |                                                                                                    |
| Huoltoväli                          | 5000 h            | 0 99999                  | Jos huoltovälihälytys on käytössä, säädin hälyttää, kun IV-ko-<br>ne on käynyt huollon jälkeen tässä asetetun ajan.                                     |

## 3.8 Säätöportaiden ohjaus

### Asetukset-> Säätöportaiden ohjaus

| Asetus                                      | Tehdas-<br>asetus | Asettelualue                      | Selitys                                             |
|---------------------------------------------|-------------------|-----------------------------------|-----------------------------------------------------|
| Porrasjärjestys                             | Pelti-Lämmitys    | Pelti-Lämmitys/<br>Lämmitys-Pelti | Voit valita kumpaa säätöporrasta säädetään ensiksi. |
| Jäähdytys                                   |                   |                                   |                                                     |
| Jäähdytysporras                             | Käytössä          | Ei käytössä/<br>Käytössä          |                                                     |
| Jäähdytyksen tyyppi                         | Jatkuva           | Jatkuva/<br>On/Off                |                                                     |
| Viritysarvot                                |                   |                                   |                                                     |
| P-alue                                      | 30°C              | 2 500                             |                                                     |
| I-aika                                      | 80 s              | 5 300                             |                                                     |
| D-aika                                      | 0 s               | 0 100                             |                                                     |
| Porrasviive seuraaval-<br>le säätöportaalle | 0 s               | 0 600                             |                                                     |

| Asetus                                                                                                    | Tehdas-<br>asetus                                                                       | Asettelualue                                                                                                    | Selitys                                                                                                    |
|----------------------------------------------------------------------------------------------------|-----------------------------------------------------------------------------------------|----------------------------------------------------------------------------------------------------|----------------------------------------------------------------------------------------------------|
| Lämmöntalteenotto                                                                                                    |                                                                                         |                                                                                                    |                                                                                                    |
| Lämmöntalteenotto                                                                                                    | Käytössä                                                                                | Ei käytössä/ Käy-<br>tössä                                                                                                    |                                                                                                    |
| Talteenoton tyyppi                                                                                                    | Pyörivä                                                                                 | Levy/ Pyörivä/<br>Neste                                                                                                    |                                                                                                    |
| Viritysarvot                                                                                                    |                                                                                         |                                                                                                    |                                                                                                    |
| P-alue                                                                                                    | 30°C                                                                                    | 2 500                                                                                                    |                                                                                                    |
| I-aika                                                                                                    | 80 s                                                                                    | 5 300                                                                                                    |                                                                                                    |
| D-aika                                                                                                    | 0 s                                                                                     | 0 100                                                                                                    |                                                                                                    |
| Porrasviive seuraavalle säätöportaalle                                                                                                    | 0 s                                                                                     | 0 600                                                                                                    |                                                                                                    |
| Pelti                                                                                                    |                                                                                         |                                                                                                    |                                                                                                    |
| Peltiporras                                                                                                    | Käytössä                                                                                | Ei käytössä/<br>Käytössä                                                                                                    |                                                                                                    |
| Pellin toimintatapa                                                                                                    | On/Off-pellit                                                                           | On/Off-pellit/<br>Vakioasentopellit/<br>Sarjasäätöpellit                                                                                                    |                                                                                                    |
| Viritysarvot sarjasäätöpellit                                                                                                    |                                                                                         |                                                                                                    |                                                                                                    |
| P-alue                                                                                                    | 30°C                                                                                    | 2 500                                                                                                    |                                                                                                    |
| I-aika                                                                                                    | 80 s                                                                                    | 5 300                                                                                                    |                                                                                                    |
| D-aika                                                                                                    | 0 s                                                                                     | 0 100                                                                                                    |                                                                                                    |
| Porrasviive seuraavalle säätöportaalle                                                                                                    | 0 s                                                                                     | 0 600                                                                                                    |                                                                                                    |
| Lämmitys                                                                                                    |                                                                                         |                                                                                                    |                                                                                                    |
| Lämmitysporras                                                                                                    | Käytössä                                                                                | Ei käytössä/<br>Käytössä                                                                                                    |                                                                                                    |
| Lämmityksen tyyppi                                                                                                    | Sähkölämm.                                                                              | Vesipatteri/<br>Sähkölämm.                                                                                                    | Kun sähkölämmityksessä on käytös-<br>sä porrasohjaus, voidaan valikosta<br>'Käyttöönotto->Toimintojen valinta<br>->Lämmitys' valita toiminto 'Porra-<br>sohjauksen käyntilupalähtö'. Tämä<br>lähtö antaa porrasohjaukselle toi-<br>mintaluvan. Lupa poistuu jos tulee<br>pysäyttävä hälytys tai lämmityksen<br>porrasohjaimesta tulee kuuluvuus-<br>hälytys. |
| Lämmityksen kesäpysäytys                                                                                                    | Käytössä                                                                                | Ei käytössä/<br>Käytössä                                                                                                    |                                                                                                    |
| Viritysarvot                                                                                                    |                                                                                         |                                                                                                    |                                                                                                    |
| P-alue                                                                                                    |                                                                                         |                                                                                                    |                                                                                                    |
| I-aika                                                                                                    | 30°C                                                                                    | 2 500                                                                                                    |                                                                                                    |
| Diaika                                                                                                    | 30°C<br>80 s                                                                            | 2 500<br>5 300                                                                                                    |                                                                                                    |
| D-aika                                                                                                    | 30°C<br>80 s<br>0 s                                                                     | 2 500<br>5 300<br>0 100                                                                                                    |                                                                                                    |
| Porrasviive seuraavalle säätöportaalle                                                                                                    | 30°C<br>80 s<br>0 s<br>0 s                                                              | 2 500<br>5 300<br>0 100<br>0 .3 600                                                                                                    |                                                                                                    |
| Porrasviive seuraavalle säätöportaalle<br>Kuollut alue                                                                                              | 30°C<br>80 s<br>0 s<br>0 s<br>0.5 °C                                                    | 2 500<br>5 300<br>0 100<br>0 .3 600<br>0.3 3                                                                                                    |                                                                                                    |
| Porrasviive seuraavalle säätöportaalle<br>Kuollut alue<br>Puhallin                                                                                  | 30°C<br>80 s<br>0 s<br>0 s<br>0.5 °C                                                    | 2 500<br>5 300<br>0 100<br>0 .3 600<br>0.3 3                                                                                                    |                                                                                                    |
| Porrasviive seuraavalle säätöportaalle<br>Kuollut alue<br>Puhallin<br>Puhaltimen tyyppi                                                             | 30°C<br>80 s<br>0 s<br>0 s<br>0.5 °C<br>Nopeusoh-<br>jattu                              | 2 500<br>5 300<br>0 100<br>0 .3 600<br>0.3 3<br>1 -nopeus/<br>2 -nopeus/<br>Vakionopeus/<br>Paineohjaus/<br>Ilmamääräohjaus                                                        |                                                                                                    |
| Porrasviive seuraavalle säätöportaalle<br>Kuollut alue<br>Puhallin<br>Puhaltimen tyyppi                                                             | 30°C<br>80 s<br>0 s<br>0 s<br>0.5 °C<br>Nopeusoh-<br>jattu<br>Käytössä                  | 2 500<br>5 300<br>0 100<br>0 .3 600<br>0.3 3<br>1 -nopeus/<br>2 -nopeus/<br>Vakionopeus/<br>Paineohjaus/<br>Ilmamääräohjaus<br>Ei käytössä/<br>Käytössä                            |                                                                                                    |
| Porrasviive seuraavalle säätöportaalle<br>Kuollut alue<br>Puhallin<br>Puhaltimen tyyppi<br>Sarjasäätö<br>Viritysarvot                               | 30°C<br>80 s<br>0 s<br>0 s<br>0.5 °C<br>Nopeusoh-<br>jattu                              | 2 500<br>5 300<br>0 100<br>0 .3 600<br>0.3 3<br>1 -nopeus/<br>2 -nopeus/<br>Vakionopeus/<br>Paineohjaus/<br>Ilmamääräohjaus<br>Ei käytössä/<br>Käytössä                            |                                                                                                    |
| Porrasviive seuraavalle säätöportaalle<br>Kuollut alue<br>Puhallin<br>Puhaltimen tyyppi<br>Sarjasäätö<br>Viritysarvot<br>P-alue                     | 30°C<br>80 s<br>0 s<br>0 s<br>0.5 °C<br>Nopeusoh-<br>jattu<br>Käytössä                  | 2 500<br>5 300<br>0 100<br>0 .3 600<br>0.3 3<br>1 -nopeus/<br>2 -nopeus/<br>Vakionopeus/<br>Paineohjaus/<br>Ilmamääräohjaus<br>Ei käytössä/<br>Käytössä                            |                                                                                                    |
| Porrasviive seuraavalle säätöportaalle<br>Kuollut alue<br>Puhallin<br>Puhaltimen tyyppi<br>Sarjasäätö<br>Viritysarvot<br>P-alue<br>I-aika           | 30°C<br>80 s<br>0 s<br>0 s<br>0.5 °C<br>Nopeusoh-<br>jattu<br>Käytössä<br>200°C<br>50 s | 2 500<br>5 300<br>0 100<br>0 .3 600<br>0.3 3<br>7<br>1 -nopeus/<br>2 -nopeus/<br>Vakionopeus/<br>Paineohjaus/<br>Ilmamääräohjaus<br>Ei käytössä/<br>Käytössä                       |                                                                                                    |
| Porrasviive seuraavalle säätöportaalle<br>Kuollut alue<br>Puhallin<br>Puhaltimen tyyppi<br>Sarjasäätö<br>Viritysarvot<br>P-alue<br>I-aika<br>D-aika | 30°C<br>80 s<br>0 s<br>0 s<br>0.5 °C<br>Nopeusoh-<br>jattu<br>Käytössä<br>200°C<br>50 s | 2 500<br>5 300<br>0 100<br>0 .3 600<br>0.3 3<br>1 -nopeus/<br>2 -nopeus/<br>Vakionopeus/<br>Paineohjaus/<br>Ilmamääräohjaus<br>Ei käytössä/<br>Käytössä<br>2 500<br>5 300<br>0 100 |                                                                                                    |

## 4 Aikaohjelmat

Aikaohielmat

|         | Jennae                    |       |                           |                         |       |              |                          |          |
|---------|---------------------------|-------|---------------------------|-------------------------|-------|--------------|--------------------------|----------|
| i       | Aikaohjelmat              |       |                           | 🕒 Aikaohjelmat          |       |              |                          |          |
| 謂       | Käynnin aikaohjaus        | seis> |                           | -<br>Käynnin aikaohiaus | Saies | Í — <b>→</b> | 🕒 🛄 aikaohjaus/ sallinta |          |
| $\odot$ | Yolammityksen sallinta    | Pois> | /                         | Nayiiiiii akaonjaus     | 06157 |              | Viikko-obielma           | <u></u>  |
| Ť       | Yötuuletuksen sallinta    | Pois> |                           | Yolammityksen sallinta  | Pois> |              | Vikko onjelina           | <i>,</i> |
| 늰       | U Yöjäähdytyksen sallinta | Pois> | Contraction of the second | Yötuuletuksen sallinta  | Pois> |              | Poikkeuskaienteri        | >        |
|         |                           |       | -                         | Yöjäähdytyksen sallinta | Pois> |              | Erikoispäivät            | >        |
|         |                           |       |                           |                         |       | ]            | Nykyinen arvo            | Seis >   |
|         |                           |       |                           |                         |       |              |                          |          |

Voit tehdä seuraaville toiminnoille aikaohjelmat:

- IV-koneen käynnin ohjaus
- Yölämmitys
- Yötuuletus
- Yöjäähdytys
- Lämmityspumpun virkistys
- LTO-pumpun virkistys
- Jäähdytyspumpun virkistys

Aikaohjelman päänäytössä näkyy käynnin aikaohjauksen mukainen IV-koneen tila.

Näytössä näkyy lisäksi, salliiko aikaohjelma, että yölämmitys, yöjäähdytys ja yötuuletus menee päälle. Painamalla ok, pääset tarkastelemaan ja muokkaamaan aikaohjelmia.

Virkistystoiminnoille on oletuksena aikaohjelma, jonka mukaan virkistys tapahtuu maanantaisin klo 8:00 - 8:01.

### 4.1 Viikko-ohjelmien tarkasteleminen ja muokkaaminen

Aikaohjelmat -> Valitse aikaohjelma -> Viikko-ohjelma

Tässä esitellään Käynnin aikaohjaus. Yölämmityksen, yötuuletuksen ja yöjäähdytyksen sallinnan sekä virkistystoimintojen aikaohjelmat ovat muuten samanlaiset kuin käynnin aikaohjaus, mutta niissä ohjauksen tilaksi valitaan "Päällä" tai "Pois".

#### Graafinen näkymä

| 🕑 Viikko-ohjelma                              |  |              |            |            |         |             |         |             |    |
|-----------------------------------------------|--|--------------|------------|------------|---------|-------------|---------|-------------|----|
| Maanantai<br>Tiistai<br>Keskiviikko           |  | · · · ·<br>3 | · ı ·<br>6 | · ı ·<br>9 | ·<br>12 | · . ·<br>15 | ·<br>18 | · ı ·<br>21 | 24 |
| Torstai<br>Perjantai<br>Lauantai<br>Sunnuntai |  |              |            |            |         |             |         |             |    |

#### Muokkausnäkymä

| Aika Tila            | MTKTPLS |
|----------------------|---------|
| 21:00 minimi teho    |         |
| 06:00 korotettu teho |         |
| 00:00 Lisää uusi     |         |
|                      |         |

Kuvan esimerkissä ilmanvaihto on minimiteholla arkisin klo 21.00-06.00 sekä viikonloppuisin. Viikko-ohjelmissa on yleinen graafinen näkymä ja viikko-ohjelman muokkausnäkymä, josta näet tarkan ajankohdan, jolloin tulee uusi ohjauskäsky. Graafisessa näkymässä "seis"/ "pois"tilasta poikkeavat ohjaukset näkyvät palkkina.

#### Viikko-ohjelman selaaminen:

Selaa viikko-ohjelmaa graafisessa näkymässä pyörittämällä valintapyörää. Jos haluat nähdä tarkat kytkentäajat tai haluat muokata, poistaa tai lisätä kytkentäaikoja, paina jonkin viikonpäivän kohdalla OK.

#### Uuden kytkentäajan lisääminen:

- 1. Pyöritä valintapyörää ja paina OK "Lisää uusi"-rivin kohdalla.
- 2. Valintapyörällä voit valita, mitä arvoa haluat muuttaa. Painamalla OK pääset muuttamaan kursorin kohdalla olevaa arvoa. Painamalla ESC palaat edelliseen tilaan muuttamatta arvoa.
- 3. Aseta kytkentäaika ohjaukselle (tunnit ja minuutit asetetaan erikseen) ja hyväksy aika painamalla OK.
- 4. Paina OK, jolloin pääset asettamaan ohjauksen tilan. Tila voi olla: "minimiteho, "pieni teho", "korotettu teho", "maksimi teho", "1/1-teho", "1/2-teho", "käy" tai "seis". Hyväksy OK:lla.
- 5. Aseta viikonpäivät, joita ohjauskäsky koskee painamalla OK kyseisen viikonpäivän kohdalla.
- 6. Hyväksy uusi aikaohjelma painamalla rivin lopussa olevaa OK:ta.

#### Muokkausnäkymä

| Ą | setantähetki<br>Kytkentähetki<br>Kytkentähetki<br>Kytkentähetki<br>Kyteennintilä | Valitse<br>vikonpäivät | HYVäl | 457 |
|---|----------------------------------------------------------------------------------|------------------------|-------|-----|
|   | Aika   Tila (10)                                                                 | I MTKTPLS              | I.    |     |
|   | 21:00 minimi teho<br>06:00 korotettu teho                                        | <br>                   | OK    |     |
|   | 1                                                                                | 1                      | 1     |     |

| Aika  | Tila                | Μ   | Т | Κ | Т | Ρ | L | S |    |  |
|-------|---------------------|-----|---|---|---|---|---|---|----|--|
| 21:00 | minimiteho          |     | * | v | ø |   |   |   |    |  |
| 06:00 | Poista kytkentähetk | j 🖸 |   |   |   |   |   |   | OK |  |
| 00:00 | Lisää uusi          |     |   |   |   |   |   |   |    |  |
|       |                     |     |   |   |   |   |   |   |    |  |

#### Viikko-ohjelman muokkaaminen:

- 1. Vie kursori muutettavaan kohtaan valintapyörää pyörittämällä ja paina OK.
- 2. Tee aika- ja tilamuutokset valintapyörää pyörittämällä ja hyväksy painamalla OK.
- 3. Valitse tai poista valinta haluamiltasi viikonpäiviltä painamalla OK.
- 4. Poistu ohjelmointitilasta ESC:llä.

#### Kytkentähetken poistaminen:

- 1. Siirry valintapyörän avulla sen kytkentäajan kohdalle, jonka haluat poistaa ja paina OK.
- 2. Paina ohjauksen tilan kohdalla OK ja valitse ohjauksen tilaksi "Poista kytkentähetki".
- 3. Paina rivin lopussa OK.

### 4.2 Poikkeuskalenterin tarkasteleminen ja muokkaaminen

Aikaohjelmat -> Käynnin aikaohjaus/... valitse toiminto -> Poikkeuskalenteri

| Päivä      | Aika |          |   |
|------------|------|----------|---|
| Lisää uusi |      | <b>1</b> | > |
|            |      |          |   |
|            |      |          |   |
|            |      |          |   |

| Päivä:     | 3105.2024            |                  |
|------------|----------------------|------------------|
| Aika:      | 11:30 <mark>2</mark> |                  |
| Tila:      | minimi teho          |                  |
| Toista:    | Ei <mark>3</mark>    |                  |
| Hyväksy:   | Valmis 4             |                  |
|            |                      |                  |
| Päivä      | Aika                 |                  |
| 31.05.2024 | 11:30 minimi teho    | >                |
| 10.08.2024 | 06:00 Automaatti     | >                |
| Lisää uusi | -                    | <mark>-</mark> > |

Kuvan esimerkissä on tehty poikkeuskalenteriohjaus. Ilmanvaihto on minimiteholla 31.5.2024 klo 11:30 - 10.08.2024 klo 06:00 välisenä aikana.

HUOM! Muista asettaa myös lopetusaika poikkeuskalenterin mukaiselle ohjaukselle. Aseta lopetusaikana ohjaukseksi "Automaatti". Aseta päättymisajankohta valitulle ohjaukselle! Aseta päivämäärä ja kellonaika, jolloin ohjaus menee tilaan "Automaatti". Tällöin siirrytään viikko-ohjelman mukaiseen tilaan. Valitse kohdassa "Toista" samalla tavalla kuin mitä valitsit aloitusajankohdassa. Poikkeuskalenterilla on helppo tehdä normaalista rutiinikäytöstä poikkeavat ohjaukset. Poikkeuskalenterissa annetaan päivämäärä, kellonaika ja tila, mihin ohjaus menee kyseisenä ajankohtana. Poikkeuskalenterista siirrytään viikko-ohjelman mukaiseen ohjaukseen asettamalla tilaksi automaatti.

### Uuden kytkentähetken lisääminen:

Siirry kohtaan poikkeuskalenteri ja paina OK. Näytössä lukee "Lisää uusi". Paina OK.

- 1. Paina OK ja aseta aloitusajankohta (päivämäärä) ohjaukselle, sitten kellonaika ja ohjauksen tila. Ohjauksen tilaksi voidaan valita:
  - viikko-ohjelmassa oleva jonkin viikonpäivän aikaohjelma (maanantai ... sunnuntai)
  - erikoispäiväohjelmassa oleva erikoispäivän (EP1 ... EP7) aikaohjelma tai
  - jokin seuraavista tiloista: "Minimiteho, "Pieni teho", "Korotettu teho", "Maksimi teho", "1/1-teho", "1/2-teho", "käy", " Seis" "Automaatti".
- 2. Valitse, toistetaanko lomakalenteriohjaus vai ei. Ohjaus voidaan toistaa kuukausittain tai vuosittain.
- 3. Hyväksy tehty poikkeuskalenteriohjaus painamalla "Valmis".

#### Kytkentähetken poistaminen poikkeuskalenterista:

- 1. Siirry sille riville, jonka kytkentähetken haluat poistaa
- 2. Valitse tilaksi "Poista kytkentähetki".
- 3. Hyväksy poisto valitsemalla "Valmis".

### 4.3 Erikoispäiväohjelmien tarkasteleminen ja muokkaaminen

#### Aikaohjelmat -> Käynnin aikaohjaus/... valitse toiminto -> Poikkeuskalenteri

EP1

0 6 12 18 24

EP1

ок 2

0 6 12 18 24

EP1

| Graafinen näkymä | _ |
|------------------|---|
| 🕒 Erikoispäivät  |   |
| EP1 1>           |   |
| EP3 >            | J |

Muokkausnäkymä

Aika Tila

Aika Tila

00:00 Lisää uusi

Aika Tila

08:00 maksimi teho

22:00 Normaali 00:00 Lisää uusi

08:00 maksimi teho

Voit tehdä normaalista viikko-ohjelmasta poikkeavia erikoispäiväohjelmia. Voit tehdä maksimissaan 7 erikoispäivää (EP). Tyypillisesti juhlapyhiä varten tehdään oma erikoispäiväohjelma. Poikkeuskalenterissa määritetään ajankohta, jolloin erikoispäiväohjelmaa käytetään.

#### Uuden kytkentähetken lisääminen:

- 1. Siirry kohtaan "Erikoispäivät" ja paina OK. Valitse käyttämätön erikoispäivä ja paina OK.
- Kursori on kohdassa "Lisää uusi", paina OK. Aseta kellonaika ohjaukselle (tunnit ja minuutit asetetaan erikseen). Valitse, mihin tilaan ohjaus menee tässä asetettuna ajankohtana. Hyväksy ohjelma painamalla OK kursorin ollessa kohdassa OK.
- Siirry "Lisää uusi" -riville. Aseta kellonaika ja tila mihin ohjauksen halutaan menevät tässä kohtaa. Hyväksy painamalla OK. Yhdelle erikoispäivälle voi tehdä tarvittaessa useampi jaksoja.

| 🕒 Eri | koispäivät             |
|-------|------------------------|
| EP1   | ^                      |
| EP2   | >                      |
| EP3   | > [                    |
|       | 0 3 6 9 12 15 18 21 24 |

### 4.4 Nykyinen arvo

#### Kytkentähetken poistaminen erikoispäiväohjelmasta:

- 1. Siirry sille riville, jonka kytkentähetken haluat poistaa
- 2. Valitse tilaksi "Poista kytkentähetki".
- 3. Hyväksy poisto valitsemalla "Valmis".

## Aikaohjelman tai käsiajon mukainen ohjauksen tila tällä hetkellä.

Painamalla ok, päset vaihtamaan ohjauksen tilan automaatilta käsiajolle ja päinvastoin. Jos ohjaus on käsiajolla ilmestyy kämmenen kuva rivin alkuun.

### 5 Pisteinfo

#### Pisteinfo

| li     | Pisteinfo |       |  |
|--------|-----------|-------|--|
| e<br>T | TULOT     |       |  |
| ŝ      | UI1:      | 0.0°C |  |
| $\leq$ | UI2:      | 0.0°C |  |
| 覓      | J UI3:    | 0.0°C |  |

| 眞 Pisteinfo |       |
|-------------|-------|
| TULOT       |       |
| UI1:        | 0.0°C |
| UI2:        | 0.0°C |
| UI3:        | 0.0°C |

Pisteinfossa näet, mitä tuloja ja lähtöjä on laitteeseen kytketty ja tulojen ja lähtöjen mittaus/ohjaustiedot.

Infossa näkyy myös väyläpisteiden tiedot (laitteen tiedot ja mittaukset, analogiset lähdöt ja digitaaliset lähdöt). Tulon/Lähdön käsiajo:

Voit halutessasi asettaa tulon/lähdön käsiajolle. Aktivoi tulo/lähtö. Anna huoltokoodi. Valitse käsiajo ja aseta tulo/lähtö haluttuun tilaan. Huom! Jos ajat käsiajolla 3-piste ohajusta, niin aseta toinen suunta käsiajolla off-tilaan, jotta ei ajeta yhtäaikaa molempiin suuntiin.

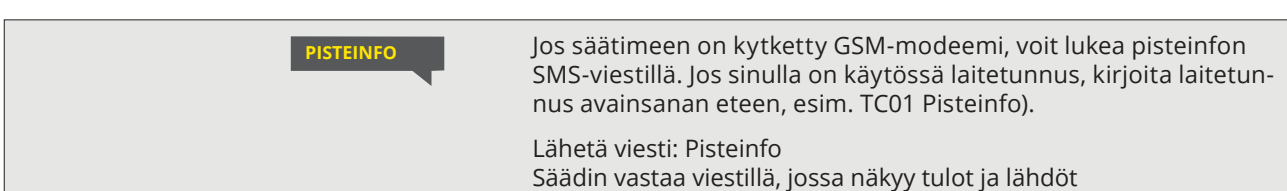

## 6 Hälytykset

### Hälytykset

Hälytyksen kuittaus: Paina OK, jolloin hälytysääni hiljenee. Jos hälytyksen syy ei ole poistunut, oikeassa yläkulmassa oleva huutomerkki vilkkuu. Säädin voi hälyttää useista eri syistä. Hälytystilanteessa tulee näyttöön tiedot hälytyksestä. Hälytys ilmaistaan myös piippaavalla merkkiäänellä.

Jos säätimellä on useampia kuittaamattomia hälytyksiä ja kuittaat viimeisimmän hälytyksen, tulee näyttöön sitä edellinen hälytys. Kun kaikki mahdolliset aktiiviset hälytykset on kuitattu, hälytysikkuna poistuu näytöstä ja hälytysääni hiljenee.

Voit vaientaa hälytysäänen ja sulkea kaikki hälytysikkunat painamalla ESC-painiketta. **ESC-painikkeen painaminen EI KUITTAA HÄLYTYKSIÄ.** 

Hälytykset-valikosta löytyvät sekä aktiiviset hälytykset että hälytyshistoria. Kun lämpötila-anturi vikaantuu, säätimen näytössä näkyy mittauksen lukuarvona -50 °C (anturipiiri poikki) tai 130 °C (anturipiiri oikosulussa).

### Aktiiviset hälytykset

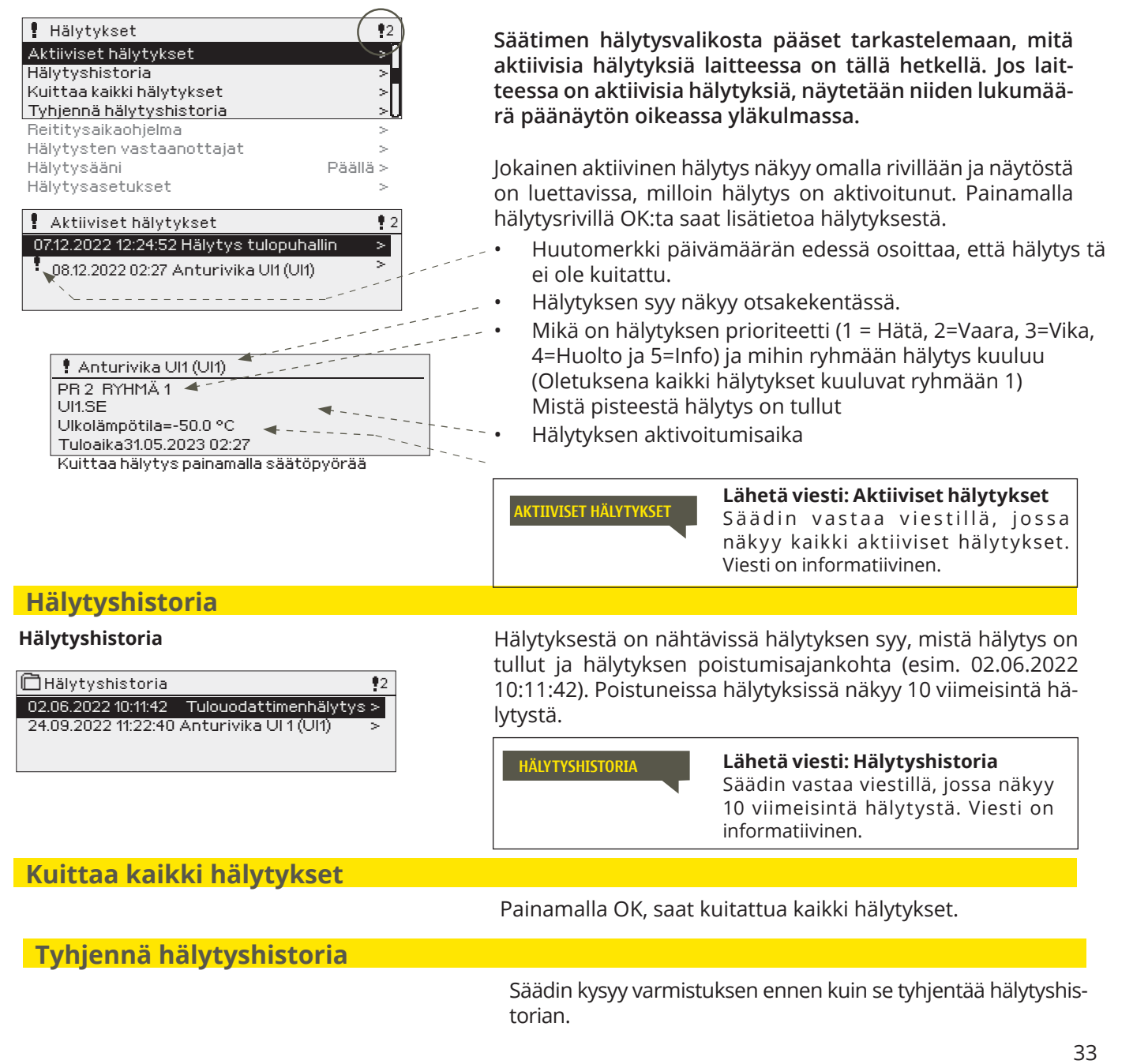

### 6.1 Reititysaikaohjelma

#### Hälytykset > Reititysaikaohjelma

| 🛿 Reititysaikaohjelma    |         |     |
|--------------------------|---------|-----|
| Ryhmä 1 Viikko-ohjelma   |         | >   |
| Ryhmä 1 Nykyinen arvo    | Tiimi 1 | >   |
| Ryhmä 2 Viikko-ohjelma   |         | >   |
| Ryhmä 2 Nykyinen arvo    | Tiimi 1 | > [ |
| Graafinen näkymä         |         |     |
| 🚦 Ryhmä 1 Viikko-ohjelma |         |     |
| Maanantai >              |         | ĺ   |

| riaanancar  | _ |   |   | _ |    |    |    | -  |      |
|-------------|---|---|---|---|----|----|----|----|------|
| Tiistai     | > |   |   |   |    |    |    |    |      |
| Keskiviikko | > |   |   |   |    |    |    |    | ., U |
|             | 0 | 3 | 6 | 9 | 12 | 15 | 18 | 21 | 24   |
| Torstai     | > |   |   |   |    |    |    |    |      |
| Perjantai   | > |   |   | _ |    |    |    |    |      |
| Lauantai    | > |   |   |   |    |    |    |    |      |
| Sunnuntai   | > |   |   |   |    |    |    |    |      |

Tässä esimerkkikuvassa (yllä) näkyy, että ryhmän 1 hälytykset välitetään aina eteenpäin. Hälytykset välitetään virkaaikana (ma-pe klo 8-16) eri tiimille kuin iltaisin ja viikonloppuisin. Tarkemmat tiedot näkyvät "Muokkaus"-näkymässä.

#### Muokkausnäkymä

| , j              |         |
|------------------|---------|
| Aika Tila        | MTKTPLS |
| 08:00 Tiimi 1    |         |
| 16:00 Tiimi 2    |         |
| 00:00 Lisää uusi |         |
|                  |         |

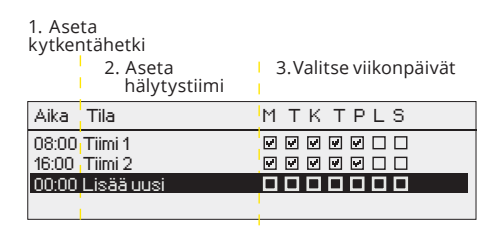

| Aika Tila                                                            | MTKTPLS |
|----------------------------------------------------------------------|---------|
| 08:00 Tiimi 1<br>16:00 <mark>Eireititystä</mark><br>00:00 Lisää uusi |         |

| Aika Tila                                                       | MTKTPLS |
|-----------------------------------------------------------------|---------|
| 08:00 Tiimi 1<br>21:00 Poista kytkentähetki<br>00:00 Lisää uusi |         |

Voi poistua muokkaustilasta tekemättä/tallentamatta muutoksia painamalla ESC. Oletuksena kaikki hälytykset kuuluvat ryhmään 1. Tällöin tarvitsee tehdä vain Ryhmän 1 hälyksille reititysaikaohjelma.

Voit halutessasi muokata ja tehdä uusia hälytysryhmiä. Voit esimerkiksi ryhmitellä hälytykset prioriteetin mukaan. Tällöin muokkaat Hälytysasetukset-valikossa hälytysryhmää 1 niin, että reititysryhmässä 1 on vain prioriteettiin 1 kuuluvat hälytykset. Luo hälytysryhmä 2 prioriteetin 2 hälytyksille, ryhmä 3 prioriteetin 3 hälytyksille jne.

Näet reititysaikaohjelma-näytöstä, minne hälytykset reititetään tällä hetkellä. Voit myös tehdä jokaiselle häytysryhmälle oman viikko-ohjelman. Viikko-ohjelmissa on yleinen graafinen näkymä ja viikko-ohjelman muokkausnäkymä, joista näet, mille hälytystiimille hälytykset minäkin ajankohtana välitetään. Eri hälytystiimeillä on graafisessa näkymässä erikorkuinen palkki.

Viikko-ohjelmaa pääset selaamaan valintapyörää pyörittämällä. Jos haluat nähdä tarkat kytkentähetket ja hälytystiimin nimen tai haluat muokata, poistaa tai lisätä kytkentäaikoja, paina jonkin viikonpäivän kohdalla OK.

### Viikko-ohjelman selaaminen:

Säätimellä avautuu muokkausnäkymä, jossa näkyvät kaikki kytkentäajat sekä se, mille tiimille hälytykset reititetään kyseisinä kytkentäaikoina ja valittuina viikonpäivinä.

#### Uuden kytkentäajan lisääminen:

- 1. Pyöritä valintapyörää ja paina "Lisää uusi"-rivin kohdalla OK.
- 2. Paina OK. Aseta kytkentäaika hälytysten reititykselle (tunnit ja minuutit asetetaan erikseen) ja hyväksy aika painamalla OK.
- 3. Paina OK, jolloin pääset valintapyörää pyörittämällä valitsemaan hälytystiimin tai tekemään "Ei reititystä"-valinnan. (Ei reititystä -valinta tarkoittaa, että hälytystä ei välitetä eteenpäin). Hyväksy OK:lla.
- 4. Aseta viikonpäivät, joita reitityskäsky koskee, painamalla OK kyseisen viikonpäivän kohdalla.
- 5. Hyväksy uusi aikaohjelma painamalla rivin lopussa olevaa OK:ta.
- 6. Poistu ohjelmointitilasta painamalla ESC.

### Viikko-ohjelman muokkaaminen:

- 1. Vie kursori muutettavaan kohtaan valintapyörää pyörittämällä ja paina OK.
- 2. Tee aika- ja hälytystiimimuutokset valintapyörää pyörittämällä ja hyväksy painamalla OK.
- 3. Viikonpäivän valintamuutos tehdään suoraan OK-painikkeella.
- 4. Poistu ohjelmointitilasta painamalla ESC.

### Kytkentäajan poistaminen:

- 1. Siirry valintapyörän avulla sen kytkentäajan kohdalle, jonka haluat poistaa ja paina OK.
- 2. Paina hälytystiimin kohdalla OK, valitse "Poista kytkentähetki".
- 3. Paina rivin lopussa OK.
- 4. Poistu muokkaustilasta painamalla ESC.

Jos hälytykset on reititetty, hälytystiedot välittyvät tekstiviestinä hälytystiimille. Hälytykset reititetään eteenpäin hälytysten aikaohjelman mukaisesti. Voit kuitata hälytyksen lähettämällä saman viestin edelleen säätimelle.

### 6.2 Hälytysten vastaanottajat

Hälytykset -> Hälytysten vastaanottajat

| 🛱 Hälytysten vastaanottajat |   |
|-----------------------------|---|
| Tiimi 1                     | > |
| Tiimi 2                     | > |
| Tiimi 3                     | > |
|                             |   |

#### Puhelinnumeroiden antaminen:

| 🗋 1. Puhelinnumero            |  |
|-------------------------------|--|
| +35840840000                  |  |
| Hyväksy: Paina pitkään OK:ta  |  |
| Peruuta: Paina pitkään ESC:iä |  |

### 6.3 Hälytysääni

#### Hälytykset -> Hälytysääni

| 🕈 Hälytysääni |  |
|---------------|--|
| Päällä        |  |
| ° Pois        |  |

Säätimeen voidaan liittää GSM-modeemi ja välittää tieto hälytyksestä tekstiviestinä hälytystiimille. Tiimille voi laittaa varalle toisen tiimin. Hälytys ohjataan sille tiimille, joka on hälytysten reitityksen aikaohjelmassa asetettu kyseisen hälytysryhmän hälytysten vastaanottajaksi. Kun säädin hälyttää, tieto hälytyksestä välittyy aluksi vain tiimin puhelinnumeroihin. Jos hälytystä ei ole kuitattu 5 minuutin kuluessa hälytysviestin saapumisesta, säädin lähettää uuden tekstiviestin tiimin hälytysnumeroihin ja lisäksi varatiimin numeroon. Säädin lähettää maksimissaan 100 viestiä vuorokaudessa (1 viesti = 160 merkkiä).

- 1. Pyöritä valintapyörää ja hyväksy numero/merkki painamalla OK.
- 2. Siirry seuraavaan ruutuun painamalla OK. Palaa edelliseen ruutuun painamalla ESC.

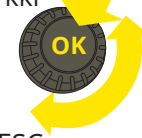

3. Hyväksy numero painamalla pitkään OK. Peruuta numeron vaihto painamalla pitkään ESC.

#### Voit halutessasi ottaa hälytysäänen pois käytöstä.

**Päällä:** Hälytystilanteessa tulee näyttöön tiedot hälytyksestä. Hälytys ilmaistaan myös piippaavalla merkkiäänellä. Jos säätimellä on useampia kuittaamattomia hälytyksiä ja kuittaat viimeisimmän hälytyksen, tulee näyttöön sitä edellinen hälytys. Kun kaikki mahdolliset aktiiviset hälytykset on kuitattu, hälytysikkuna poistuu näytöstä ja hälytysääni vaimenee.

**Pois:** Säätimen piippaava hälytysääni on estetty. Hälytykset toimivat muilta osin normaaliin tyyliin.

### 6.4 Hälytysasetukset

Saat kaikki hälytysasetukset esille painamalla pitkään OK:ta. Asetusten muuttaminen edellyttää huoltokoodia. Oletuksena kaikki hälytykset kuuluvat ryhmään 1. Hälytykset on luokiteltu eri prioriteetteihin kiireellisyyden/ vakavuuden mukaan: 1=hätä/ 2=vaara/ 3=vika/ 4=huolto/5=Info.

| Hälytykset -> Hälytysasetukset                                                                            | 1-11dld/ 2-Vdd1d/ 5-V1Kd/                                | 4-1100100      | /5-1110.            |                   |         |
|----------------------------------------------------------------------------------------------------|----------------------------------------------------------|----------------|---------------------|-------------------|---------|
| Summahälytys                                                                                              |                                                          |                |                     |                   |         |
| Summahälytys prioriteetti valinta                                                                         | 1- Hätä/ 2 - Vaara/ 3 - Vika/ 4                          | - Huolto/5     | - Info (Kyll        | ä/ Ei)            |         |
| Hälytys                                                                                                   | Asetusarvo (asettelualue)                                | Tulo-<br>viive | Poistumis-<br>viive | Priori-<br>teetti | Ryhmä   |
| IV-koneen hälytykset                                                                                      |                                                          |                |                     |                   |         |
| Suodatinhälytykset                                                                                        |                                                          |                |                     |                   |         |
| Suodatinhälytys                                                                                           | Ei käytössä/ Käytössä                                    |                |                     |                   |         |
| Suodatinhälytys puoliteho                                                                                 | Ei käytössä/ Käytössä                                    |                |                     |                   |         |
| <b>Tulosuodattimen hälytys</b><br>Tulosuod.häl. raja min.teholla<br>Tulosuod.häl. raja maks.teholla       | 30 Pa (5 100 Pa)<br>60 Pa (5 150 Pa                      | 1800 s         | 5 s                 | 4 - Huolto        | 1       |
| <b>Poistosuodattimen hälytys</b><br>Poistosuod.häl. raja min.teholla<br>Poistosuod.häl. raja maks.teholla | 30 Pa (5 100 Pa)<br>60 Pa (5 150 Pa)                     | 1800 s         | 5 s                 | 4 - Huolto        | 1       |
| Poikkeamahälytys                                                                                          | (Anturivikatilanteessa poikke                            | eushälytystä   | ä ei anneta.)       |                   |         |
| Tulol. poikkeamahälytys<br>Max poikkeama<br>Hystereesi                                                    | (Käytössä/ Ei käytössä)<br>8.0°C (2.0 20.0)<br>1°C (0 5) | 10 min         | 5s                  | 3-Vika            | 1       |
| Huonelämpötilan poikkeamahälytys<br>Max. poikkeama<br>Hystereesi                                          | (Käytössä/ Ei käytössä)<br>8.0°C (2.0 20.0)<br>1°C       | 30 min         | 5 s                 | 3-Vika            | 1<br>35 |

| Hälytys                                                                                        | Tehdasasetus<br>(asettelualue)                                                          | Tulo-<br>viive | Poistumis<br>viive | Kuittaus<br>vaadittu<br>(Ei / Kyllä) | Prioriteetti | Ryhmä |
|------------------------------------------------------------------------------------------------|-----------------------------------------------------------------------------------------|----------------|--------------------|--------------------------------------|--------------|-------|
| 📲 Hätäseis pysäytys                                                                            |                                                                                         | 1 s            | 5 s                | Kyllä                                | 1- Hätä      | 1     |
| 🖑 Sähköpatterin ylilämpö                                                                       |                                                                                         | 5 s            | 5 s                |                                      | 1- Hätä      | 1     |
| 🖑 TF virtausvahti:                                                                             | Ei käytössä/ TF virtauslähetin/<br>TF virtauskytkin/<br>TF puh. virtaus/ TF puh. paine  | 5 s            | 5 s                | Kyllä                                | 3-Vika       | 1     |
| ۶ PF virtausvahti:                                                                             | Ei käytössä/ PF virtauslähetin/<br>PTF virtauskytkin/<br>PF puh. virtaus/ PF puh. paine | 5 s            | 5 s                | Kyllä                                | 3-Vika       | 1     |
| Fuloilman palovaara Yläraja Hystereesi                                                         | Ei käytössä/ Käytössä<br>60°C (25 100)<br>1°C                                           | 1 s            | 5 s                |                                      | 1- Hätä      | 1     |
| Lämmitys (vesipatteri)                                                                         |                                                                                         |                |                    |                                      |              |       |
| Lämm. verkoston paine<br>Alaraja<br>Yläraja<br>Hystereesi                                      | 0.5 bar (0.0 5.0)<br>2.5 bar (10 10.0)<br>0 bar                                         | 10 s/<br>60 s  | 5 s                |                                      | 1- Hätä      | 1     |
| 🖑 Lämm.pumpun ristiriitahälytys                                                                |                                                                                         | 2 s            | 5 s                | Kyllä                                | 1- Hätä      | 1     |
| 🖨 Lämmityspumpun hälytys                                                                       |                                                                                         | 2s             | 5 s                | Kyllä                                | 1- Hätä      | 1     |
| <b>Lämm.venttiilin vuotovalvonta *</b> )<br>Venttilivuodon hälytysraja<br>Hystereesi           | Ei käytössä/ Käytössä<br>2.0 °C (1 5)<br>1°C                                            |                |                    |                                      | 1- Hätä      | 1     |
| Paluuveden alaraja (jäät. suoja)<br>Sallittu **)<br>Alaraja<br>Hystereesi<br>Kuittaus vaadittu | Kyllä=1/Ei=0<br>7 °C (0 10)<br>1°C<br>Ei (Kyllä/Ei)                                     | 1 s            | 5 s                |                                      | 1- Hätä      | 1     |
| 🕊 <b>Jäät. suoja (on/off)</b><br>Sallittu<br>Kuittaus vaadittu                                 | Kyllä (Kyllä/Ei)<br>Kyllä (Kyllä/Ei)                                                    | 1 s            | 5 s                |                                      | 1- Hätä      | 1     |
| Tulo- ja poistopuhallin                                                                        |                                                                                         |                |                    |                                      |              |       |
| 🖑 Ristiriitahälytys tulopuhallin                                                               |                                                                                         |                |                    |                                      | 1- Hätä      | 1     |
| 🖑 Ristiriitahälytys poistopuhallin                                                             |                                                                                         | 10 s           |                    |                                      | 1- Hätä      | 1     |
| 🖑 Hälytys tulopuhallin                                                                         |                                                                                         | 10 s           |                    |                                      | 1- Hätä      | 1     |
| 🖉 Hälytys poistopuhallin                                                                       |                                                                                         | 10 s           |                    |                                      | 1- Hätä      | 1     |
| 🖑 Ristiriitahälytys tulo 1/1                                                                   |                                                                                         |                |                    |                                      | 1- Hätä      | 1     |
| 🕊 Ristiriitahälytys poisto 1/1                                                                 |                                                                                         |                |                    |                                      | 1- Hätä      | 1     |
| 🖑 Ristiriitahälytys tulo 1/2                                                                   |                                                                                         |                |                    |                                      | 1- Hätä      | 1     |
| 🖨 Ristiriitahälytys poisto 1/2                                                                 |                                                                                         |                |                    |                                      | 1- Hätä      | 1     |
| 🖨 Hälytys tulo1/1                                                                              |                                                                                         |                |                    |                                      | 1- Hätä      | 1     |
| 🖉 Hälytys poisto 1/1                                                                           |                                                                                         |                |                    |                                      | 1- Hätä      | 1     |
| Hälytys poisto1/2                                                                              |                                                                                         |                |                    |                                      | 1- Hätä      | 1     |
| 🖑 Hälytys tulo 1/2                                                                             |                                                                                         |                |                    |                                      | 1- Hätä      | 1     |
| F TF paine poikkeamahälytys<br>Max poikkeama<br>Hystereesi                                     | Ei käytössä/ Käytössä<br>50 Pa  (10 1000)<br>5 Pa                                       | 60 s           | 5 s                |                                      | 3-Vika       | 1     |
| 🖑 PF paine poikkeamahälytys                                                                    | Ei käytössä/ Käytössä                                                                   |                |                    |                                      | 3-Vika       | 1     |

\*) Lämmitysventtiilin vuotovalvonnassa mitataan lämpötilaeroa lämmityspatterin yli (mittaukset Tuloilma LTO:n jälkeen ja Tuloilma B). Jos lämpötilaero ylittää asetetun arvon tietyn ajan, kun lämmitysventtiilin ohjaus on ollut alle 1%, annetaan hälytys. \*\*) Paluuveden alaraja (jäät.suoja) -hälytys ei ole sallittu (0), jos Jäätymissuoja (on/off) on otettu käyttöön (ks. s. 45).

36

| Hälytys                                                           |                                                     | Tulo-<br>viive     | Poistur<br>viive | Kuitt <i>a</i><br>vaadii<br>(Ei / Ky | Prioritee            | Ryhmä  |
|-------------------------------------------------------------------|-----------------------------------------------------|--------------------|------------------|--------------------------------------|----------------------|--------|
|                                                                   |                                                     |                    | nis.             | aus<br>ttu<br>/llä)                  | Ē.                   |        |
| jatkuu Tulo-ja poisto puhallin                                    |                                                     |                    |                  |                                      |                      |        |
| TF virtaus poikkeamahälytys<br>Max poikkeama<br>Hystereesi        | Ei käytössä/ Käytössä<br>250 l/s (10 1000)<br>5 l/s | 60 s               | 5 s              |                                      | 3 - Vika<br>3 - Vika | 1<br>1 |
| 📲 PF virtaus poikkeamahälytys                                     | Ei käytössä/ Käytössä                               |                    |                  |                                      | 3 - Vika             | 1      |
| Jäähdytys                                                         |                                                     |                    |                  |                                      |                      |        |
| 🖉 Jäähd.pumpun ristiriitahälytys                                  |                                                     | 5 s                | 5 s              |                                      | 3 - Vika             | 1      |
| Jäähd.pumpun hälytys                                              |                                                     | 5 s                | 5 s              |                                      | 3 - Vika             | 1      |
| Jäähd.verkoston paine<br>Alaraja<br>Yläraja<br>Hystereesi         | 0.5 bar (0.0 5.0)<br>2.5 bar (10 10.0)<br>0         | 10 s<br>60s<br>60s | 5 s<br>5 s<br>5s |                                      | 1- Hätä              | 1      |
| LTO                                                               |                                                     |                    |                  |                                      |                      |        |
| 🖉 Lohkosulatushälytys                                             |                                                     | 5 s                | 5 s              |                                      | 3 - Vika             | 1      |
| 📲 LTO:n pyörimishälytys                                           |                                                     | 5 s                | 1 s              |                                      | 3 - Vika             | 1      |
| <b>&amp; ITO painehälytys</b><br>Alaraja<br>Yläraja<br>Hystereesi | 0.5 bar (0.0 5.0)<br>2.5 bar (10 10.0)<br>0         | 10 s               | 5 s              |                                      | 1- Hätä              | 1      |
| 🖑 LTO pumpun ristiriitahälytys                                    |                                                     | 5 s                | 5 s              |                                      | 1- Hätä              | 1      |
| 🖉 LTO Pumppuhälytys                                               |                                                     | 5 s                | 5 s              |                                      | 1- Hätä              | 1      |
| LTO Hyötysuhde Alaraja Hystereesi                                 | 45 % (0 100 %)<br>5 %                               | 5 min              | 5 s              |                                      | 3 - Vika             | 1      |
| Porrasohjaus                                                      |                                                     |                    |                  |                                      |                      |        |
| Porrasohjaus liikaa aktiivisia portaita                           |                                                     | 60 s               | 5 s              | Ei                                   | 1                    | 1      |
| Porrasohjaus ei aktiivista porrasta                               |                                                     | 60 s               | 5 s              | Ei                                   | 1                    | 1      |
| Huoltovälihälytys                                                 |                                                     |                    |                  |                                      |                      |        |
| Huolovälihälytys                                                  | Ei käytössä/Käytössä                                |                    |                  |                                      | 4 - Huolto           | 1      |
| Huoltoväli                                                        | 5000 h (099999h)                                    |                    |                  |                                      |                      |        |
| Huoltovallilaskuri                                                |                                                     |                    |                  |                                      |                      |        |
| Nollaus                                                           | (Nollaa laskuri)                                    | 10 -               | <b>F</b> -       |                                      |                      |        |
|                                                                   | 1000 h (010000)                                     | 10 S               | 55               |                                      |                      |        |
|                                                                   | Sallittu (Sallittu/Estattu)                         | 120 c              | 10 c             |                                      | 1 ⊔≒ <del>+</del> 5  | 1      |
| Laite MB1 ELEVICIO 03.2 el vastad                                 | Sallittu (Sallittu/Estetty)                         | 120 S              | 10 s             |                                      | 1- Hätä              | 1      |
| Laite MB1. Ouman5CDPT osoitteessa 3 ei vastaa                     | Sallittu (Sallittu/Estetty)                         | 120 s              | 10 5             |                                      | 1-Hätä               | 1      |
| Anturivikahälytykset                                              | Samea (Samea, Escercy)                              | 120 5              | 10 5             |                                      | 1 Hata               |        |
| Anturivikahälytykset UI1 UI 16                                    | Sallittu/Estetty                                    | 10 s               | 10 s             |                                      | 1- Hätä              | 1      |
| 🖉 Järjestelmävirhe                                                | -                                                   |                    |                  |                                      |                      |        |
| Sallittu<br>Alaraja<br>Yläraja<br>Hystereesi                      | Sallittu/Estetty<br>0<br>99<br>0                    | 30 s               | 1 s              |                                      | 1- Hätä              | 1      |

Turvahälytykset, jotka pysäyttävät aina IV-koneen (IV-käyntilupa katkeaa):

- Tuloilman palovaara
- Paluuveden alaraja (Jäät.suoja)
- Hätäseis-pysäytys
- Lämmityspumpun hälytys

## 7 Järjestelmäasetukset

| 🔀 Järjestelmäasetukset    |                  |
|---------------------------|------------------|
| Aika                      | 17:01 >          |
| Päivämäärä                | 19.12.2023 >     |
| 🖊 Kesäaika                | Käytössä>        |
| Kieli/Language            | suomi/Finnish> U |
| SMS-asetukset             | >                |
| Väyläasetukset            | >                |
| Näytön asetukset          | >                |
| Tyyppitiedot              | >                |
| Lukituskoodi              | Ei käytössä >    |
| & Palauta tehdasasetukset | >                |
| 🖗 Palauta varmuuskopio    | >                |
| Pieckarmuuskopio          | >                |
| & Debug moodi             | >                |

Järjestelmäasetuksia ovat ajan ja päivämäärän asettaminen, tekstiviestiliikenteeseen liittyvät asetukset, väyläasetukset, näytön asetukset, kielen valinta ja laitteen tyyppitiedot. Järjestelmäasetuksissa tehdään myös varmuuskopiot ja tehdasasetusten palautukset.

### 7.1 Ajan ja päivämäärän asettaminen sekä kielen vaihto

### Järjestelmäasetukset -> Aika

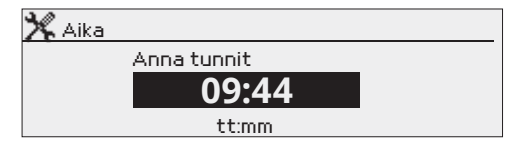

On tärkeää, että kellonaika ja päivämäärä ovat oikein, koska esim. hälytyksiin tulee näkyviin, milloin hälytys on aktivoitunut ja milloin se on poistunut. Säätimen kello tekee automaattisesti kesä- ja talviajan muutokset sekä huomioi karkausvuodet. Kellossa on varakäynti vuorokauden mittaisia sähkökatkoksia varten.

Tunnit ja minuutit ovat erikseen asetettavissa.

- 1. Aseta tunnit ja hyväksy OK:lla.
- 2. Aseta minuutit ja hyväksy OK:lla.
- 3. Jos haluat poistua tilasta tallentamatta muutoksia painamalla ESC.

### 1. Aseta päivä ja hyväksy OK:lla.

- 2. Aseta kuukausi ja hyväksy OK:lla.
- 3. Aseta lopuksi vuosi ja hyväksy OK:lla.
- 4. Jos haluat poistua tilasta tallentamatta muutoksia painamalla ESC.

### Järjestelmäasetukset -> Päivämäärä

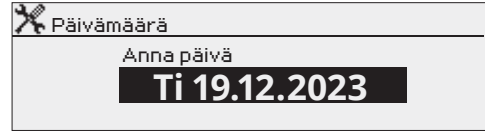

#### Järjestelmäasetukset -> Kesäaika

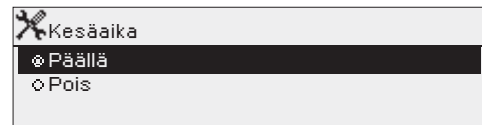

Säädin siirtyy automaattisesti kesäaikaan ja normaaliaikaan kalenterin mukaisesti, jos on tehty valinta "Päällä".

#### Järjestelmäasetukset -> Language/Kieli

| <b>4</b> 2         | - |
|--------------------|---|
| 🕂 Language/Kieli   |   |
| o English/English  |   |
| © suomi/Finnish    |   |
| o svenska/ Swedish |   |
| ¢eesti/Estonian    |   |

Jos sovellus on ladattu laitteeseen useampikielisenä, voit vaihtaa tästä käyttöliittymän kielen.

#### Tekstiviestikäyttö edellyttää, että säätimeen on kytketty GSMmodeemi (lisävaruste).

#### GSM-modeemin käyttöönotto

- 1. Jos SIM-kortilla on PIN-koodin kysely käytössä, syötä PIN-koodi säätimelle
- 2. Katkaise sähköt.
- 3. Kytke modeemi.
- 4. Kytke virta, jolloin säädin alustaa modeemin ja tunnistaa sanomakeskuksen. Sanomakeskuksen numero luetaan automaattisesti. Sitä ei tulisi asettaa käsin (piilotettu asetusarvo). Sanomakeskusnumero ei näy säätimen näytöllä, kun se on luettu automaattisesti.
- 5. Tarkista säätimen näytöltä signaalin voimakkuus ja modeemin tila.
- 6. Aseta halutessasi laitetunnus.
- Testaa, toimiiko tekstiviestikommunikointi. Lähetä säätimelle viesti: Avainasanat. Jos säädin lähettää viestin, jossa näkyy lista avainsanoista, tekstiviestikommunikointi toimii. Jos säädin ei lähetä viestiä, tee sähkökatkos ja kytke virta takaisin päälle. Testaa uudelleen, toimiiko tekstiviestikommunikointi.

Jos kommunikointi ei toimi tarkista, ettei sanomakeskusnumeroa ole syötetty käsin. Paina pitkään ok:ta, jolloin piilovalikot avautuvat. Jos sanomakeskusnumero on annettu, mutta numero on virheellinen, tulee numero syöttää käsin muodossa +358. Voit tarkistaa numeron operaattorilta.

Toinen vaihtoehto on käyttää SIM-korttia puhelimessa ja vaihtaa viestikeskus puhelimen kautta. Poista tällöin sanomakeskuksen numero säätimeltä. Voit poistaa puhelinnumeron merkki kerrallaan painamalla

-painiketta. Laita SIM-kortti takaisin säätimeen. Säädin hakee automaattisesti sanomakeskusnumeron (numero ei näy näytössä). Testaa, toimiiko kommunikointi.

Jos SIM-kortilla on PIN-koodin kysely käytössä, säädin pyytää antamaan PIN-koodin.

Numeron antaminen:

- Pyöritä valintapyörää ja hyväksy numero painamalla OK. Tarvittaessa palaa edelliseen ruutuun painamalla ESC.
- Hyväksy PIN-koodi painamalla pitkään OK.
   Peruuta PIN-koodin vaihtaminen painamalla pitkään ESC.

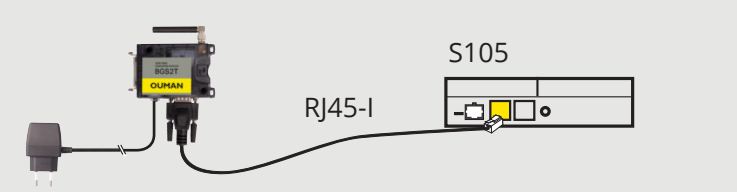

Signaalin voimakkuus ilmaistaan sanoilla: "Erinomainen", "Hyvä", "Kohtalainen", "Matala", "Erittäin heikko", "Ei verkkoa", "Alustus epäonnistunut". Jos voimakkuus on "Ei verkkoa" kokeile vaihtaa modeemin paikkaa tai käytä lisäantennia. Myös voimakkuuden ollessa "Erittäin heikko", kannattaa modeemin paikkaa muuttamalla kokeilla parantaa signaalin voimakkuutta. Jos näyttöön tulee "Alustus epäonnistunut", tarkista että SIM-kortti on oikein paikoillaan ja liittymä on käytössä.

Säädin tunnistaa, onko modeemi kytketty vai ei. Laite alustaa automaattisesti GSM-modeemin.

| Tila                       | Kuvaus/toimintaohje                                            |
|----------------------------|----------------------------------------------------------------|
| Kytketty                   | Modeemi on toimintakunnossa                                    |
| Ei kytketty                | Modeemia ei ole kytketty tai kytkentä on virheellinen.         |
| Tila                       | Kuvaus/toimintaohje                                            |
| Ei rekisteröity            | Liittymäsopimus ei ole voimassa.                               |
| Rekisteröity               | SIM-kortti on toimintavalmis                                   |
| Virheellinen PIN-<br>koodi | Laita  säätimelle sama PIN-koodi kuin mikä on<br>SIM-kortilla. |
| PUK                        | SIM-kortti lukittu (Puk-koodi).                                |

SMS:n PIN-koodi:

GSM-modeemin kytkentä: Modeemi liitetään S105-laitteen

#### Modeemin tila:

RJ45-I -porttiin.

Signaalin voimakkuus:

SIM-kortin tila:

#### Laitetunnus:

| 🗙 Laitetunnus |
|---------------|
| O∪01 ■        |
|               |

Voit antaa säätimelle laitetunnuksen. Laitetunnus toimii laitteen salasanana. Kommunikoitaessa säätimen kanssa tekstiviesteillä kirjoitetaan laitetunnus (esim. OU01) aina avainsanan eteen (esim. OU01 TULOT)

### 7.3 Väyläasetukset

### Järjestelmäasetukset ->Väyläasetukset

| 🔆 Väyläasetukset                          |       |      |
|-------------------------------------------|-------|------|
| Modbus RTU slave (SerialPort2 (modbus))   |       |      |
| Modbus RTU master (A1,B1)                 | >     |      |
| Modbus RTU slave (A1,B1)                  | >     |      |
|                                           |       |      |
|                                           |       |      |
|                                           |       |      |
| K Modbus RTU slave (SerialPort2 (modbus)) |       |      |
| Osoite                                    | 1>    |      |
| Baudinopeus 91                            | 500 > |      |
| Databitit                                 | 8>    |      |
| Stopb 🏋 Modbus RTU slave (A1,B1)          |       |      |
| Parite Osoite                             |       | 1>   |
| Baudinopeus                               | 9     | 600> |
| Databitit                                 |       | 8>   |
| Stopbitit                                 |       | 1>   |
| Pariteetti                                | N     | one> |
|                                           |       |      |

| 💥 Modbus RTU master (A1,B1) |          |
|-----------------------------|----------|
| Baudinopeus                 | 9600×    |
| Databitit                   | 8>       |
| Stopbitit                   | 1>       |
| Pariteetti                  | None>    |
| Pakettien välinen viive     | 100 ms > |

S105 laite voidaan liittää Modbus RTU-väylään joko master tai slave-laitteena. Master/slave -valinta tehdään käyttöönotossä väyläpisteiden valinnassa (ks. s. 49). Täällä voidaan muokata muita väyläasetuksia.

| Asetusarvo                   | Tehdas-<br>asetus | Asetteluväli                                             | Lisätietoa                                                                                                    |
|------------------------------|-------------------|----------------------------------------------------------|----------------------------------------------------------------------------------------------------|
| Osoite                       | 1                 | 1 250                                                    | Slave-laitteen<br>Modbusosoite.<br>Samassa väy-<br>lässä olevilla<br>laitteilla pitää<br>olla yksilöllinen<br>väyläosoite.<br>Päällekkäinen<br>osoite aiheut-<br>taa häiriöitä<br>laitteen toimin-<br>taan. |
| Baudinopeus                  | 9600              | 4800, 9600,<br>14400,19200, 38400,<br>56000,57600,115200 | Samassa väy-<br>lässä olevilla<br>laitteilla pitää                                                                                                    |
| Databitit                    | 8                 | 7, 8                                                     | olla samat bau-<br>dinopeus, data-                                                                                                    |
| Stopbitit                    | 1                 | 1, 2                                                     | bitit, stopbitit                                                                                                    |
| Pariteetti                   | None              | None, Even, Odd                                          | ja panteetti.                                                                                                    |
| Pakettien vä-<br>linen viive | 100 ms            | 0 5000 ms                                                | Master-laitteen<br>asetusarvo                                                                                                    |

### 7.4 Näytön asetukset

Järjestelmäasetukset ->Näytön asetukset

| 🔭 Näytön asetukset                   |       |
|--------------------------------------|-------|
| Näytön versio                        | X.X.X |
| Kontrasti                            | 75≻   |
| 🕹 Päivitä ulkoisen näytön firmware 👘 | >     |
|                                      |       |

Voit halutessasi säätää näytön kontrastia. Jos haluat lisää kirkkautta näyttöön, aseta lukuarvo pienemmäksi. Asettelualue on 50 ... 100. Muutos näkyy vasta, kun olet hyväksynyt asetusarvomuutoksen.

### 7.5 Tyyppitiedot

Järjestelmäasetukset ->Tyyppitiedot

| <b>7 C</b> Tyyppiciedoc |             |
|-------------------------|-------------|
| Sarjanumero             | XXXXXX      |
| Säätösovellusversio     | X.X.X       |
| Ouman Ouflex            | x.x.x. x MB |
| Näyttö                  | x.x.x. x MB |
| Platform SW             | X.X.X       |

Tyyppitiedoista näkyy, mikä on laitteen kokoonpano ja millä ohjelmaversiolla laitteen säätösovellus on tehty. Erityisesti huoltoja päivitystilanteissa näillä tiedoilla on merkitystä.

### 7.6 Lukituskoodi

Järjestelmäasetukset ->Lukituskoodi

| 🏋 Järjestelmäasetukset  |              |
|-------------------------|--------------|
| Näytön asetukset        | >            |
| Tyyppitiedot            | >            |
| Lukituskoodi            | Ei käytössä> |
| Palauta tehdasasetukset | >            |

Jos otat käyttöön lukituskoodin, voit katsella tietoja säätimen ollessa lukittu, mutta et voi tehdä muutoksia säätimen asetuksiin. Lukituskoodi on syytä ottaa käyttöön esim. silloin, kun laite sijaitsee yleisessä tilassa ja kuka tahansa voisi halutessaan muuttaa laitteen asetuksia. Lukituksen käyttöönotolla ja lukituskoodin vaihtamisella estetään laitteen asiaton käyttö.

| Toiminto    | Toiminnon kuvaus                                                                                                    |
|-------------|----------------------------------------------------------------------------------------------------|
| Ei käytössä | Voit vapaasti lukea tietoja säätimeltä ja muuttaa säätimen asetuksia.                                                                                                    |
| Käytössä    | Voit katsella tietoja säätimeltä, mutta et voi muuttaa säätimen asetuksia<br>ennen kuin olet antanut lukituskoodin. Tehdasasetuksena lukituskoo-<br>di on 0000. Jos otat lukituskoodin käyttöön, vaihda lukituskoodi turvalli-<br>suussyistä. |

### Järjestelmäasetukset -> Vaihda lukituskoodi

| 💥 Vaihda lukituskoodi         |  |
|-------------------------------|--|
|                               |  |
| Hyväksy: Paina pitkään OK:ta  |  |
| Peruuta: Paina pitkään ESC:iä |  |

HUOM! Jos lukituskoodi on käytössä, et voi muuttaa asetusarvoa ennen kuin annat lukituskoodin. Koodia ei kysytä uudestaan ennen kuin laite on ollut koskematta 10 min ajan, jolloin näyttö menee lepotilaan. Voit laittaa näytön lepotilaan myös painamalla pitkään ESC -painiketta. Jos olet ottanut lukituskoodin käyttöön, voit vaihtaa lukituskoodin haluamaksesi. Tehdasasetuksena lukituskoodi on 0000.

- 1. Säädin pyytää antamaan nykyisen lukituskoodin. Tehdasasetuksena lukituskoodi on 0000.
- 2. Pyöritä valintapyörää ja hyväksy merkki painamalla OK. Voit peruuttaa merkin kerrallaan painamalla ESC.
- 3. Hyväksy uusi koodi painamalla pitkään OK. Peruuta uusi koodi painamalla pitkään ESC.

## 7.7 Asetusten palautukset ja ohjelmistopäivitys

| Tehdasasetusten palautus                                                                                                    |                                                                                                    |
|----------------------------------------------------------------------------------------------------|----------------------------------------------------------------------------------------------------|
| Järjestelmäasetukset         Palauta tehdasasetukset       >         Palauta varmuuskopio       >         Tee varmuuskopio       >         Debug moodi (M-LINK)       > | Kun teet tehdasasetusten palautuksen, säädin siirtyy ohjattuun<br>käyttöönottoon. Jos haluat palauttaa myöhemmin nykyiset ase-<br>tukset, tee varmuuskopio ennen tehdasasetusten palautusta.                                                                                                    |
| Tee varmuuskopio                                                                                                    |                                                                                                    |
| -                                                                                                    | Kun S105 on otettu käyttöön ja laitteelle on tehty kohdekohtaiset<br>asetukset, on järkevä tehdä varmuuskopio.                                                                                                    |
| Sisäinen muisti ><br>Muistikortti >                                                                                                    | Varmuuskopioon tallentuvat kaikki ne tiedot, jotka tulee säilyä<br>sähkökatkon yli. Tällaisia tietoja ovat esim. asetusarvot, aika-<br>ohjelmat ja nimeämiset. Varmuuskopio (object_backup.cfg) voi-<br>daan tehdä sisäiselle muistille tai muistikortille. Muistikortin var-<br>muuskopioita voidaan kopioida laitteesta toiseen. |
| Palauta varmuuskopio                                                                                                    |                                                                                                    |
| ¥Palauta varmuuskopio<br>Sisäinen muisti ><br>Muistikortti >                                                                                                    | Viimeisin käsin tehty varmuuskopio voidaan myöhemmin tarvit-<br>taessa palauttaa. Voit palauttaa varmuuskopion muistikortilta<br>tai sisäiseltä muistilta. Kun valitset "palauta varmuuskopio", sää-<br>din palauttaa itse tekemäsi varmuuskopion, jos sellainen löytyy.                                                           |

### **Ohjelmistopäivitys**

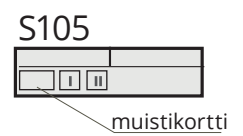

Säädin tekee automaattisesti varmuuskopion tunnin välein säätimen sisäiseen muistiin ja myös muistikortille (ANPBTWIM-VWKWCHXS.bak), jos säätimessä on muistikortti on paikallaan. Ohjelmistopäivitys kannattaa tehdä vain, jos laitteella on jokin päivitystä vaativa ongelma. Lisätietoa mahdollisesta päivitystarpeesta saat ottamalla yhteyttä Ouman tekniseen tukeen. Suosittelemme, että teet varmuuskopion käsin ennen päivitystä. Ohjelmistopäivitys tehdään seuraavasti:

- 1. Laita uusi muistikortti paikalleen.
- 2. Säädin ilmoittaa, että muistikortti on kytketty!
- 3. Säädin kysyy, haluatko käynnistää laitteen uudelleen. Valitse "Kyllä".
- 4. Säädin boottaa (käynnistyy uudelleen) ja asentaa päivitykset. Toiminto kestää muutaman minuutin.

### 8 Käyttöönotto

Käyttöönotto on helpointa aloittaa käymällä läpi Toimintojen valinta valikko. Sieltä löytyy tärkeimmät valinnat eri tuloille ja lähdöille liitettynä valmiiksi valittuihin toimintoihin. Alavalikoiden sisältö muuttuu jonkin verran esimerkiksi sen mukaan mikä puhallintyyppi, tai lämmitysmuoto on valittu. Tämä helpottaa oikeiden tulojen ja lähtöjen valintaa. Huomaa, että tämän valikon kautta ei vielä valita tarkempia tulojen, sekä lähtöjen konfigurointitietoja ja esimerkiksi passiiviset lämpötilamittaukset ovat oletusasetuksena NTC10-tyyppisiä.

Kun Toimintojen valinta valikko on käyty läpi, voit tarkastella Tulojen konfigurointi ja Lähtöjen konfigurointi valikoista yksityiskohtaisemmin asetuksia ko. pisteille. Voit muuttaa esimerkiksi passiivisten mittausten anturityypejä, sekä muuttaa lähetinmittauksien ja analogisten lähtöjen skaalauksia. Jotkin asiat kuten esimerkiksi vapaat nimettävät hälytykset (2 kpl), löytyvät ainoastaan suoraan Tulojen konfigurointi valikon kautta.

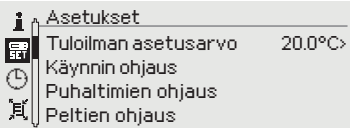

Kun Käyttöönotto-valikon alla olevat asiat on saatu kohdalleen, löytyvät varsinaiset prosessin toiminnalliset parametrit Asetukset-valikon sisällöstä.

Ennen varsinaista prosessin käynnistystä voit suorittaa toimintakokeita tarkastelemalla Pisteinfo-valikkoa ja esimerkiksi koeistaa analogisia ohjauspisteitä käsiohjauksella.

Säädin on "Huolto seis"-tilassa säätimen ensimmäisen käynnistyksen ja konfiguroinnin jälkeen. Vaihda käynnin ohjaus haluamaasi, kun kone on valmis käynnistettäväksi (Asetukset -> Käynnin ohjaus).

Jos haluat myöhemmin vaihtaa tai poistaa jonkin toiminnallisuuden, tarkista ja vaihda tarvittaessa tarpeettomat mittaukset/ ohjaukset "Ei käytössä" -tilaan.

## 8.1 Toimintojen valinta

Käyttöönotto -> Toimintojen valinta

Toimintojen valinta

 ✓ Käyttöönotto

 ✓ Toimintojen valinta
 >

 ✓ Tulojen konfigurointi
 >

 ✓ Lähtöjen konfigurointi
 >

 ✓ Väyläpisteiden valinnat
 >

| Säätöportaiden käyttöönotto |                |                   |                                                                               |              |
|-----------------------------|----------------|-------------------|-------------------------------------------------------------------------------|--------------|
| Peltiporras                 | 🗌 Ei käytössä  | Käytössä          | Huom. Ota peltiporras käyttöön myös<br>silloin, kun käytössä on ON/OFF pellit |              |
| Lämmöntalteenotto           | 🗌 Ei käytössä  | 🗌 Käytössä        |                                                                               |              |
| Lämmitysporras              | 🗌 Ei käytössä  | 🗌 Käytössä        |                                                                               |              |
| Jäähdytysporras             | 🗌 Ei käytössä  | 🗌 Käytössä        |                                                                               |              |
| Päämittaukset               | Mittauskanavan | valinta           |                                                                               |              |
| Ulkolampotila               | 🗌 Ei käytössä  | Käytössä->        | valitse UI 1 UI 16                                                            | valittu      |
|                             | 🗌 Ei käytössä  | ∐ Käytössä->      | valitse UI 1 UI 16                                                            | valittu      |
| Tuloilma LTO:n jaikeen      | 🗌 Ei käytössä  | Käytössä->        | valitse UI 1 UI 16                                                            | valittu      |
| Poistoiampotiia             | Ei käytössä    | Käytössä->        | Valitse UI 1 UI 16                                                            | valittu      |
| Huonelämpötila              |                |                   | valitse UI 1 UI 16                                                            | valittu      |
| CO2 mittaus                 | Ei käytössä    | Käytössä->        | valitse UI 1 UI 16                                                            | valittu      |
| Poistoilman suht. kosteus   | Ei käytössä    | Käytössä->        | valitse UI 1 UI 16                                                            | valittu      |
| Puhaltimet                  | ý              | ý                 |                                                                               |              |
| Puhaltimen tyyppi           | 🗌 1-nopeus     | 2-nopeus          | vakionopeus Paineohjaus Ilma                                                  | amääräohjaus |
| TF Indikoinnin tyyppi       | 🗌 Ei käytössä  | 🗌 Käyntitieto     | 🗌 Hälytys 🗌 Painelähetin                                                      |              |
| PF Indikoinnin tyyppi       | 🗌 Ei käytössä  | 🗌 Käyntitieto     | 🗌 Hälytys 🗌 Painelähetin                                                      |              |
| TF paine-ero                | 🗌 Ei käytössä  | 🗌 Käytössä->      | valitse UI 1 UI 16, 5-DPT CH 1 5                                              | valittu      |
| PF paine-ero                | 🗌 Ei käytössä  | 🗌 Käytössä->      | valitse UI 1 UI 16, 5-DPT CH 1 5                                              | valittu      |
| TF ilmamäärä                | 🗌 Ei käytössä  | 🗌 Käytössä->      | valitse UI 1 UI 16, 5-DPT CH 1 5                                              | valittu      |
| PF Ilmamäärä                | 🗌 Ei käytössä  | 🗌 Käytössä->      | valitse UI 1 UI 16, 5-DPT CH 1 5                                              | valittu      |
| TF indikointi               | 🗌 Ei käytössä  | 🗌 Käytössä->      | valitse UI 1 UI 16, DI 1 tai DI 2                                             | valittu      |
| PF indikointi               | 🗌 Ei käytössä  | 🗌 Käytössä->      | valitse UI 1 UI 16, DI 1 tai DI 2                                             | valittu      |
| TF 1/2 indikointi           | 🗌 Ei käytössä  | 🗌 Käytössä->      | valitse UI 1 UI 16, DI 1 tai DI 2                                             | valittu      |
| TF 1/1 indikointi           | 🗌 Ei käytössä  | Käytössä->        | valitse UI 1 UI 16, DI 1 tai DI 2                                             | valittu      |
| PF 1/2 indikointi           | 🗌 Ei käytössä  | 🗌 Käytössä->      | valitse UI 1 UI 16, DI 1 tai DI 2                                             | valittu      |
| PF 1/1 indikointi           | 🗌 Ei käytössä  | 🗌 Käytössä->      | valitse UI 1 UI 16, DI 1 tai DI 2                                             | valittu      |
| Käyntietieto keskukselta    | 🗌 Ei käytössä  | 🗌 Käytössä->      | valitse UI 1 UI 16, DI 1 tai DI 2                                             | valittu      |
| TF suodatinhälytys          | 🗌 Ei käytössä  | 🗌 Käytössä->      | valitse UI 1 UI 16, 5-DPT CH 1 5                                              | valittu      |
| PF suodatinhälytys          | 🗌 Ei käytössä  | 🗌 Käytössä->      | valitse UI 1 UI 16, 5-DPT CH 1 5                                              | valittu      |
| TF PDS suodatinhäl.         | 🗌 Ei käytössä  | Käytössä->        | valitse UI 1 UI 16, DI 1 tai DI 2                                             | valittu      |
| PF PDS suodatinhäl.         | 🗌 Ei käytössä  | 🗌 Käytössä->      | valitse UI 1 UI 16, DI 1 tai DI 2                                             | valittu      |
| TF PDS 1/2 suodatinhäl.     | 🗌 Ei käytössä  | Käytössä->        | valitse UI 1 UI 16, DI 1 tai DI 2                                             | valittu      |
| PF PDS 1/2 suodatinhäl.     | 🗌 Ei käytössä  | 🗌 Käytössä->      | valitse UI 1 UI 16, DI 1 tai DI 2                                             | valittu      |
| TF virtausvahti             | 🗌 Ei käytössä  | TF virtauslähetin | TF virtausvahtikytkin TF puh.virtaus                                          | TF puh.paine |
| TF virtausvahti tulo        | 🗌 Ei käytössä  | Käytössä->        | valitse UI 1 UI 16, 5-DPT CH 1 5<br>valitse UI 1 UI 16, DI 1 tai DI 2         | valittu      |
| PF virtausvahti             | 🗌 Ei käytössä  | PFvirtauslähetin  | PF virtausvahtikytkin                                                         | PF puh.paine |
| PF virtausvahti tulo        | Ei käytössä    | Käytössä->        | valitse UI 1 UI 16, 5-DPT CH 1 5<br>valitse UI 1 UI 16, DI 1 tai DI 2         | valittu      |

| Puhaltimet jatkuu                    |                 |               |                                   |         |
|--------------------------------------|-----------------|---------------|-----------------------------------|---------|
| TF ohjauslähtö                       | 🗌 Ei käytössä   | 🗌 Käytössä->  | valitse AO 1 AO 6                 | valittu |
| PF ohjauslähtö                       | 🗌 Ei käytössä   | 🗌 Käytössä->  | valitse AO 1 AO 6                 | valittu |
| TF käyntilupa lähtö                  | 🗌 Ei käytössä   | 🗌 Käytössä->  | valitse TR1 TR6 tai AO 1 AO 6     | valittu |
| PF käyntilupa lähtö                  | 🗌 Ei käytössä   | 🗌 Käytössä->  | valitse TR1 TR6 tai AO 1 AO 6     | valittu |
| 1/1 käyntilupalähtö                  | 🗌 Ei käytössä   | Käytössä->    | valitse TR1 TR6 tai AO 1 AO 6     | valittu |
| 1/2 käyntilupalähtö                  | 🗌 Ei käytössä   | 🗌 Käytössä->  | valitse TR1 TR6 tai AO 1 AO 6     | valittu |
| Säädön käynnistys käyntitie-         | 🗆 Ei            | 🗌 Kyllä       |                                   |         |
| Sarjasäätö                           | 🗌 Ei käytössä   | 🗌 Käytössä    |                                   |         |
| Hätäseis                             | 🗌 Ei käytössä   | 🗌 Käytössä->  | valitse UI 1 UI 16, DI 1 tai DI 2 | valittu |
| Ulk. ajastinpainike tulo             | Ei käytössä     | Käytössä->    | valitse UI 1 UI 16, DI 1 tai DI 2 | valittu |
| Ulk. ohjaus tulo                     | Ei käytössä     | Käytössä->    | valitse UI 1 UI 16, DI 1 tai DI 2 | valittu |
| IV-käyntilupa lähtö                  | 🗌 Ei käytössä   | 🗌 Käytössä->  | valitse TR1 TR6 tai AO 1 AO 6     | valittu |
| Pellit                               |                 |               |                                   |         |
| Pellin toimintatapa                  | 🗌 On/Off pellit | 🗌 Vakioasento | pellit 🔲 Sarjasäätöpellit         |         |
| Pellin ohjauslähtö                   | 🗌 Ei käytössä   | 🗌 Käytössä->  | valitse AO 1 AO 6                 | valittu |
| ON/OFF pellit lähtö                  | Ei käytössä     | Käytössä->    | valitse TR1 TR6 tai AO 1 AO 6     | valittu |
| LTO                                  | -               | -             |                                   |         |
| Talteenoton tyyppi                   | Levy            | 🗌 Pyörivä     | □ Neste                           |         |
| Huurtumisen tunnistus                | 🗌 Lämpötilasta  | 🗌 Painekytkin | 2-Painekytkintä Dainelähetin      |         |
| Tuloilma LTO:n jälkeen               | 🗌 Ei käytössä   | Käytössä->    | valitse UI 1 UI 16                | valittu |
| Jäteilman lämpötila                  | 🗌 Ei käytössä   | 🗌 Käytössä->  | valitse UI 1 UI 16                | valittu |
| LTO paine-ero                        | 🗌 Ei käytössä   | 🗌 Käytössä->  | valitse UI 1 UI 16, 5-DPT CH 1 5  | valittu |
| LTO painekytkin                      | 🗌 Ei käytössä   | Käytössä->    | valitse UI 1 UI 16, DI 1 tai DI 2 | valittu |
| LTO 1/2 painekytkin                  | 🗌 Ei käytössä   | 🗌 Käytössä    | valitse UI 1 UI 16, DI 1 tai DI 2 | valittu |
| LTO pyörimisvahti tulo               | 🗌 Ei käytössä   | 🗌 Käytössä->  | valitse UI 1 UI 16, DI 1 tai DI 2 | valittu |
| LTO:n käyntilupa lähtö               | 🗌 Ei käytössä   | 🗌 Käytössä->  | valitse UI 1 UI 16, DI 1 tai DI 2 | valittu |
| LTO-piirin paine                     | Ei käytössä     | Painekytkin   | 🗌 Painelähetin                    |         |
| LTO-piirin painelähetin              | Ei käytössä     | Käytössä->    | valitse UI 1 UI 16                | valittu |
| LTO-piirin painekytkin               | Ei käytössä     | Käytössä->    | valitse UI 1 UI 16, DI 1 tai DI 2 | valittu |
| LTO pumpun ind. tulo                 | Ei käytössä     | Käytössä->    | valitse UI 1 UI 16, DI 1 tai DI 2 | valittu |
| LTO pumppu lähtö                     | Ei käytössä     | Käytössä->    | valitse TR1 TR6 tai AO 1 AO 6     | valittu |
| LTO ohjaustapa                       | 🗌 Ei käytössä   | 0 10V         |                                   |         |
| LTO ohjauslähtö                      | 🗌 Ei käytössä   | 🗌 Käytössä->  | valitse AO 1 AO 6                 | valittu |
| LTO ohitus ohjauslähtö               | 🗌 Ei käytössä   | 🗌 Käytössä->  | valitse AO 1 AO 6                 | valittu |
| Lohkosulatus ohjaus                  | 🗌 Ei käytössä   | 🗌 Käytössä    |                                   |         |
| Etuläm. ohjaus lämpötilan<br>mukaan  | Ei käytössä     | Käytössä      |                                   |         |
| Etuläm. ohjaus paineen<br>mukaan     | 🗌 Ei käytössä   | Käytössä      |                                   |         |
| Etulämm. ohjaus sul.<br>kierroksista | 🗌 Ei käytössä   | ☐ Käytössä    |                                   |         |
| Etulämmitys toimilaite               | 🗌 Ei käytössä   | 🗌 0 10V       | PWM                               |         |
| Etulämmitys ohjauslähtö              | 🗌 Ei käytössä   | Käytössä->    | valitse AO 1 AO 6                 | valittu |
| Etulämmitys PWM lähtö                | 🗌 Ei käytössä   | 🗌 Käytössä->  | valitse TR1 TR6 tai AO 1 AO 6     | valittu |

| Toimintoion käyttöönotto                |                    |                                                                               |   |
|-----------------------------------------|--------------------|-------------------------------------------------------------------------------|---|
| Lämmitys                                |                    |                                                                               |   |
| Lämmityksen tyyppi                      |                    | Sähkölämmitys                                                                 |   |
| Sähkölämm. ohjaustapa                   |                    |                                                                               |   |
| Lämpötilan ohjaustapa                   | Tulo-ohjattu       | Poisto-/huoneohjattu                                                          |   |
| Mittaus säätöön                         | Poistoilma         | Huonelämpötila                                                                |   |
| Huonelämpötila                          | 🗌 Ei käytössä      | 🗌 Käytössä-> valitse UI 1 UI 16 valittu                                       |   |
| Poistolämpötila                         | 🗌 Ei käytössä      | 🗌 Käytössä-> valitse UI 1 UI 16 valittu                                       |   |
| Paluuvesi                               | 🗌 Ei käytössä      | 🗌 Käytössä-> valitse UI 1 UI 16 valittu                                       |   |
| Lämm.pumpun ind. tulo                   | 🗌 Ei käytössä      | 🗌 Käytössä-> valitse UI 1 UI 16, DI 1 tai DI 2 valittu                        |   |
| Lämm.pumppu lähtö                       | 🗌 Ei käytössä      | 🗌 Käytössä-> valitse TR1 TR6 tai AO 1 AO 6 valittu                            |   |
| Painehälytys                            | 🗌 Ei käytössä      | 🗌 Käytössä-> 🗌 Painekytkin 🗌 Painelähetin                                     |   |
| Lämm.verkosto painekytkin               | 🗌 Ei käytössä      | 🗌 Käytössä-> valitse UI 1 UI 16, DI 1 tai DI 2 valittu                        |   |
| Lämm.verkoston paine                    | Ei käytössä        | Käytössä-> valitse UI 1 UI 16 valittu                                         |   |
| Sähkölämm. ylil.suoja tulo              | Ei käytössä        | Käytössä-> UI 1 UI 16, DI 1 tai DI 2 valittu                                  |   |
| Lämmitys toimilaite                     | 🗌 Ei käytössä      | 🗌 Käytössä-> 🗌 0 10V 🔲 3-piste                                                |   |
| Toimilaitteen ajoaika                   |                    | oletus:60 s, asettelualue 5 500 s s                                           |   |
| Lämmitys ohjauslähtö                    | 🗌 Ei käytössä      | 🗌 Käytössä-> valitse AO 1 AO 6 valittu                                        | _ |
| Lämm. 3p auki lähtö                     | 🗌 Ei käytössä      | 🗌 Käytössä-> valitse TR1 TR6 tai AO 1 AO 6 valittu                            |   |
| Lämm. 3p kiinni lähtö                   | 🗌 Ei käytössä      | 🗌 Käytössä-> valitse TR1 TR6 tai AO 1 AO 6 valittu                            | — |
| Venttiilin vuotovalvonta                | 🗌 Ei käytössä      | 🗌 Käytössä                                                                    |   |
| Tuloilman lämpötila B                   | 🗌 Ei käytössä      | 🗌 Käytössä-> valitse UI 1 UI 16 valittu                                       |   |
| Tuloilma LTO:n jälkeen                  | 🗌 Ei käytössä      | 🗌 Käytössä-> valitse UI 1 UI 16 valittu                                       |   |
| Sähkölämm. ohjauslähtö                  | 🗌 Ei käytössä      | 🗌 Käytössä-> valitse AO 1 AO 6 valittu                                        |   |
| Sähkölämm. PWM lähtö                    | 🗌 Ei käytössä      | 🗌 Käytössä-> valitse TR1 TR6 tai AO 1 AO 6 valittu                            |   |
| Porrasohjain PWM lähtö                  | 🗌 Ei käytössä      | 🗌 Käytössä-> valitse AO 1 AO 6 valittu                                        |   |
| Sähkölämmityksen käyntiupa-             | 🗌 Ei käytössä      | 🗌 Käytössä-> valitse TR1 TR6 tai AO 1 AO 6 valittu                            |   |
| Sähkölämmityksen luvan toimi-<br>suunta | NO<br>(sulkeutuva) | NC Valitse, mikä on releen tila,<br>(avautuva) kun käyntilupaa ei ole annettu |   |
| Jäätymissuoja on/off *)                 | Ei kävtössä        | Kävtössä-> valitse UI 1 UI 16, DI 1 tai DI 2 valittu                          |   |
| Jäähdytys                               | .,                 |                                                                               |   |
| Jäähdytyksen tyyppi                     | 🗌 Ei käytössä      | 🗌 Jatkuva 🗌 On/Off valittu                                                    |   |
| Jäähd.pumpun ind. tulo                  | 🗌 Ei käytössä      | 🗌 Käytössä-> valitse UI 1 UI 16, DI 1 tai DI 2 valittu                        |   |
| Jäähdytys käyntilupa lähtö              | 🗌 Ei käytössä      | 🗌 Käytössä-> valitse TR1 TR6 tai AO1 AO6 valittu                              |   |
| Painehälytys                            | 🗌 Ei käytössä      | 🗌 Painekytkin 🗌 Painelähetin                                                  |   |
| Jäähd.verkoston painekytkin             | 🗌 Ei käytössä      | 🗌 Käytössä-> valitse UI 1 UI 16, DI 1 tai DI 2 valittu                        |   |
| Jäähd.verkoston paine                   | 🗌 Ei käytössä      | 🗌 Käytössä-> valitse UI 1 UI 16 valittu                                       |   |
| Jäähdytys toimilaite                    | 🗌 0 10V            | □ 3-piste                                                                     |   |
| Toimil. ajoaika                         |                    | Oletus: 60 s (5 500 s) s                                                      |   |
| Jäähdytys ohjauslähtö                   | 🗌 Ei käytössä      | 🗌 Käytössä-> valitse AO1 AO6 valittu                                          |   |
| Jäähdytys 3p auki lähtö                 | 🗌 Ei käytössä      | 🗌 Käytössä-> valitse TR1 TR6 tai AO1 AO6 valittu                              |   |
| Jäähdytys 3p kiinni lähtö               | Ei käytössä        | Käytössä-> valitse TR1 TR6 tai AO1 AO6 valittu                                |   |
| On/Off jäähd. 1 .porras lähtö           | 🗌 Ei käytössä      | 🗌 Käytössä-> valitse TR1 TR6 tai AO1 AO6 valittu                              | _ |
| On/Off jäähd. 2.porras lähtö            | 🗌 Ei käytössä      | Käytössä-> valitse TR1 TR6 tai AO1 AO6 valittu                                |   |

Tietoa säätimen ulkopuolisen ON/Off-jäätymissuojan käytöstä: Lämmityspatterin viesti viedään S105 AO-lähdöstä jäätymissuojatermostaatin 0-10V inputiin. Jäätymissuoja muuttaa toimilaitteelle tulevaa 0-10 V viestä tarvittaessa, jos sitä tarvitaan ennakointiin, tai jos paluuveden asetettu arvo (jos jäätymissuojatermostaatissa on aseteltavissa oleva paluuveden asetusarvo) ei täsmää. Jäätymissuojatermostaatilta saadaan ulospäin paluuveden mittausarvo lähetinviestinä. Tämä voidaan kytkeä S105 säätimen mittaustuloon, jolloin saadaan näkyviin senhetkinen paluuveden lämpötila.

Kun Jäätymissuoja on/off (ulkopuolinen jäätymissuoja) on valittuna, S105 ei vaadi paluuvesimittausta, eikä paluuveden ennakointi ja jäätymissuoja säätimen oman sovelluksen kautta ole käytössä. Prosessin jäätymissuojauspysäytys toimii ainoastaan on/off-tilatiedon perusteella ja ulkopuolisen jäätymissuojan puhallinlukituksen kautta.

### 8.2 Tulojen konfigurointi

### Käyttöönotto -> Tulojen konfigurointi

Voit määrittää mittauskanavakohtaisesti:

- tulon tyypin (passiivianturi, lähetinmittaus, digitaalitulo)
- tulon valinta eli mitä mitataan
- voit nimetä mittauksen
- voit asettaa mittaukselle minimi- ja maksimirajan
- voit määrittää digitaalitulon polariteetin (NO/NC, oletus NO)
- voit määrittää mittaustarkkuuden, monenko desimaalin tarkkuudella mittausarvo näytetään
- voit valita mittayksikön (°C, °C/min, °C/h, K, °F, %, W, kW, MW, Pa, kPa, bar, m3, l, mA, A, V, Wh, kWh, MWh, Hz, h, min, s, m/s, 1/min, 1/s, l/s, ppm, rH%, rpm)
- voit ottaa anturivikahälytyksen käyttöön mittauskanavakohtaisesti (ON/ OFF)
- voit nimetä uudelleen positiotunnukset (universaalitulon positiotunnus on oletuksena muotoa UI 1M)
- jos DI1 tai DI2 tuloon kytketään vapaa hälytys, voit nimetä hälytyken, valita polariteetin, antaa positiotunnuksen, valita, onko kyseessä IV-koneen pysäyttävä hälytys ja vaaditaanko kuittaus ennen kuin IV-kone voi käynnistyä uudelleen.

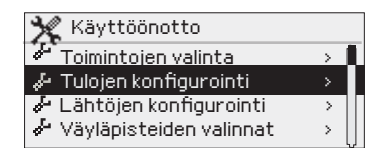

#### Huom!

Jos poistat jonkin tulon (UI 1 ... UI 16) käytöstä tai otat tulon toiseen käyttötarkoitukseen, aseta ensin Tulon valinta rivillä tulo Ei käytössä -tilaan "-" ja valitse sitten Tulon tyypiksi "Ei käytössä" (tai vaihda tyyppi halutuksi).

| Tulojen konfigurointi |  |  |  |  |  |  |  |
|-----------------------|--|--|--|--|--|--|--|
| TULO                  |  |  |  |  |  |  |  |
| Тууррі                |  |  |  |  |  |  |  |
| 🗌 Ei käytössä         |  |  |  |  |  |  |  |
| 🗌 Digitaalitulo       |  |  |  |  |  |  |  |
| □ NTC10               |  |  |  |  |  |  |  |
| 🗌 010V viesti         |  |  |  |  |  |  |  |
| 🗌 mA viesti           |  |  |  |  |  |  |  |
| D PT1000              |  |  |  |  |  |  |  |
| NI1000LG              |  |  |  |  |  |  |  |
| NI1000DIN             |  |  |  |  |  |  |  |
| □ NTC1.8              |  |  |  |  |  |  |  |
| □ NTC2.2              |  |  |  |  |  |  |  |
| □ NTC20               |  |  |  |  |  |  |  |
|                       |  |  |  |  |  |  |  |

### Huom! Voit tehdä tulojen valinnat myös toimintojen käyttöönotossa.

| Tulojen konfigurointi                                                                                                    |   |         |         |         |         |         |         |         |         |         |          |          |          |          |          |          |          |     |     |
|----------------------------------------------------------------------------------------------------|---|---------|---------|---------|---------|---------|---------|---------|---------|---------|----------|----------|----------|----------|----------|----------|----------|-----|-----|
| TULO                                                                                                    | 0 | UI<br>1 | UI<br>2 | UI<br>3 | UI<br>4 | UI<br>5 | UI<br>6 | UI<br>7 | UI<br>8 | UI<br>9 | UI<br>10 | UI<br>11 | UI<br>12 | UI<br>13 | UI<br>14 | UI<br>15 | UI<br>16 | MIN | MAX |
| Tulon valinta, kun tulon tyypiksi on valittu passiivianturi (NTC, PT1000 tai NI1000) tai lähetinmittaus (010V tai mA-viesti) |   |         |         |         |         |         |         |         |         |         |          |          |          |          |          |          |          |     |     |
| Ulkolämpötila                                                                                                    |   |         |         |         |         |         |         |         |         |         |          |          |          |          |          |          |          |     |     |
| Tuloilma                                                                                                    |   |         |         |         |         |         |         |         |         |         |          |          |          |          |          |          |          |     |     |
| Tuloilma B                                                                                                    |   |         |         |         |         |         |         |         |         |         |          |          |          |          |          |          |          |     |     |
| Tuloilma LTO:n jälkeen                                                                                                    |   |         |         |         |         |         |         |         |         |         |          |          |          |          |          |          |          |     |     |
| Poistoilma                                                                                                    |   |         |         |         |         |         |         |         |         |         |          |          |          |          |          |          |          |     |     |
| Jäteilma                                                                                                    |   |         |         |         |         |         |         |         |         |         |          |          |          |          |          |          |          |     |     |
| Huonelämpötila                                                                                                    |   |         |         |         |         |         |         |         |         |         |          |          |          |          |          |          |          |     |     |
| Paluuvesi                                                                                                    |   |         |         |         |         |         |         |         |         |         |          |          |          |          |          |          |          |     |     |
| CO2-mittaus                                                                                                    |   |         |         |         |         |         |         |         |         |         |          |          |          |          |          |          |          |     |     |
| Poistoilma suht. kosteus                                                                                                    |   |         |         |         |         |         |         |         |         |         |          |          |          |          |          |          |          |     |     |
| LTO paine-ero                                                                                                    |   |         |         |         |         |         |         |         |         |         |          |          |          |          |          |          |          |     |     |
| LTO-piirin paine                                                                                                    |   |         |         |         |         |         |         |         |         |         |          |          |          |          |          |          |          |     |     |
| Jäähd.verkoston paine                                                                                                    |   |         |         |         |         |         |         |         |         |         |          |          |          |          |          |          |          |     |     |
| TF paine                                                                                                    |   |         |         |         |         |         |         |         |         |         |          |          |          |          |          |          |          |     |     |
| PF paine                                                                                                    |   |         |         |         |         |         |         |         |         |         |          |          |          |          |          |          |          |     |     |
| TF suodatinhälytys                                                                                                    |   |         |         |         |         |         |         |         |         |         |          |          |          |          |          |          |          |     |     |
| PF suodatinhälytys                                                                                                    |   |         |         |         |         |         |         |         |         |         |          |          |          |          |          |          |          |     |     |
| Lämm. verkoston paine                                                                                                    |   |         |         |         |         |         |         |         |         |         |          |          |          |          |          |          |          |     |     |
| TF virtaus                                                                                                    |   |         |         |         |         |         |         |         |         |         |          |          |          |          |          |          |          |     |     |
| PF virtaus                                                                                                    |   |         |         |         |         |         |         |         |         |         |          |          |          |          |          |          |          |     |     |
| TF virtausvahti                                                                                                    |   |         |         |         |         |         |         |         |         |         |          |          |          |          |          |          |          |     |     |
| PF virtausvahti                                                                                                    |   |         |         |         |         |         |         |         |         |         |          |          |          |          |          |          |          |     |     |

| Tulojen konfigurointi       |      |        |       |       |       |       |     |    |    |    |    |    |    |    |    |    |    |    |    |    |        |
|-----------------------------|------|--------|-------|-------|-------|-------|-----|----|----|----|----|----|----|----|----|----|----|----|----|----|--------|
| TULO                        | 0    | UI     | UI    | UI    | UI    | UI    | UI  | UI | UI | UI | UI | UI | UI | UI | UI | UI | UI | DI | DI | MI | MΑ     |
|                             |      | 1      | 2     | 3     | 4     | 5     | 6   | /  | 8  | 9  | 10 | 11 | 12 | 13 | 14 | 15 | 16 | 1  | 2  | 2  | $\leq$ |
| Tulon valinta, kun tulon    | tyyp | iksi c | on va | littu | Digit | aalit | ulo |    |    |    |    |    |    |    |    |    |    |    |    |    |        |
| Hätäseis                    |      |        |       |       |       |       |     |    |    |    |    |    |    |    |    |    |    |    |    |    |        |
| Ulk. ajastinpainike tulo    |      |        |       |       |       |       |     |    |    |    |    |    |    |    |    |    |    |    |    |    |        |
| TF indikointi               |      |        |       |       |       |       |     |    |    |    |    |    |    |    |    |    |    |    |    |    |        |
| PF indikointi               |      |        |       |       |       |       |     |    |    |    |    |    |    |    |    |    |    |    |    |    |        |
| LTO pumppu ind.             |      |        |       |       |       |       |     |    |    |    |    |    |    |    |    |    |    |    |    |    |        |
| Lämm.pumppu ind.            |      |        |       |       |       |       |     |    |    |    |    |    |    |    |    |    |    |    |    |    |        |
| Jäähd.pumppu ind.           |      |        |       |       |       |       |     |    |    |    |    |    |    |    |    |    |    |    |    |    |        |
| Sähkölämm. ylilämpösuoja    |      |        |       |       |       |       |     |    |    |    |    |    |    |    |    |    |    |    |    |    |        |
| LTO pyörimisvahti           |      |        |       |       |       |       |     |    |    |    |    |    |    |    |    |    |    |    |    |    |        |
| TF 1/2 indikointi           |      |        |       |       |       |       |     |    |    |    |    |    |    |    |    |    |    |    |    |    |        |
| TF 1/1 indikointi           |      |        |       |       |       |       |     |    |    |    |    |    |    |    |    |    |    |    |    |    |        |
| PF 1/2 indikointi           |      |        |       |       |       |       |     |    |    |    |    |    |    |    |    |    |    |    |    |    |        |
| PF 1/1 indikointi           |      |        |       |       |       |       |     |    |    |    |    |    |    |    |    |    |    |    |    |    |        |
| TF PDS suodatinhäl.         |      |        |       |       |       |       |     |    |    |    |    |    |    |    |    |    |    |    |    |    |        |
| TF PDS 1/2 suodatinhäl.     |      |        |       |       |       |       |     |    |    |    |    |    |    |    |    |    |    |    |    |    |        |
| PF PDS suodatinhäl.         |      |        |       |       |       |       |     |    |    |    |    |    |    |    |    |    |    |    |    |    |        |
| PF PDS 1/2 suodatinhäl.     |      |        |       |       |       |       |     |    |    |    |    |    |    |    |    |    |    |    |    |    |        |
| LTO PDS                     |      |        |       |       |       |       |     |    |    |    |    |    |    |    |    |    |    |    |    |    |        |
| LTO 1/2 painekytkin         |      |        |       |       |       |       |     |    |    |    |    |    |    |    |    |    |    |    |    |    |        |
| Lämm.verkosto painekytkin   |      |        |       |       |       |       |     |    |    |    |    |    |    |    |    |    |    |    |    |    |        |
| TF virtausvahti             |      |        |       |       |       |       |     |    |    |    |    |    |    |    |    |    |    |    |    |    |        |
| PF virtausvahti             |      |        |       |       |       |       |     |    |    |    |    |    |    |    |    |    |    |    |    |    |        |
| Ulk. ohjaus                 |      |        |       |       |       |       |     |    |    |    |    |    |    |    |    |    |    |    |    |    |        |
| Käyntitieto keskukselta     |      |        |       |       |       |       |     |    |    |    |    |    |    |    |    |    |    |    |    |    |        |
| Vapaa hälytys 1             |      |        |       |       |       |       |     |    |    |    |    |    |    |    |    |    |    |    |    |    |        |
| Vapaa hälytys 2             |      |        |       |       |       |       |     |    |    |    |    |    |    |    |    |    |    |    |    |    |        |
| Jäähd. verkosto painekytkin |      |        |       |       |       |       |     |    |    |    |    |    |    |    |    |    |    |    |    |    |        |
| LTO verkosto painekytkin    |      |        |       |       |       |       |     |    |    |    |    |    |    |    |    |    |    |    |    |    |        |
| Jäätymissuoja on/off        |      |        |       |       |       |       |     |    |    |    |    |    |    |    |    |    |    |    |    |    |        |

| Tulojen konfigurointi                     |                |             |             |             |            |           |                |            |             |              |            |            |              |          |          |          |         |         |
|-------------------------------------------|----------------|-------------|-------------|-------------|------------|-----------|----------------|------------|-------------|--------------|------------|------------|--------------|----------|----------|----------|---------|---------|
| TULO                                      | UI<br>1        | UI<br>2     | UI<br>3     | UI<br>4     | UI<br>5    | UI<br>6   | UI<br>7        | UI<br>8    | UI<br>9     | UI<br>10     | UI<br>11   | UI<br>12   | UI<br>13     | UI<br>14 | UI<br>15 | UI<br>16 | DI<br>1 | DI<br>2 |
| Tulon valinta                             |                |             |             |             |            |           |                |            |             |              |            |            |              |          |          |          |         |         |
| Lisäasetukset                             |                |             |             |             |            |           |                |            |             |              |            |            |              |          |          |          |         |         |
| MIN                                       |                |             |             |             |            |           |                |            |             |              |            |            |              |          |          |          |         |         |
| MAX                                       |                |             |             |             |            |           |                |            |             |              |            |            |              |          |          |          |         |         |
| Polariteetti: 🗌 NO                        |                |             |             |             |            |           |                |            |             |              |            |            |              |          |          |          |         |         |
|                                           |                |             |             |             |            |           |                |            |             |              |            |            |              |          |          |          |         |         |
| Anturivikahälytys: 🗌 ON                   |                |             |             |             |            |           |                |            |             |              |            |            |              |          |          |          |         |         |
| □ OFF                                     |                |             |             |             |            |           |                |            |             |              |            |            |              |          |          |          |         |         |
| Yksikkö: °C, °C/min, °C/<br>MWh, Hz, h, m | h, K,<br>in, s | °F,<br>s, m | %, \<br>/s, | N, k<br>1/n | W,<br>nin, | MW<br>1/s | , Pa,<br>s, I/ | kP<br>s, j | a, b<br>opm | oar,<br>, rH | m3,<br>% r | l, m<br>pm | ηΑ, <i>Α</i> | λ, V,    | Wh       | , kW     | 'n,     |         |
| Yksikkö:                                  |                |             |             |             |            |           |                |            |             |              |            |            |              |          |          |          |         |         |
| Pysäyttävä hälytys (Off/On)               |                |             |             |             |            |           |                |            |             |              |            |            |              |          |          |          |         |         |
| Kuittaus vaadittu (Ei/ Kyllä)             |                |             |             |             |            |           |                |            |             |              |            |            |              |          |          |          |         |         |

| Tulojen konfiguroin                                                                                         | ti                   |                       |                       |                       |                       |
|----------------------------------------------------------------------------------------------------|----------------------|-----------------------|-----------------------|-----------------------|-----------------------|
| Tulo                                                                                                    | DPT-CH1<br>kanava1   | DPT-CH2<br>kanava 2   | DPT-CH3<br>kanava 3   | DPT-CH4<br>kanava 4   | DPT-CH5<br>kanava 5   |
| Tulon valinta                                                                                               |                      |                       |                       |                       |                       |
| LTO paine-ero                                                                                               |                      |                       |                       |                       |                       |
| TF paine                                                                                                    |                      |                       |                       |                       |                       |
| PF paine                                                                                                    |                      |                       |                       |                       |                       |
| TF suodatinhälytys                                                                                          |                      |                       |                       |                       |                       |
| PF suodatinhälytys                                                                                          |                      |                       |                       |                       |                       |
| TF virtaus                                                                                                  |                      |                       |                       |                       |                       |
| PFvirtaus                                                                                                   |                      |                       |                       |                       |                       |
| TF virtausvahti                                                                                             |                      |                       |                       |                       |                       |
| PFvirtausvahti                                                                                              |                      |                       |                       |                       |                       |
| Nimi                                                                                                    | Paine-ero<br>kanava1 | Paine-ero<br>kanava 2 | Paine-ero<br>kanava 3 | Paine-ero<br>kanava 4 | Paine-ero<br>kanava 5 |
| Uusi nimi                                                                                                   |                      |                       |                       |                       |                       |
| <b>Paine-alueen alaraja</b><br>-1000 Pa (-10000)                                                            |                      |                       |                       |                       |                       |
| <b>Paine-alueen yläraja</b><br>1000 Pa (0 1000)                                                             |                      |                       |                       |                       |                       |
| Nollaus                                                                                                    |                      |                       |                       |                       |                       |
| Mittauksen poikkeu-           tus 0 Pa         (-100100)                                                    |                      |                       |                       |                       |                       |
| Positiotunnus                                                                                               |                      |                       |                       |                       |                       |
| VIRTAUS                                                                                                    | Virtaus kanava1      | Virtaus kanava 2      | Virtaus kanava 3      | Virtaus kanava 4      | Virtaus kana-<br>va 5 |
| Puhallinvalmistaja<br>Ziehl-Abegg<br>BBM-papst<br>Fläktwoods<br>Rosenberg<br>Nicotra<br>Comefri<br>Gebhardt |                      |                       |                       |                       |                       |
| <b>K-arvo</b>                                                                                               |                      |                       |                       |                       |                       |
| Positiotunnus                                                                                               |                      |                       |                       |                       |                       |

Muistithan aktivoida haluamasi toiminnot käyttöön. Toiminnot voi aktivoida käyttöön valikossa "Käyttöönotto" -> "Toimintojen valinta".

Toiminnat voi aktivoida käyttöön myös säätöportaan asetusarvoissa (Asetukset -> Valitse säätöporras, johon toiminto liittyy -> Asetusarvot).

### 8.3 Lähtöjen konfigurointi

Käyttöönotto -> Lähtöjen konfigurointi

| 💥 Käyttöönotto            |   |
|---------------------------|---|
| 💤 Toimintojen valinta     | > |
| 🕹 Tulojen konfigurointi   | > |
| 🕹 Lähtöjen konfigurointi  |   |
| 🦑 Väyläpisteiden valinnat | > |

**Ohjauslähtö:** Tässä valitaan lähdöt. Säätimellä on 6 analogista lähtöä (0 ... 10V), ja kuusi 24 Vac digitaalista tai triac -lähtöä. Analogisia lähtöjä voi käyttää myös digitaalityyppisesti 0/10 Vdc-lähtöinä.

**Lähdön konfigurointi:** Valitse, mitä lähdöllä ohjataan ja voit halutessasi nimetä lähdön uudelleen. Voit rajata analogista lähtöä asettamalla minimin ja maksimin jännitearvon sekä ON- ja OFF-tilan jännitearvon. Esimerkiksi 10VDC releen ohjaus on on/off, kuten myös puolijohdereleen PWM ohjaus.

Voit määrittää digitaalilähdöille polariteetin (NO/NC).

| Lähtöjen konfigurointi             | Huom! Voit tehdä lähtöjen valinnat myös toimintojen<br>käyttöönotossa. |        |    |    |    |    |      |        |        |    |    |    |
|------------------------------------|------------------------------------------------------------------------|--------|----|----|----|----|------|--------|--------|----|----|----|
|                                    | Säätö                                                                  | ölähtö |    |    |    |    | ON/O | FF-ohi | ausläh | tö |    |    |
| ІӒНТӦ                              | AO                                                                     | AO     | AO | AO | AO | AO | TR   | TR     | TR     | TR | TR | TR |
|                                    | 1                                                                      | 2      | 3  | 4  | 5  | 6  | 1    | 2      | 3      | 4  | 5  | 6  |
| Tyyppi: Analoginen                 |                                                                        |        |    |    |    |    | -    | -      | -      | -  | -  | -  |
| Digitaalinen                       |                                                                        |        |    |    |    |    | -    | -      | -      | -  | -  | -  |
| Analogisen lähdön valinta          |                                                                        |        |    |    |    |    |      |        |        |    |    |    |
| Peltien ohjaus                     |                                                                        |        |    |    |    |    | -    | -      | -      | -  | -  | -  |
| Lämmityksen ohjaus                 |                                                                        |        |    |    |    |    | -    | -      | -      | -  | -  | -  |
| TF ohiaus                          |                                                                        |        |    |    |    |    | -    | -      | -      | -  | -  | -  |
| PF ohiaus                          |                                                                        |        |    |    |    |    | -    | -      | -      | -  | -  | -  |
|                                    |                                                                        |        |    |    |    |    |      |        |        | _  | _  | _  |
| LTO objaus                         |                                                                        |        |    |    |    |    | -    | -      | -      | -  | -  | -  |
|                                    |                                                                        |        |    |    |    |    | -    | -      | -      | -  | -  | -  |
| Jaahdytyksen ohjaus                |                                                                        |        |    |    |    |    | -    | -      | -      | -  | -  | -  |
| Etulämmityksen ohjaus              |                                                                        |        |    |    |    |    | -    | -      | -      | -  | -  | -  |
| Porrasohjain PWM                   |                                                                        |        |    |    |    |    | -    | -      | -      | -  | -  | -  |
| Digitaalisen lähdön valinta        |                                                                        |        |    |    |    |    |      |        |        |    |    |    |
| TF käyntilupa                      |                                                                        |        |    |    |    |    |      |        |        |    |    |    |
| PF käyntilupa                      |                                                                        |        |    |    |    |    |      |        |        |    |    |    |
| 1/1 käyntilupa                     |                                                                        |        |    |    |    |    |      |        |        |    |    |    |
| 1/2 kayntilupa                     |                                                                        |        |    |    |    |    |      |        |        |    |    |    |
| IV-kayntilupa                      |                                                                        |        |    |    |    |    |      |        |        |    |    |    |
| ON/OFF pellit                      |                                                                        |        |    |    |    |    |      |        |        |    |    |    |
| Lämm. 3p auki                      |                                                                        |        |    |    |    |    |      |        |        |    |    |    |
| Lamm. 3p kiinni                    |                                                                        |        |    |    |    |    |      |        |        |    |    |    |
| Lamm. pumppu                       |                                                                        |        |    |    |    |    |      |        |        |    |    |    |
| Etulämm DWM                        |                                                                        |        |    |    |    |    |      |        |        |    |    |    |
|                                    |                                                                        |        |    |    |    |    |      |        |        |    |    |    |
| PE 1/1 käyntiluna                  |                                                                        |        |    |    |    |    |      |        |        |    |    |    |
| PF 1/2 käyntilupa                  |                                                                        |        |    |    |    |    |      |        |        |    |    |    |
| läähd, käyntilupa                  |                                                                        |        |    |    |    |    |      |        |        |    |    |    |
| Jäähd. 3p auki                     |                                                                        |        |    |    |    |    |      |        |        |    |    |    |
| Jäähd. 3p kiinni                   |                                                                        |        |    |    |    |    |      |        |        |    |    |    |
| On/Off jäähd. 1.porras             |                                                                        |        |    |    |    |    |      |        |        |    |    |    |
| On/Off jäähd. 2.porras             |                                                                        |        |    |    |    |    |      |        |        |    |    |    |
| LTO:n käyntilupa                   |                                                                        |        |    |    |    |    |      |        |        |    |    |    |
| Summahälytys                       |                                                                        |        |    |    |    |    |      |        |        |    |    |    |
| Sähköl. käyntilupa                 |                                                                        |        |    |    |    |    |      |        |        |    |    |    |
| Lisäasetukset                      |                                                                        |        |    |    |    |    |      |        |        |    |    |    |
| Minimi (oletus 0V)                 |                                                                        |        |    |    |    |    | -    | -      | -      | -  | -  | -  |
| Maksimi (oletus 10V)               |                                                                        |        |    |    |    |    | -    | -      | -      | -  | -  | -  |
| OFF-tila (oletus 0V, (PWM käyttö)) |                                                                        |        |    |    |    |    | -    | -      | -      | -  | -  | -  |
| ON-tila (oletus 10V, (PWM käyttö)) |                                                                        |        |    |    |    |    | -    | -      | -      | -  | -  | -  |
| Positiotunnus                      |                                                                        |        |    |    |    |    |      |        |        |    |    |    |
|                                    | -                                                                      | -      | -  | -  | -  | -  |      |        |        |    |    |    |
|                                    | -                                                                      | -      | -  | -  | -  | -  |      |        |        |    |    |    |

Muistithan aktivoida haluamasi toiminnot käyttöön. Toiminnot voi aktivoida käyttöön valikossa "Käyttöönotto" -> "Toimintojen valinta". Toiminnat voi aktivoida käyttöön myös säätöportaan asetusarvoissa (Asetukset -> Valitse säätöporras, johon toiminto liittyy -> Asetusarvot).

### 8.4 Väyläpisteiden valinnat

| 🛠 Käyttöönotto            |   |
|---------------------------|---|
| 🔑 Toimintojen valinta     | > |
| 🦩 Tulojen konfigurointi   | > |
| 🕹 Lähtöjen konfigurointi  | > |
| 🕹 Väyläpisteiden valinnat |   |

Tässä otetaan väyläpisteet käyttöön.

Sähköpatterin ohjauksen ja LTO lohkosulatuksen käyttöönotto edellyttää lisämoduulien kytkentää.

Sähköpatterin DO-ohjaukset kytketään Ouman FLEX-DO4-TRS tai FLEX-DO4-R lisämoduliin lähtöihin 1-4

Lohkosulatuksen AO-ohjaukset kytketään Ouman FLEX-AO8 lisämoduliin lähtöihin 1-5.

Ouman 5-CDPT 5-kanavaiselle painelähettimelle, sähköpatterin ohjaukselle ja lohkosulatukselle on kiinteät laiteosoitteet.

Odotuksena Modbus RTU-väylä on slave-käytössä. Jos kytket väylään Ouman 5-CDPT -laitteen tai otat käyttöön sähkölämmityksen porrasohjaimen tai LTO lohkosulatuksen AO-ohjaukset lisämoduulin kautta, väylä otetaan automaattisesti Master-käyttöön ja säädin pyytää käynnistämään säätimen uudelleen.

Samassa väylässä olevilla laitteilla pitää olla yksilöllinen laiteosoite sekä sama baudinopeus, sama databittien ja stopbittien määrä sekä sama pariteetti.

### Käyttöönotto -> Väyläpisteiden valinnat

| Väyläpisteiden asetukset               |                                |                                 |                               |                                     |                      |                 |                                      |                          |  |
|----------------------------------------|--------------------------------|---------------------------------|-------------------------------|-------------------------------------|----------------------|-----------------|--------------------------------------|--------------------------|--|
|                                        | TULOT                          |                                 |                               |                                     |                      |                 | Lähdöt                               |                          |  |
|                                        | Ulko-<br>lämpötila<br>väylältä | Huone-<br>lämpötila<br>väylältä | Huone-<br>kosteus<br>väylältä | Lämm.<br>pumpun<br>ind.<br>väylältä | Hätäseis<br>väylältä | Ouman<br>5-CDPT | Sähkö-<br>lämm.<br>porras-<br>ohjain | LTO<br>lohko-<br>sulatus |  |
| 🗌 Ei käytössä                          |                                |                                 |                               |                                     |                      |                 |                                      |                          |  |
| Käytössä                               |                                |                                 |                               |                                     |                      |                 |                                      |                          |  |
| Master/Slave                           | slave                          | slave                           | slave                         | slave                               | slave                | master          | master                               | master                   |  |
| Väyläasetukset                         |                                |                                 |                               |                                     |                      |                 |                                      |                          |  |
| <b>Osoite</b> (1 250)                  |                                |                                 |                               |                                     |                      | 3               | 1                                    | 2                        |  |
| Baudinopeus                            | 4800/                          | 9600                            | (oletus)/                     | 14400/                              | 19 200               | / 384           | 400/                                 |                          |  |
|                                        | 56000/                         | 5760                            | 0/                            | 115200                              |                      |                 |                                      |                          |  |
| Databitit                              | □ 7/                           | 🗌 8 (ol                         | etus)                         |                                     |                      |                 |                                      |                          |  |
| Stopbitit                              | 1 (oletus                      | 5)/ 🗌 2                         |                               |                                     |                      |                 |                                      |                          |  |
| Paritetti                              | 🗌 None (d                      | oletus)/ 🗌                      | Even/                         | 🗌 Odd                               |                      |                 |                                      |                          |  |
| Pakettien välinen viive<br>(0 5000 ms) | -                              | -                               | 100 ms                        | 100 ms                              | -                    | 100 ms          | 100 ms                               | 100 ms                   |  |

| Ouman 5-CDPT Asetu                               | isarvot                   |                           |                           |                           |                           |
|--------------------------------------------------|---------------------------|---------------------------|---------------------------|---------------------------|---------------------------|
| Tulo                                             | DPT-CH1<br>kanava1        | DPT-CH2<br>kanava 2       | DPT-CH3<br>kanava 3       | DPT-CH4<br>kanava 4       | DPT-CH5<br>kanava 5       |
| Mittauksen vasteaika<br>4 s (0 20 s)             |                           |                           |                           |                           |                           |
| Mittauksen tila                                  |                           |                           |                           |                           |                           |
| On                                               |                           |                           |                           |                           |                           |
| Off                                              |                           |                           |                           |                           |                           |
| <b>Paine-alueen alaraja</b><br>-1000 Pa (-10000) |                           |                           |                           |                           |                           |
| <b>Paine-alueen yläraja</b><br>1000 Pa (0 1000)  |                           |                           |                           |                           |                           |
| Nollaus: Off (oletus)/ On                        |                           |                           |                           |                           |                           |
| Nollaus kaikki kanavat:<br>Off (oletus)/ On      |                           |                           |                           |                           |                           |
| <b>Mittauksen poikkeutus</b><br>0 Pa (-100100)   |                           |                           |                           |                           |                           |
| Puhallinvalmistaja:                              | Ziehl-Abeg                | g/ 🗌 EBM-papst/           | Fläktwoods/               | Rosenberg/ 🗌 Nic          | cotra/ 🗌 Comefri/         |
|                                                  | Gebhardt                  |                           |                           | _                         |                           |
| K-arvo<br>100 (0 4700)                           |                           |                           |                           |                           |                           |
| Skaalaus<br>m3/h (oletus)                        | ☐ m3/h<br>☐ m3/s<br>☐ l/s | ☐ m3/h<br>☐ m3/s<br>☐ l/s | ☐ m3/h<br>☐ m3/s<br>☐ l/s | □ m3/h<br>□ m3/s<br>□ l/s | ☐ m3/h<br>☐ m3/s<br>☐ l/s |

| VIRTAUKSEN LASKEMINEN    |                                                       |                                       |              |
|--------------------------|-------------------------------------------------------|---------------------------------------|--------------|
| Puhallinvalmistaja       | Laskentakaava                                         | k-arvo                                | Mittayksikkö |
| Fläktwoods               | $q = \frac{1}{k} \cdot \sqrt{\Delta P}$               | 0.3 99                                | m³/s         |
| Rosenberg<br>Comefri     | $q = k \cdot \sqrt{\frac{2 \cdot \Delta P}{\rho}}$    | Rosenberg: 37 800<br>Comefri: 10 2000 | m³/h         |
| Nicotra                  | $q = CPFN \cdot \sqrt{\frac{2 \cdot \Delta}{\rho}}$   | 10 1500                               | m³/h         |
| Gebhardt                 | $q = k \cdot \sqrt{\frac{2 \cdot \Delta P}{\rho}}$    | 50 4700                               | m³/h         |
| Ziehl-Abegg<br>Ebm-papst | $q = k \cdot \sqrt{\Delta P}$                         | 10 1500                               | m³/h         |
| Ziehl-Abegg<br>Ebm-papst | $q = k \cdot \sqrt{\Delta P} \cdot \frac{1000}{3600}$ | 10 1500                               | l/s          |

### Modbus RTU-väylän kytkentä

Väylälaitteiden kytkennässä käytetään parikierrettyä kaapelia esim. DATAJAMAK 2 x (2 + 1) x 0.24. Väyläkaapelin vaipan häiriönsuoja (FE) kytketään S105laitteessa BG-liittimeen. Master-laitteessa voidaan häiriönsuoja jättää kytkemättä tai kytkeä potentiaalivapaaseen liittimeen. Väylän molempiin päihin kytketään 120  $\Omega$ :n päätevastus.

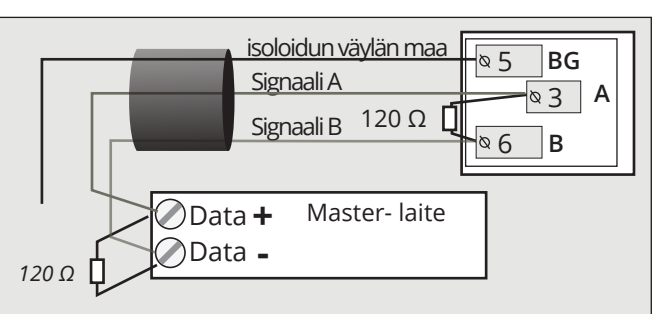

## 9. Kytkentäohjeet

S105 säädin

≥ ≥ 22 ≥ 4

 $\bot$ 

| UI1-UI16 ja DI1-DI2                                                                                                    | (                                     | Dikosulku                   | pala: Liittimen 1 l                | ähtöjännite                              | <ul><li>15Vdc</li><li>5Vdc</li></ul>           | (oletus             | ;)               |
|----------------------------------------------------------------------------------------------------|---------------------------------------|-----------------------------|------------------------------------|------------------------------------------|------------------------------------------------|---------------------|------------------|
| Esim. Painelähetin mittaus<br>Valitaan oikosulkupalan avulla liittimen 1 15 V<br>lähdöksi 15 Vdc (tehdasasetus) tai 5Vdc            | /dc lähtö<br>Maa                      | ]—                          | Kaapeloin<br>2x0,8                 | ti                                       | <u>\@4</u>                                     | ]15V<br>上           |                  |
| RS-485 -väylä<br>Ul 1- Ul 16: valitse vaihtoehto 1- 49<br>Dl1 ia Dl2: valitse vaihtoehto 23, 40                                     | isoloidun<br>väylän ma<br>Signaali A  | a                           | <b>DATAJAMA</b><br>2x(2+1) x 0.2   | <b>K</b><br>24                           | × 2<br>× 5<br>× 3                              | BG<br>BG            | RS-485<br>-väylä |
| 1. Ulkolämpötila                                                                                                    | Signaali B                            |                             |                                    |                                          |                                                | В                   | Ե                |
| 2. Tuloilma Ul1                                                                                                    | 1*)                                   |                             | 2x0,8                              |                                          | ▲ 31                                           |                     | ГОТ              |
| 4. Tuloilma LTO:n jälkeen <b>UI2</b>                                                                                                | 1 *)                                  |                             | 2x0,8                              |                                          | <u> </u>                                       | ]M2                 |                  |
| 6. Jäteilma UI3                                                                                                    | 1 *)                                  | <u> </u>                    | 2x0,8                              |                                          | <u></u> <u>\alpha 13</u>                       | М3                  |                  |
| 8. Paluuvesi<br>9. CO2 mittaus UI4                                                                                                  | 1 *)                                  | -<br>                       | 2x0,8                              |                                          |                                                | M4                  |                  |
| 10. Poistoilman suht. kosteus                                                                                                    | 1 *)                                  | ₋₋₋                         | 2x0,8                              |                                          | <u>4 34</u>                                    | M5                  |                  |
| 12. LTO piirin paine                                                                                                    | 1 *)                                  | <br>]                       | 2x0 8                              |                                          | ▲ <u>⊗35</u><br>▲ 16                           | M6                  |                  |
| 14. TF paine                                                                                                    |                                       |                             | 2,0,0                              |                                          | ▲ 36                                           |                     |                  |
| 16. TF suodatinhälytys                                                                                                    | 1*)                                   |                             | 2x0,8                              |                                          | -L <u>⊗ 37</u>                                 |                     |                  |
| 18. Lämmitysverkoston paine <b>UI8</b>                                                                                              | 1 *)                                  |                             | 2x0,8                              |                                          | <u> </u>                                       | M8                  |                  |
| 20. PF virtaus UI9                                                                                                    | 1 *)                                  | ]                           | 2x0,8                              |                                          | × 19                                           | M9                  |                  |
| 22. PF virtausvahti UI10                                                                                                    | 1 *)                                  | <u> </u>                    | 2x0,8                              |                                          | <u> </u>                                       | M10                 |                  |
| 23. Hätäseis<br>24. Ulk ajastippainike tulo <b>Ul11</b>                                                                             | 1 *)                                  | 71                          | 2x0,8                              |                                          | <u>21</u>                                      | M11                 |                  |
| 25. TF indikointi<br>26. PF indikointi<br>27. LT2                                                                                   | 1 *)                                  |                             | 2x0,8                              |                                          | <u> </u>                                       | M12                 |                  |
| 28. Lämmityspumppu indikointi<br>UI 13                                                                                              | 1 *)                                  | 77                          | 2x0,8                              |                                          | <u>23</u>                                      | M13                 |                  |
| 30. Sähkölämm. ylilämpösuoja<br>31. LTO pyörimisvahti                                                                               | 1 *)                                  |                             | 2x0,8                              |                                          | <u>× 45</u><br><u>∞ 24</u>                     | M14                 |                  |
| 32. TF 1/2 indikointi<br>33. TF 1/1 indikointi UI 15                                                                                | 1 *)                                  |                             | 2x0.8                              |                                          | <u>44</u><br><u>∞ 44</u>                       | M15                 |                  |
| 34. PF 1/2 indikointi<br>35. PF 1/1 indikointi                                                                                      | 1 *)                                  |                             | 220.0                              |                                          | 45<br>0 26                                     | M16                 |                  |
| 36. TF PDS suodatinhäl.<br>37. TF PDS 1/2 suodatinhäl.                                                                              |                                       |                             | 220,0                              |                                          | -L <sub>@46</sub>                              | ]                   |                  |
| 38. PF PDS suodatinhäl.DI 139. PF PDS 1/2 suodatinhäl.                                                                              | NO/NC                                 |                             | 2x0,8                              |                                          | ▲ <u>27</u><br>▲ 47                            | DI 1                |                  |
| 40. LTO PDS <b>DI 2</b>                                                                                                    | NO/NC                                 |                             | 2x0,8                              |                                          | <u>\@ 48</u>                                   | DI 2                |                  |
| 42. Lämm.verkosto painekytkin <sup>1*)</sup> Digitaa<br>43. TF virtausvahti NTC1.8. N                                               | alitulo, NT<br>NTC2.2 tai             | C10, 010<br>NTC20           | 0V viesti, mA vie                  | sti, PT1000, NI10                        | 00LG, NI1000                                   | DIN,                |                  |
| <ul> <li>44. PF virtausvahti</li> <li>45. Ulk. ohjaus</li> <li>46. Käyntitieto keskukselta</li> <li>47. Vapaa hälytys 1,</li> </ul> | os lähetinm<br>lon Arvon<br>äasetukse | nittaukse<br>minimi/A<br>t) | n mittausalue er<br>rvon maksimi a | ri kuin 0 - 20 mA t<br>setusarvoja (Tulc | tai 0 -10V, mu<br>ojen konfiguro               | uta ky-<br>ointi -> | -                |
| 48. Vapaa hälytys 2, Esimerk                                                                                                    | ki lähetinn                           | nittaukse                   | n kytkennästä ((                   | 0-10V, 0-20 mA)                          | N112                                           |                     |                  |
| 50. LTO verkosto painekytkin<br>51. Jäätymissuoja on/off                                                                            |                                       |                             | 0-10V/0-20mA<br>上<br>24 VAC        |                                          | 2 <u>L</u><br>• 51 tai 52 2                    | 24 VAC              | •                |
| Sähkötöiden tekijällä tulee olla riittävä Esimerk                                                                                   | kinä paine                            | mittauks                    | en kytkennästä                     | (15 Vdc) paineläl                        | nettimellä                                     |                     |                  |
| kelpoisuus sähkötöiden tekemiseen.                                                                                                  |                                       |                             | 15 Vdc<br>0 -10 V                  |                                          | - <sup>ℚ</sup> 1 15 V<br>- <sup>ℚ</sup> 22 M12 |                     |                  |

### Lähdöt ja virransyöttö

### S105 säädin

| Valittavissa olevat käyttötavat:<br>AO1- AO6: valitse vaihtoehdoista 1-31<br>TR1 - TR6: valitse vaihtoehdoista 10-31                                                                                               | 24VAC-jännitelähdöt                                                                                                    |
|----------------------------------------------------------------------------------------------------|----------------------------------------------------------------------------------------------------|
| <ol> <li>Peltien ohjaus</li> <li>Lämmityksen ohjaus</li> <li>TF ohjaus</li> <li>PF ohjaus</li> <li>LTO ohjaus</li> <li>LTO ohituksen ohjaus</li> <li>Jäähdytyksen ohjaus</li> <li>Etulämmityksen ohjaus</li> </ol> | 0 10VDC ohjaukset<br>0 10VDC ohjaukset<br>0 10VDC ohjaukset |
| <ol> <li>Porrasohjain PWM</li> <li>TF käyntilupa</li> <li>PF käyntilupa</li> <li>1/1 käyntilupa</li> <li>1/2 käyntilupa</li> <li>IV-käyntilupa</li> <li>ON/OFF pellit</li> <li>Lämm. 3p-auki</li> </ol>            | Triac-ohjaukset 24VAC                                                                                                    |
| <ol> <li>17. Lämm. 3p-kiinni</li> <li>18. Lämmityspumppu</li> <li>19. Lämmitys PWM</li> <li>20. Etulämmitys PWM</li> <li>21. LTO pumppu</li> <li>22. PE 1/1 käyntilupa</li> </ol>                                  | ⊥® 65 ⊥<br>⊥® 67 ⊥<br>⊥® 69 ⊥                                                                                                    |
| 23. PF 1/2 käyntilupa<br>24. Jäähd. käyntilupa<br>25. Jäähd. 3p-auki<br>26. Jäähd. 3p kiinpi                                                                                                    | Ulkoinen G0<br>teholähde 24VAC<br>Tehonsyöttö L<br>© 91 230Vac                                                                                                    |
| <ol> <li>20. jaana. spekinni</li> <li>27. On/Off jäähd. 1 .porras</li> <li>28. On/Off jäähd. 2.porras</li> <li>29. LTO:n käyntilupa</li> <li>30. Summahälytys</li> <li>31. Porrasohjaus käyntilupa</li> </ol>      | Säätimellä käytetään 230 VAC käyttöjännitettä, jolloin tehonsyöttö<br>tuodaan liittimillle L(91), N(92). Käytä <b>lisäksi</b> ulkoista 24VAC teholähdettä,<br>jos triac-lähtöjen ja 24 VAC-lähtöjen tehontarve ylittää 23VA. Jos käytät<br>ulkoista 24VAC teholähdettä, suosittelemme, että käytät perinteistä<br>rautasydänmuuntajaa ympäristössä, jossa voi esiintyä sähkömagneettisia<br>häiriöitä, koska rautasydänmuuntaja suodattaa hyvin ulkoisia häiriöitä. Kun<br>käytät ulkoista teholähdettä, siirrä riviliittimien 71 ja 72 yläpuolella olevan                                                                                                    |

#### Ulkoinen teholähde

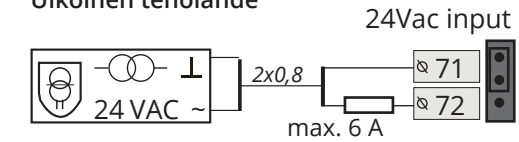

| J1    | Kuvaus                                                          | Oikosulkupalan paikka                                                                                |
|-------|-----------------------------------------------------------------|----------------------------------------------------------------------------------------------------|
| • • • | Sisäinen 24 VAC teholähde<br>käytössä<br>(säätimellä letuksena) |                                                                                                    |
| •••   | Ulkoinen 24 Vac teholähde<br>käytössä                           | <ul> <li>№ 71 n</li> <li>№ 72 24Vac</li> <li>№</li> <li>№</li> <li>71 72</li> <li>24Vacin</li> </ul> |

oikosulkupalan (J1) paikka oikealta vasemmalle ennen kuin teet kytkentöjä.

# LÄHDÖT

### Analogialähdöt

### Digitaalilähdöt

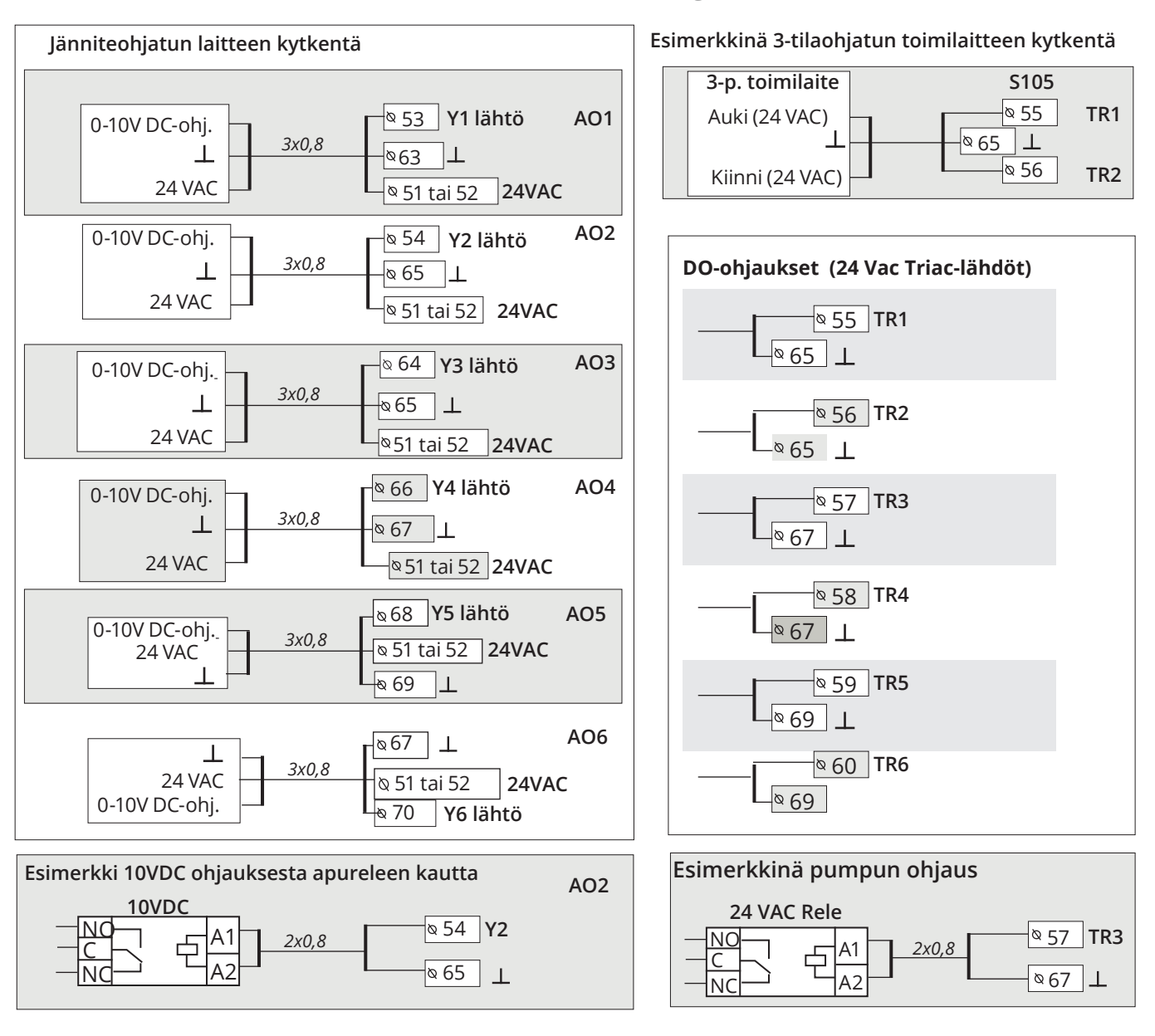

#### Summahälytys

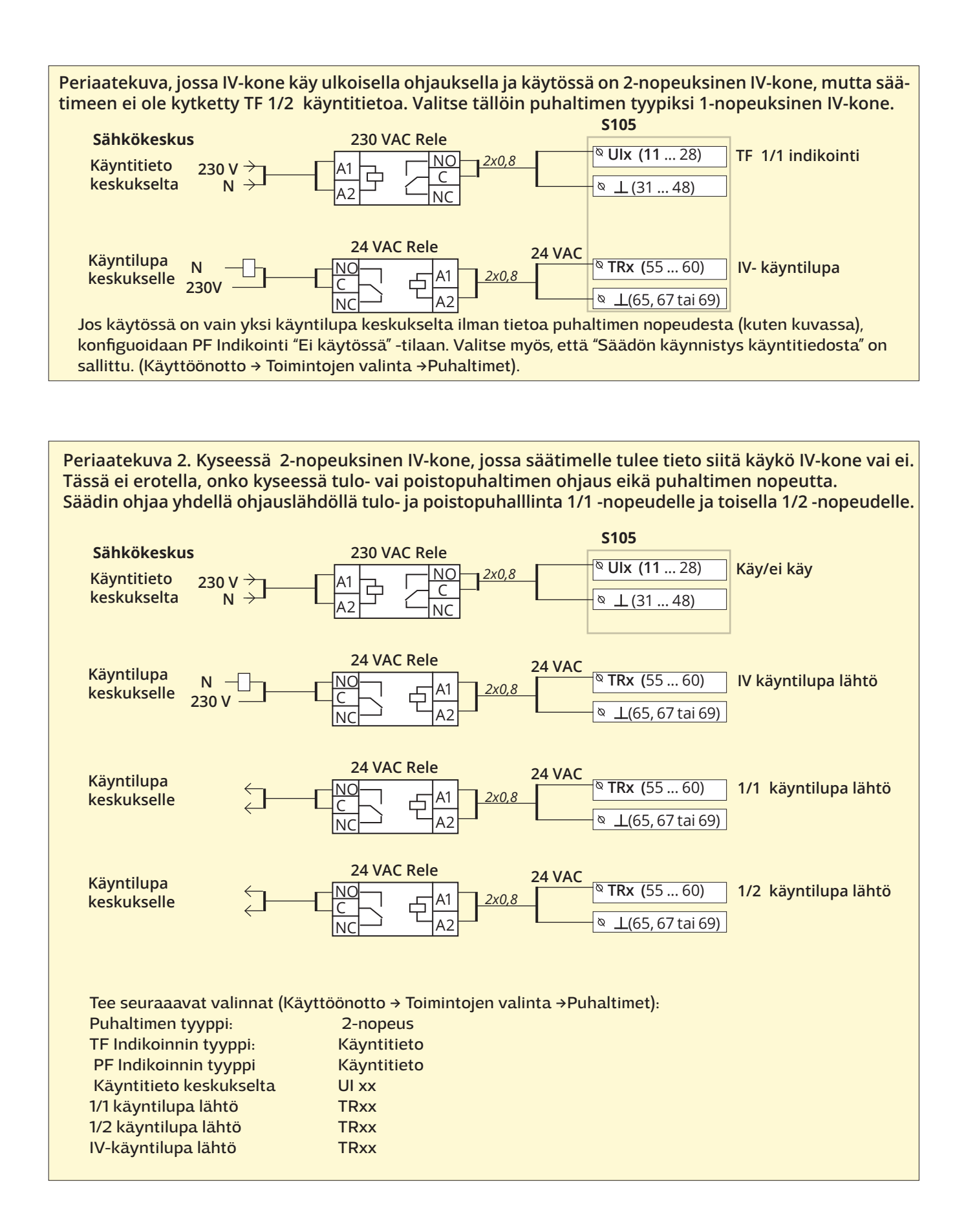

## Kommunikointi säätimen kanssa tekstiviesteillä

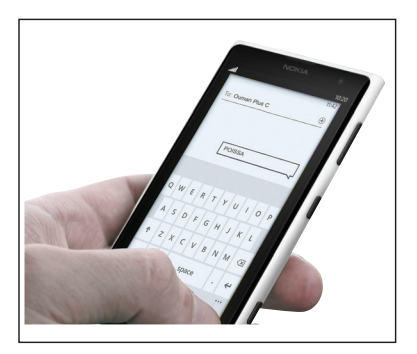

## Jos S105:een on kytketty GSM-modeemi, voit kommunikoida säätimen kanssa tekstiviesteillä käyttäen avainsanoja.

#### Lähetä seuraava tekstiviesti säätimelle: AVAINSANAT

Saat listan avainsanoista, jos lähetät säätimelle tekstiviestinä pelkän kysymysmerkin. Mikäli S105:ssa on käytössä laitetunnus, kirjoita aina laitetunnus avainsanan eteen (esim. Ou01 AVAINSANAT tai Ou01 ?). Laitetunnuksessa isot ja pienet kirjaimet tulkitaan eri merkeiksi!

S105 lähettää tekstiviestinä listan avainsanoista, joiden avulla saat tietoja säätimen toiminnasta. Jokainen avainsana on erotettu toisistaan /-merkillä. Voit kirjoittaa avainsanan isoilla tai pienillä kirjaimilla. Kirjoita vain yksi avainsana/viesti. Tallenna avainsanat puhelimesi muistiin.

| Avainsana                 | Selitys                                                                                                    |
|---------------------------|----------------------------------------------------------------------------------------------------|
| ?                         | Vastausviestissä näkyvät kaikki avainsanat sillä kielellä, mikä on valit-<br>tu säätimen kieleksi.                                                                                                    |
| Avainsanat                | Jos säädin on suomenkielinen, säädin lähettää listan avainsanoista                                                                                                    |
| Aktiiviset hälytykset     | Vastausviestissä näkyvät kaikki aktiiviset hälytykset.                                                                                                    |
| Hälytyshistoria           | Vastausviestissä näkyvät tiedot 10 viimeisimmistä hälytyksistä.                                                                                                    |
| Kuittaa kaikki hälytykset | Vastausviesti kertoo, että kaikki hälytykset on kuitattu.                                                                                                    |
| Käyntitila                | Vastausviestissä näkyy puhaltimen tämänhetkinen nopeus, ja tieto sii-<br>tä, mikä ohjaa IV-koneen käyntiä sekä onko käyntipyyntiä.                                                                                                    |
| Tuloilma                  | Vastausviessä näkyy, mitkä tekijät vaikuttavat haluttuun tuloilman<br>lämpötilan asetusarvoon. Lisäksi näkyy tuloilman ja huoneilman läm-<br>pötila tällä hetkellä.                                                                                                    |
| Pisteinfo                 | Vatausviestissä näkyy tulot ja lähdöt sekä väylätulot ja niiden arvot.                                                                                                    |
| Ohjausasetukset           | Vastausviessä näkyy, mitkä on käynnin ohjaus tällä hetkellä. Myös<br>ajastinohjauksen päälläoloaika ja ajastimella ohjattu teho on nähtävis-<br>sä ja muutettavissa. Voit vaihtaa ohjausta kopioimalla viestin ja siirtä-<br>mällä * halutun ohjaustavan kohdalle ja kirjoittamalla uusi ajastinohja-<br>uksen aika ja lähettämällä viesti säätimelle. Säädin tekee halutun muu-<br>toksen ja lähettää vastausviestin, jossa näkyy tehdyt muutokset. |
| Asetusarvot               | Vastausviessä näkyy tuloilman, poistoilman ja huonelämpötilan ase-<br>tusarvot. Voit halutessasi muuttaa asetusarvoa. Lähetä muokattu vies-<br>ti takaisin säätimelle, niin säädin tekee asetusarvo muutoksen ja lähet-<br>tää uudelleen viestin, jossa näkyy asetusarvomuutokset.                                                                                                    |

Huom! Jos käytössä on laitetunnus, kirjoita laitetunnus avainsanan eteen.

## Näytön kääntäminen

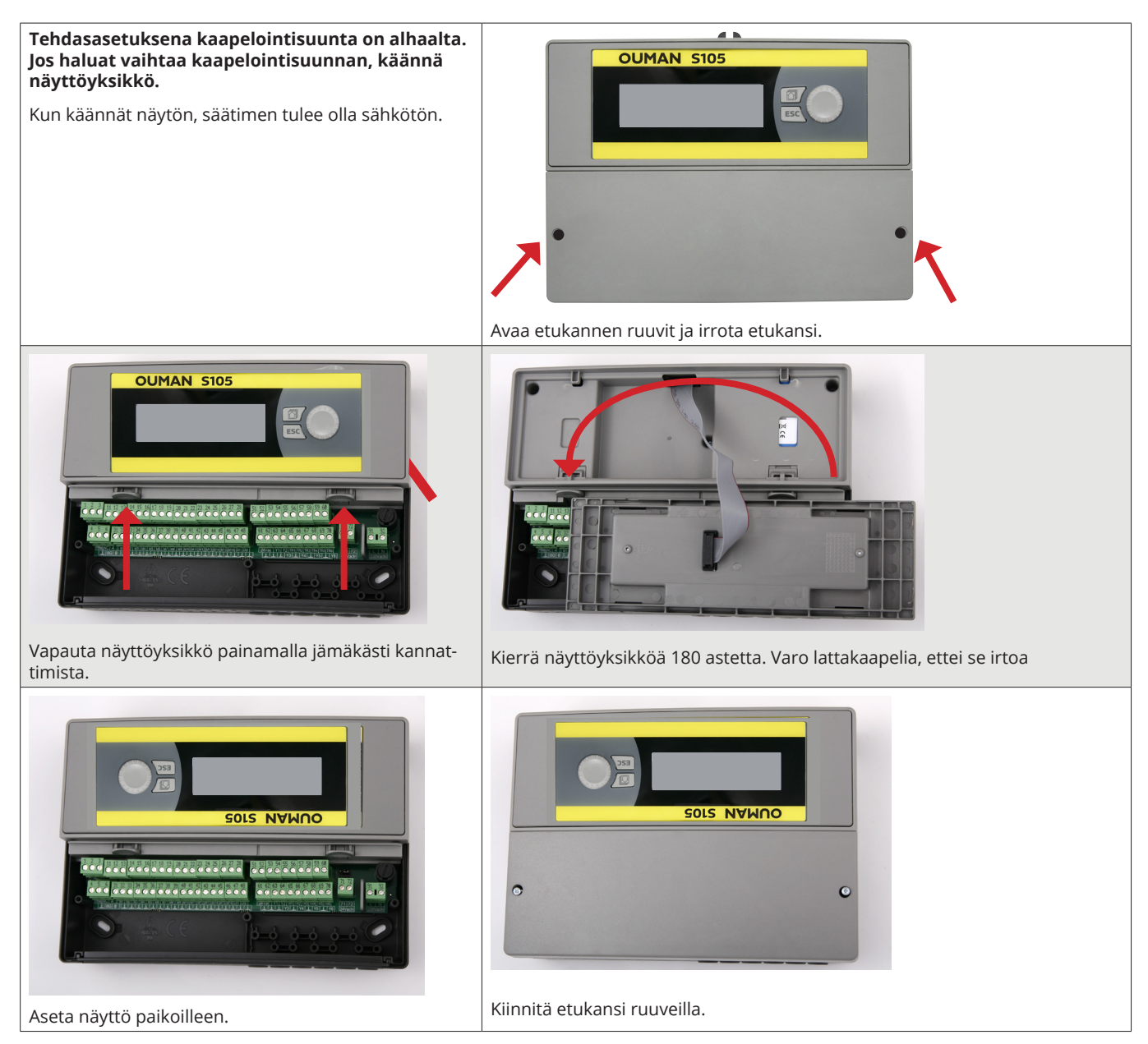

## **Etäkäyttömahdollisuudet**

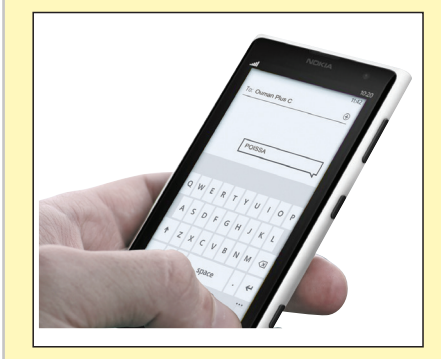

Käyttö GSM-puhelimella edellyttää, että GSM-modeemi (lisävaruste) on kytketty säätimeen.

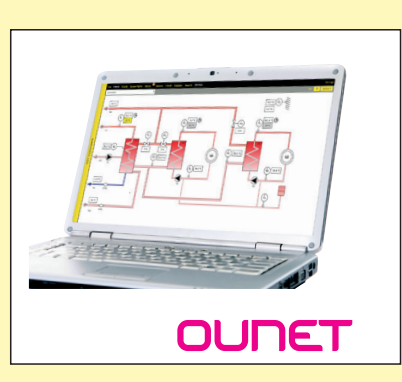

Internetissä toimiva nettivalvomo (lisäpalvelu) ammattimaiseen etäohjaukseen ja valvontaan. Ounet käyttö on mahdollista, kun säädin on kytketty Modbus-RTU väylällä olevaan Access-laitteeseen.

## Lisävarusteet

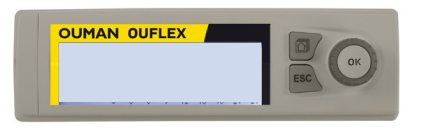

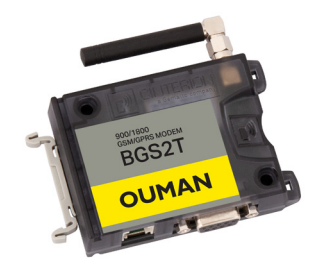

### Lisäohjauspaneeli

Ulkoinen näyttö kytketään RJ45-II-porttiin. Käytä esim CAT-5-kaapelia, max 20 m.

#### GSMMOD

GSM-modeemi mahdollistaa kommunikoinnin S105:n kanssa tekstiviesteillä. Oumanin GSM-modeemi (GSMMOD) kytketään säätimen RJ45 liittimeen I. Modeemi on varustettu kiinteällä antennilla, joka voidaan vaihtaa tarvittaessa 2,5m:n kaapelilla varustettuun ulkoiseen antenniin (lisävaruste). Modeemin merkkivalosta voit tarkistaa modeemin tilan.

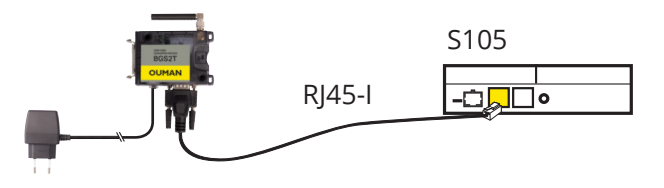

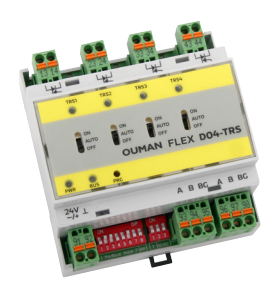

### FLEX DO4-TRS (tai FLEX DO4-R)

Sähköpatterin ohjauksen käyttöönotto edellyttää lisämoduulin kytkentää.

Sähköpatterin DO-ohjaukset kytketään FLEX DO4R-TRS:n lähtöihin 1-4.

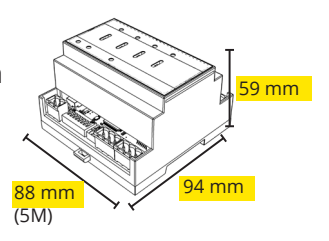

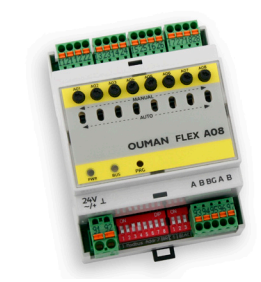

#### **FLEX AO8**

LTO lohkosulatuksen käyttöönotto edellyttää lisämoduulin kytkentää.

Lohkosulatuksen AO-ohjaukset kytketään FLEX AO8:n lähtöihin 1-5.

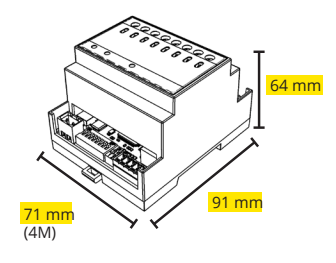

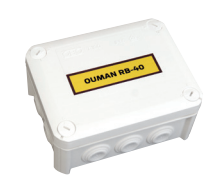

#### **RB-40**

Ulkoinen koteloitu releyksikkö, jossa on 4kpl vaihtokosketinreleitä. Kelajännite 24Vac, kärjet 250Vac/16A, IP66. Releyksikön avulla voidaan muuttaa triack-käyntitieto potentiaalivapaaksi kärkitiedoksi.

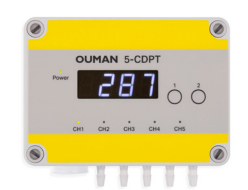

leveys 130 mm, korkeus 110 mm, syvyys 57 mm

#### 5-CDPT

5-CDPT on viidellä mittakanavalla varustettu paine-ero lähetin, joka kommunikoi Modbus RTU -väylän välityksellä. 5-kanavaista laitetta käyttäessä saat kaikki tärkeimmät painemittauks

5-kanavaista laitetta käyttäessä saat kaikki tärkeimmät painemittaukset tehtyä yhdellä laitteella, mikä helpottaa asennusta.

Laskentakaavan avulla saadaan laskettua kunkin kanavan virtausmittaus. Valitsemalla puhallinvalmistajan, säädin ottaa oikean virtauksen laskentakaavan käyttöön. Kun annat K-arvon saat näyttöön ja luettavaan rekisteriin ajankohtaisen virtauksen.

## **Tuotetiedot**

| Tuote:<br>Valmistaja: | llmastoinnin säädin<br>Ouman Oy<br>Linnunrata 14               | Laitteen päädystä<br>löytyy tyyppitarra.       |
|-----------------------|----------------------------------------------------------------|------------------------------------------------|
|                       | Fl-90440 Kempele<br>FINLAND<br>puh. 0424 840 1<br>www.ouman.fi | XXXXXXXXXXXXX<br>SW: X.X.X HW: X.X<br>00000000 |
| Tuotenimi:            | S105                                                           |                                                |
| Mallit :              | S105                                                           | Made in Finland 20xx/xx                        |
| Versio:<br>Voimassa:  | Tyyppitarrassa HW ja SW versio<br>2023/06                      | Valmistusvuosi/kuukausi                        |

Säädin on voitu jälkikäteen päivittää. Vikatilanteessa tarkista säätimeltä tämänhetkiset tiedot (Järjestelmäasetukset -> Tyyppitiedot).

### Takuuehdot ja tuotteen hävittäminen

Ouman Oy ("Myyjä") antaa Laitteille 24 kk:n takuun Laitteiden materiaalin ja valmistuksen osalta, ellei osapuolten välisessä sopimuksessa ole sovittu muusta takuuajasta. Takuuaika alkaa Laitteiden kaupantekohetkestä. Raaka-aine- tai valmistusvirheen ilmetessä Myyjä sitoutuu, edellyttäen että kyseinen Laite lähetetään Myyjälle viipymättä ja viimeistään takuuajan päättyessä, korjaamaan virheen oman valintansa mukaan joko kunnostamalla vioittuneen Laitteen tai toimittamalla veloituksetta Ostajalle uuden korvaavan Laitteen.

Laitteen takuukorjaukseen toimittamisesta Myyjälle aiheutuvat kulut maksaa Ostaja, ja Myyjä vastaa palautuskuluista Ostajalle edellyttäen kuitenkin, että Laitteessa havaittu vika kuuluu Myyjän takuun piiriin.

Takuu ei käsitä vaurioita, joiden aiheuttajina ovat onnettomuudet, salamaniskut, tulvat tai muut luonnontapahtumat, normaali kuluminen, sopimaton, varomaton tai epänormaali käyttö, ylikuormitus, virheellinen hoito taikka uudelleenrakentamiset, muutokset ja asennustyöt, jotka eivät ole Myyjän (tai tämän valtuuttaman edustajan) suorittamia. Syöpymiselle alttiiden Laitteiden materiaalin valinta on Ostajan vastuulla, ellei asiasta ole toisin sovittu.

Mikäli Myyjä muuttaa Laitteiden rakennetta, se ei ole velvollinen tekemään vastaavia muutoksia jo ostettuihin Laitteisiin. Takuuseen vetoaminen edellyttää, että Ostaja on puolestaan oikein täyttänyt toimituksesta johtuvat ja sopimuksessa määritellyt velvollisuutensa.

Takuun puitteissa korvatuille tai kunnostetuille tavaroille Myyjä myöntää uuden takuun, kuitenkin vain alkuperäisen Laitteen takuukauden päättymiseen saakka. Takuun ulkopuolella suoritetusta Laitteen kunnostuksesta myyjä myöntää 3 kuukauden huoltotakuun, joka takuu koskee kunnostukseen käytettyä materiaalia sekä tehdyn työn. Tämä takuu ei rajoita kuluttaja-asiakkaalle pakottavan kuluttajansuojalainsäädännön nojalla kuuluvia oikeuksia.

Lisätietoa toimitus- ja takuuehdoista osoitteessa www.ouman.fi (Ouman Oy - Yleiset toimitus- ja takuuehdot 2018).

#### Tuotteen hävittäminen

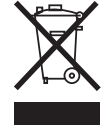

Tätä tuotetta ei tule hävittää kotitalousjätteen mukana sen elinkaaren päätyttyä. Hallitsemattomasta jätteenkäsittelystä ympäristölle ja kanssaihmisten terveydelle aiheutuvien vahinkojen välttämiseksi tuote tulee käsitellä muista jätteistä erillään. Käyttäjien tulee ottaa yhteyttä tuotteen myyneeseen jälleenmyyjään, tavarantoimittajaan tai paikalliseen ympäristöviranomaiseen, jotka antavat lisätietoja tuotteen turvallisista kierrätysmahdollisuuksista. Tätä tuotetta ei tule hävittää muun kaupallisen jätteen seassa.

# OUMAN S105

| Mitot                                                          |                                                                                                    |
|----------------------------------------------------------------|----------------------------------------------------------------------------------------------------|
| Milal                                                          |                                                                                                    |
| Pallio                                                         |                                                                                                    |
| Suojausiuokka<br>Käyttölämpötila                               |                                                                                                    |
| Varastointilämpötila                                           |                                                                                                    |
|                                                                |                                                                                                    |
| Käyttöjäppita (Taboptanya                                      | Säädin vaatii aina 220 Vac / 200 mA                                                                                                    |
| Kayttojannite / Tenontarve                                     | Käytä lisäksi ulkoista 24VAC teholähdettä mikäli triac-lähtöjen ja<br>24VAC-lähtojen yhteenlaskettu tehontarve ylittää 23VA.                                                                                                   |
| Sisäinen 24 VAC-teholähteen kuor-<br>mitettavuus yhteensä max. | 1A/23 VA                                                                                                    |
| Syöttökaapelin sulake                                          | max 10A                                                                                                    |
| Mittaustulot                                                   | Kaikki mittaustulot tukevat myös 010 V mittausta.                                                                                                    |
| Anturimittaus<br>(UI1-UI16, liittimet 11-26)                   | Mittauskanavan tarkkuus mittausalueella -50130 °C: Kokonaismittaustark-<br>kuudessa on huomioitava myös antureiden toleranssit ja kaapeleiden vaiku-<br>tus.                                                                   |
|                                                                | $-NTCTO. \pm 0.1.0C - hugella - 30 + 100.0C is + 0.50C - hugella - 100 + 150.0C$                                                                                                    |
|                                                                | - INTC20: ±0.1 °C alueella -20 130 °C Ja +0.5 °C alueella -50 20 °C                                                                                                    |
|                                                                | - NTC1.8: ±0.1 °C alueella -50 +100 °C ja -0.4 °C alueella 100 +130 °C                                                                                                    |
|                                                                | - NTC2.2: ±0.1 °C alueella -50 +100 °C ja -0.6 °C alueella 100 +130 °C                                                                                                    |
|                                                                | -Ni1000LG: ±0,2 °C alueella -50 +130 °C                                                                                                    |
|                                                                | -Ni1000DIN: ±0,2 °C alueella -50 +130 °C                                                                                                    |
|                                                                | -PT1000: ±0,2 °C alueella -50 +130 °C                                                                                                    |
| Virtamittaus<br>(UI1-UI16, liittimet 11-26)                    | Tulot 12- 15 (liittimet 22-25) tukevat virtamittausta suoraan. Jos tuloihin 1 - 11<br>16 (liittimet 11-21 ja 26) kytketään virtamittaus, tulee mittauskanavaan kytkeä<br>500 Ω rinnakkaisvastus.                               |
|                                                                | 0/4 - 20mA virtaviesti, mittaustarkkuus 0.1 mA. Huom! Jos lähetinmittauksen<br>mittausalue eri kuin 0 - 20 mA, muuta kyseisen tulon Arvon minimi/Arvon<br>maksimi asetusarvoja (Tulojen konfigurointi -> UIx -> Lisäasetukset) |
| Jännitemittaus<br>(UI1-UI16, liittimet 11-26)                  | 0 -10V jänniteviesti, mittaustarkkuus 50 mV                                                                                                    |
| Digitaalitulot (tulot 1-16 sekä DI1-DI2<br>liittimet 11-28)    | Kosketinjännite 5 Vdc. Kosketinvirta 0.5 mA.<br>Ylimenovastus max. 500 $\Omega$ (suljettuna), min. 11 k $\Omega$ (avoimena).                                                                                                   |
| Analogiset lähdöt<br>Jänniteviesti (53,54,64,66,68,70)         | Lähtöjännitealue 010 V. Lähtövirta max. 7 mA/lähtö. Jos lähetinmittauksen<br>mittausalue eri kuin 0 -10V, muuta kyseisen tulon Arvon minimi/Arvon maksin<br>asetusarvoja (Tulojen konfigurointi -> UIx -> Lisäasetukset)       |
| 15V jännitelähtö (1)                                           | 15 Vdc -lähdön maksimikuormitus: 100 mA.                                                                                                    |
| 24 VAC jännitelähdöt (51, 52)                                  | Lähtövirta max. 1A / lähtö. Ilman ulkoista muuntajaa triac-lähtöjen ja 24 Vac<br>lähtöjen yhteenlaskettu kapasiteetti 23 VA                                                                                                    |
| Ohjauslähdöt Triac (5560)                                      | 24 Vac. Triac-lähdöt pareina (55, 56), (57, 58) ja (59, 60).<br>Kunkin parin yhteenlaskettu lähtövirta max. 1A.<br>Ilman ulkoista muuntajaa triac-lähtöjen ja 24Vac lähtöjen yhteenlaskettu kapa<br>teetti 23 VA.              |
| Tiedonsiirtoliitännät                                          |                                                                                                    |
| RS-485-väylä (3 ja 6) (A ja B)                                 | Galvaanisesti isoloitu, tuetut protokollat Modbus-RTU.                                                                                                    |
| MicroSD-muistikortti                                           | Muistikortti ei sisälly toimitukseen.<br>Tekniset vaatimukset muistikortille: Standardi micro SDHC, UHS, kapasiteetti<br>512 MB32 GB. tiedostojärjestelmä FAT 32. nopeusluokka 410+                                            |
| Lisävarusteet                                                  | Ks. s. 57                                                                                                    |
| HYVÄKSYNNÄT                                                    | ,≪Statis                                                                                                    |
| EMC-direktiivi                                                 | Ouman-tuotteet eivät sisällä<br>2014/30/ELL REACH-asetuksessa määriteltviä Ostii O                                                                                                    |
| Häiriönsieto                                                   | EN 61000-6-1 haitallisia aineita, poislukien tuot-                                                                                                    |
| Häiriönpäästät                                                 | teet mitkä on listattu oheisen QR-                                                                                                    |
| Παιποπραστοι                                                   |                                                                                                    |

### OUMAN